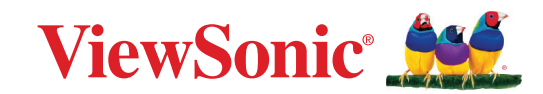

# CDE92UW CDE105UW

Ticari Ekran Kullanım Kılavuzu

> Model No. VS20065 | VS20378 P/N: CDE92UW | CDE105UW

## ViewSonic<sup>®</sup> markasını seçtiğiniz için teşekkür ederiz

Görsel çözümlerin dünyada önde gelen sağlayıcısı olarak ViewSonic<sup>®</sup> dünyanın teknik gelişme, yenilik ve sadelik beklentilerini aşmayı amaçlamaktadır. ViewSonic<sup>®</sup>'te, ürünlerimizin dünyada pozitif etkiyi sağlama kapasitesine sahip olduğuna inanıyoruz ve seçtiğiniz ViewSonic<sup>®</sup> ürününün size en iyi şekilde hizmet edeceğinden eminiz.

ViewSonic<sup>®</sup> markasını seçtiğiniz için bir kez daha teşekkür ederiz!

# Güvenlik Önlemleri

Aygıtı kullanmaya başlamadan önce lütfen aşağıdaki **Güvenlik Önlemleri** kısmını okuyun.

- Bu kullanım kılavuzunu ileride başvurmak için güvenli bir yerde saklayın.
- Tüm uyarıları okuyun ve tüm talimatlara uyun.
- Aygıtı su yakınında kullanmayın. Yangın veya elektrik çarpması riskini azaltmak için aygıtı neme maruz bırakmayın.
- Arka kapağı hiçbir zaman çıkarmayın. Bu ekran yüksek gerilimli parçalar içerir. Bunlara dokunursanız ciddi şekilde yaralanabilirsiniz.
- Aygıtı doğrudan güneş ışığına veya diğer kesintisiz ısı kaynaklarına maruz bırakmaktan kaçının.
- Radyatör, ısı düzenleyici, soba gibi ısı kaynaklarının veya aygıtın sıcaklığını tehlikeli düzeylere yükseltebilecek diğer aygıtların (amplifikatörler dâhil) yakınına kurmayın.
- Kasanın dış kısmını temizlemek için yumuşak, kuru bir bez kullanın. Daha fazla bilgi için, "Bakım" bölümüne bakın.
- Aygıtı taşırken düşürmemeye veya herhangi bir nesneye çarpmamaya dikkat edin.
- Aygıtı düz veya sabit olmayan bir yüzeye yerleştirmeyin. Aygıt devrilerek yaralanmaya veya arızaya neden olabilir.
- Aygıtın veya bağlantı kablolarının üzerine ağır nesneler yerleştirmeyin.
- Duman, anormal bir gürültü veya garip bir koku varsa aygıtı hemen kapatın ve bayinizi veya ViewSonic<sup>®</sup> şirketini arayın. Aygıtı kullanmaya devam etmek tehlikelidir.
- Cihaz, genel ofis kullanımı için amaçlanmış LED arka ışıklı bir Monitördür.
- Polarize edilmiş veya topraklı tür fişler gibi güvenlik önlemlerini iptal etmeye çalışmayın. Polarize edilmiş bir fişin bir tarafı diğerinden daha geniş olan iki ağzı vardır. Topraklamalı tip fişin iki ağzı ve üçüncü bir topraklama çatal dişi vardır. Geniş ağız ve üçüncü bir çatal güvenliğiniz için sağlanır. Fiş prizinize uymazsa, bir adaptör edinin ve fişi zorlayarak prize sokmaya çalışmayın.
- Bir prize bağlarken topraklama dişini çıkarmayın. Lütfen topraklama dişlerinin asla çıkarılmadığından emin olun.
- Güç kablosunu, özellikle fiş tarafında ve donanımdan çıktığı noktada üzerine basılmaya veya sıkışmaya karşı koruyun. Kolayca erişilebilmesi için prizin donanımın yakınında bulunduğundan emin olun.
- Sadece üretici tarafından belirtilen ekleri/aksesuarları kullanın.
- Bir taşıma arabası kullanılması durumunda, devrilmesinin neden olacağı yaralanmayı önlemek için donanımın yüklendiği taşıma arabasını dikkatli hareket ettirin.

- Aygıt uzun bir süre kullanılmayacaksa elektrik fişini prizden çıkarın.
- Aygıtı iyi havalandırılan bir alana yerleştirin. Aygıtın üzerine ısı yayılımını önleyecek herhangi bir nesne koymayın. Ayrıca, doğrudan gelen ışıklardan kaçının.

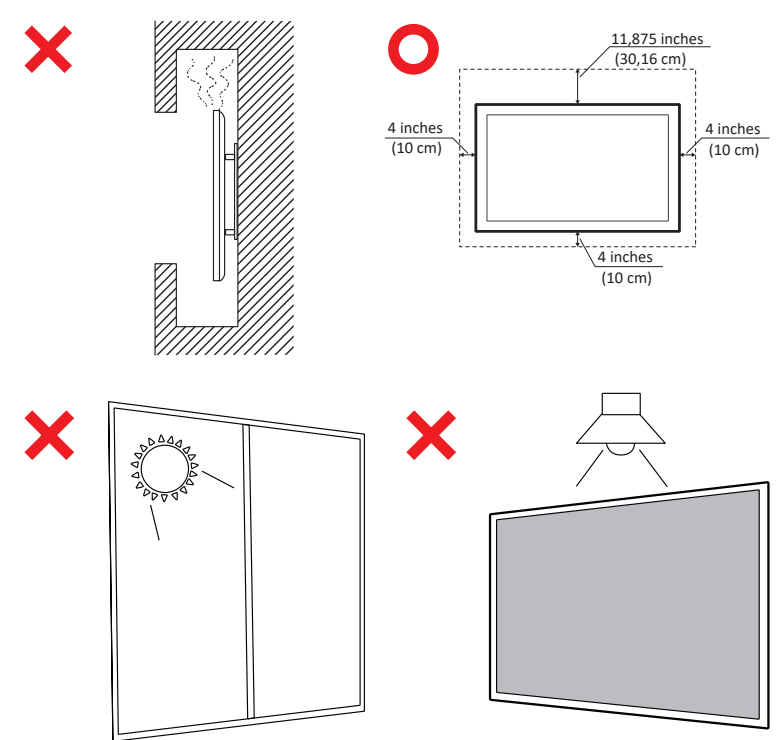

### ÖNEMLİ

Ekranınızın optimum performansını ve uzun ömürlülüğünü sağlamak için önerilen kullanım, montaj ve depolama prosedürlerine uymanız önemlidir. Ekranı yatay bir konuma yerleştirmek, aşağıdakiler de dahil olmak üzere bir dizi olası soruna yol açabilir:

- Ekranın yapısal bileşenlerinde aşırı stres, kenarlar boyunca çatlak veya bozulma oluşumuna neden olur.
- Ekranın bükülmesine, iç hasara maruz kalmasına veya zamanla çatlamasına neden olabilecek eşit olmayan ağırlık dağılımı.
- Dahili bileşenler ısıyı amaçlandığı gibi dağıtamayabileceğinden, potansiyel arızaya veya kalıcı hasara yol açabileceğinden termal kaynaklı hasar.

Ayrıca, ekranın şeklini değiştirmek, hassas LCD hücreleri de dahil olmak üzere dahili bileşenlerinin bütünlüğünü tehlikeye atabilir ve bu da ekranın kalitesinde kalıcı bir bozulmaya neden olabilir.

Bu tür sorunları önlemek ve ekranın en uygun durumunu korumak için, her zaman dikey konumda monte etmeniz, tutmanız, taşımanız ve saklamanız önerilir. Bunun yapılmaması garantiyi geçersiz kılabilir ve ekranın performansını ve ömrünü tehlikeye atabilir.

**NOT:** Ekranın yanlış kullanımından veya yanlış kullanımından kaynaklanan herhangi bir hasar garanti kapsamında değildir.

#### DİKKAT:

Aşağıdaki koşullarda cihazınızı hemen prizden çıkarın ve servis için yetkili servis personeline başvurun:

- Güç kablosu veya fiş hasar görürse.
- Ünitenin üzerine sıvı dökülmüşse veya içine cisimler düşmüşse.
- Ünite neme maruz kalmışsa.
- Ünite normal biçimde çalışmazsa veya düşürülmüşse.

Cihazı sabit olmayan bir yere yerleştirmeyin. Cihaz düşebilir ve dolayısıyla ciddi yaralanmaya veya ölüme yol açabilir. Özellikle çocukların yaşayabileceği çoğu yaralanma şu gibi basit önlemler alınarak önlenebilir:

- Cihazın üreticisi tarafından önerilen dolapları veya sehpaları kullanarak.
- Yalnızca cihazı güvenle destekleyebilecek mobilyalar kullanarak.
- Cihazın destekleyen mobilyanın kenarlarından sarkmadığından emin olarak.
- Hem mobilyayı hem de cihazı uygun bir desteğe sabitlemeden cihazı yüksek mobilyaların (örneğin dolaplar veya kitaplıklar) üzerine yerleştirmeyerek.
- Cihazı, cihaz ile destekleyen mobilya arasında yer alabilecek kumaş veya diğer malzemelerin üzerine yerleştirmeyerek.
- Çocukları cihaz veya düğmelerine erişmek için mobilyaların üzerine çıkmanın tehlikeleri konusunda eğiterek.

Mevcut cihaz saklanacak ve yeri değiştirilecekse, yukarıdaki ile aynı hususlar uygulanmalıdır.

# İçindekiler

| Güvenlik Önlemleri                              |    |
|-------------------------------------------------|----|
| İçindekiler                                     | 6  |
| Giriş                                           | 10 |
| Paket İçeriği                                   |    |
| Duvara Montaj Kitinin Özellikleri (VESA)        |    |
| Ürüne Genel Bakış                               |    |
| G/C Panelleri                                   |    |
| Arka G/Ç                                        |    |
| Yan G/Ç                                         |    |
| OPS ve Wi-Fi Yuvası                             |    |
| Uzaktan Kumanda                                 |    |
| Uzaktan Kumanda Alıcısı Aralığı                 |    |
| Bağlantıları Yapma                              |    |
| Güce Bağlama                                    |    |
| Harici Avgıtları Bağlama ve Dokunmatik Bağlantı | 23 |
| USB Tip-C Bağlantısı                            |    |
| HDMI Bağlantısı                                 |    |
| DisplayPort Bağlantısı                          |    |
| RS-232 Bağlantısı                               | 24 |
| USB Bağlantısı                                  | 25 |
| USB Tip-A                                       |    |
| USB Tip-C                                       |    |
| Ağ Bağlantısı                                   |    |
| Ortam Oynatıcı Bağlantısı                       | 27 |
| Ses Bağlantısı                                  |    |
| Ses Girişi                                      |    |
| Ses Çıkışı                                      |    |
| SPDIF Bağlantısı                                |    |
| Video Çıkışı Bağlantısı (HDMI Out)              | 29 |
| İsteğe Bağlı Bağlantılar                        |    |
| UMB202 Kamera Plakası Kurulumu                  |    |

| Ekranınızı Kullanma                                 | 31 |
|-----------------------------------------------------|----|
| Ekranınızı Açma/Kapatma                             | 31 |
| İlk Başlatma Kurulumu                               | 32 |
| Home Screen (Ana Ekran)                             | 34 |
| General Settings (Genel Ayarlar)                    | 35 |
| Network (Ağ)                                        |    |
| Device (Cihaz)                                      | 39 |
| System (Sistem)                                     |    |
| Genel Ayarlar Menü Ağacı                            |    |
| Ekran (OSD) Menüsü                                  | 50 |
| Uzaktan Kumandayı Kullanarak OSD Menüsünde Gezinme  | 50 |
| Ekran Menüsü Ağacı                                  | 51 |
| Picture (Resim)                                     | 56 |
| Düşük Mavi Işık Filtresi ve Göz Sağlığı             | 57 |
| PIP                                                 | 59 |
| Bir Uygulama ile PBP (Bölünmüş Ekran Modu) Kullanma | 60 |
| Audio (Ses)                                         | 62 |
| Time (Saat)                                         | 63 |
| Advanced (Gelişmiş)                                 | 64 |
| About (Hakkında)                                    | 66 |

| Tümleşik Uygulama ve Ayarlar                                         | 67  |
|----------------------------------------------------------------------|-----|
| myViewBoard Ekranı                                                   | 67  |
| <i>,</i><br>mvViewBoard Yöneticisi                                   | 68  |
| vCast                                                                | 69  |
| Ekran Grubu Avarları                                                 | 71  |
| Her Zaman Senkronize Grup Ekranı                                     |     |
| Ekranı Görüntüleme Grubuyla Paylasma (Bir Ekrandan Cok Ekrana Yayın) |     |
| Moderatör Modu                                                       |     |
| Yavın                                                                | 75  |
| Coklu Ekran Pavlasımı                                                | 75  |
| Önizleme Ekranı                                                      | 75  |
| Dokunma                                                              | 75  |
| Windows, MacBook ve Chrome Cihazlardan Yayın Yapma                   | 76  |
| Android Cihazlardan Yayın Yapma                                      | 78  |
| Apple iOS Cihazlarından Yayın Yapma                                  | 81  |
| Mobil Cihazdan ViewBoard'a Bağlanma                                  | 84  |
| Chromecast ile Yayın                                                 | 85  |
| Miracast ile Yayın                                                   | 87  |
| Diğer Varsayılan Uygulamalar                                         | 89  |
| Chromium                                                             | 89  |
| Klasörler                                                            | 90  |
| OfficeMobile                                                         | 92  |
| vSweeper                                                             | 93  |
| RS-232 İletişim Kuralı                                               | 94  |
| Açıklama                                                             | 94  |
| RS-232 Donanım Özellikleri                                           | 94  |
| LAN Donanım Özellikleri                                              | 95  |
| RS232 İletişim Ayarı                                                 | 95  |
| LAN İletişim Ayarı                                                   | 95  |
| Komut Mesajı Başvurusu                                               | 95  |
| İletişim Kuralı                                                      | 96  |
| Ayarla İşlevi Listesi                                                | 96  |
| Al İşlevi Listesi                                                    | 104 |
| Uzaktan Kumanda Düz Geçiş Modu                                       | 112 |

| Ek                                       | 115 |
|------------------------------------------|-----|
| USB Medya Destek Biçimi                  | 115 |
| Fotoğraf                                 | 115 |
| Video                                    | 115 |
| Ses                                      | 119 |
| Altyazı                                  | 124 |
| Zamanlama Tablosu                        | 125 |
| HDMI PC                                  | 125 |
| HDMI                                     | 126 |
| Туре-С                                   | 127 |
| Sorun Giderme                            |     |
| Bakım                                    |     |
| Genel Önlemler                           |     |
| Ekranı Temizleme                         |     |
| Kasayı Temizleme                         |     |
| Düzenleyici Bilgiler ve Hizmet Bilgileri | 131 |
| Uyumluluk Bilgileri                      | 131 |
| FCC Uyumluluk Bildirimi                  |     |
| Industry Canada Bildirimi                |     |
| Avrupa Ülkeleri İçin CE Uyumluluğu       |     |
| RoHS2 Uyumluluğu Beyanı                  |     |
| ENERGY STAR <sup>®</sup> beyanı          |     |
| Hindistan Tehlikeli Maddeler Kısıtlaması |     |
| Ürün Ömrünün Sonunda Ürünü Elden Çıkarma |     |
| Telif Hakkı Bilgileri                    | 135 |
| Müşteri Hizmetleri                       |     |
| Sınırlı Garanti                          |     |

## **Giriş** Paket İçeriği

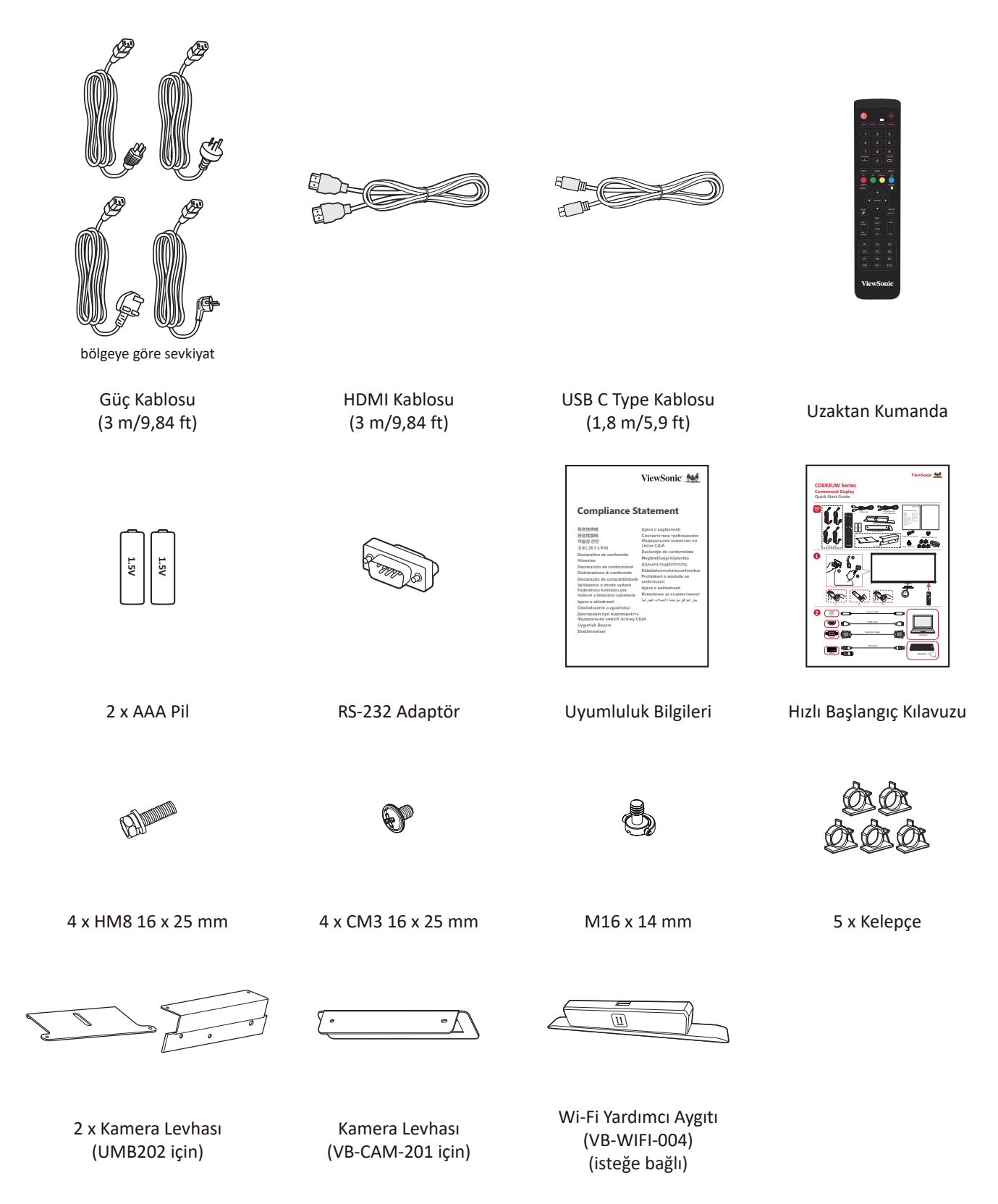

**NOT:** Paketinizde bulunan kabloları ülkenize bağlı olarak değişiklik gösterebilir. Daha fazla bilgi için lütfen yerel satıcınızla iletişime geçin.

## Duvara Montaj Kitinin Özellikleri (VESA)

**NOT:** Duvar montajınızı veya mobil montaj braketini kurmak için lütfen duvara montaj kurulum kılavuzundaki talimatları izleyin. Diğer bina malzemelerine takıyorsanız, lütfen en yakın bayinize başvurun.

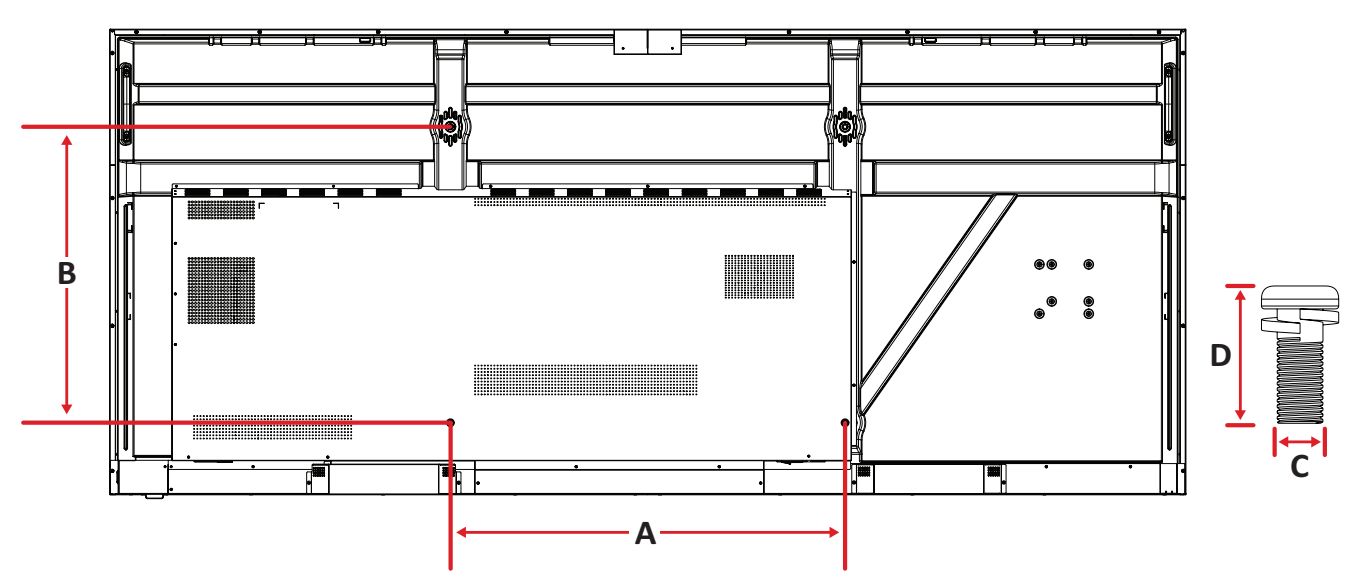

| Model    | VESA Özellk. (A x B) | Standart Vida (C x D) | Miktar |
|----------|----------------------|-----------------------|--------|
| CDE92UW  | 800 x 600 mm         | M8 x 25 mm            | 4      |
| CDE105UW | 1000 x 600 mm        | M8 x 25 mm            | 4      |

**NOT:** Ekranın iç kısmına zarar verebileceğinden, standart boyuttan uzun vida kullanmayın.

## Ürüne Genel Bakış

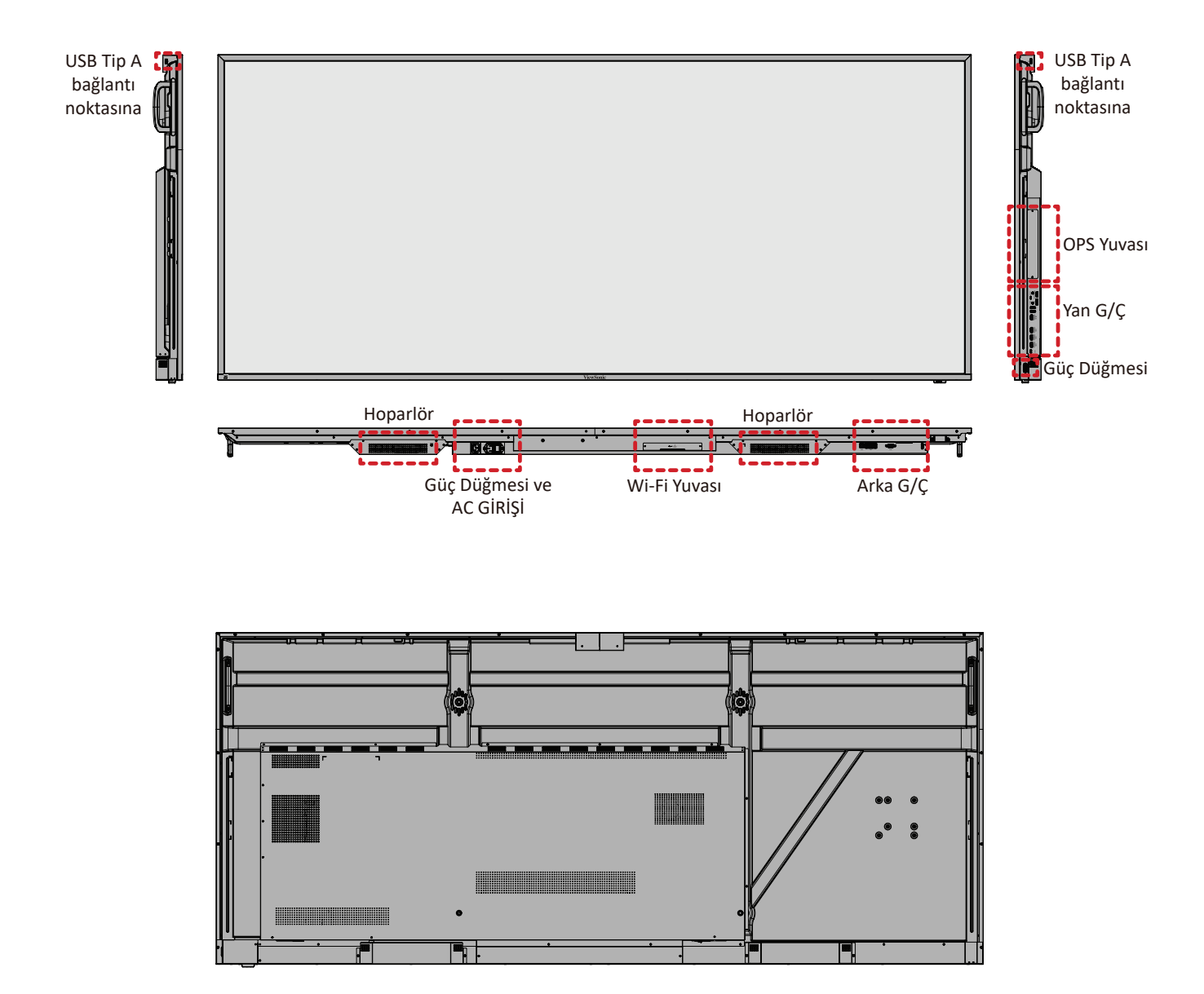

## G/Ç Panelleri

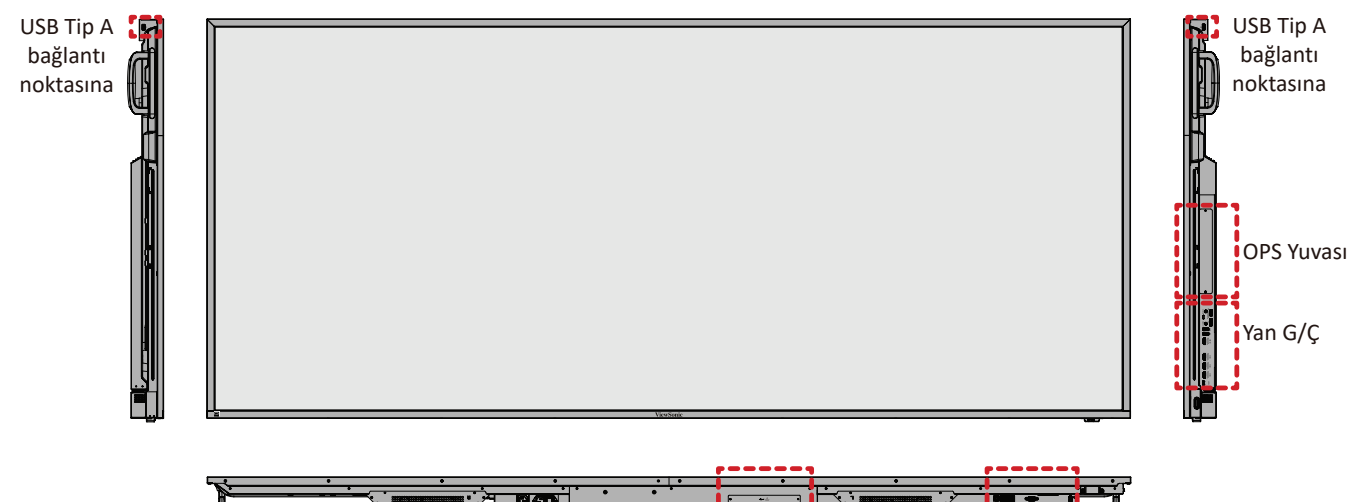

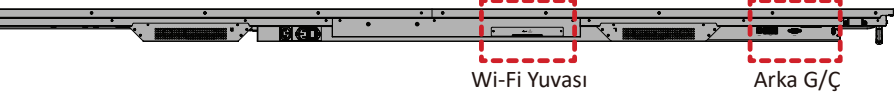

#### Arka G/Ç

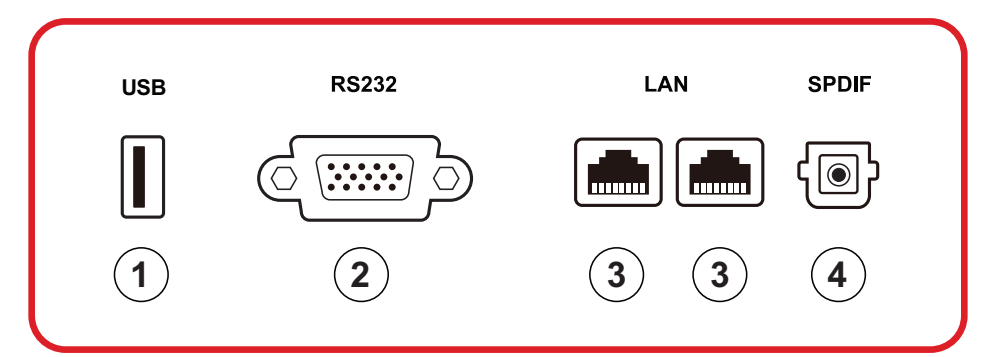

| Rakam | Öğe    | Açıklama                                                                                                    |
|-------|--------|----------------------------------------------------------------------------------------------------|
| 1     | USB    | <ul> <li>USB Tip A girişi</li> <li>USB 2.0 standart</li> <li>Sabit diskler, klavye, fare vb. gibi USB aygıtlarını bağlayın.</li> <li>Desteklediği: 5V/0,5A.</li> </ul> |
| 2     | RS-232 | Seri arayüz; aygıtlar arasında verilerin iki yönlü<br>aktarımı için kullanılır                                                                                         |
| 3     | LAN    | Standart RJ45 (10M/100M/1000M) İnternet<br>bağlantısı arayüzü. Ağ paylaşımı için hub desteği<br>içerir.                                                                |
| 4     | SPDIF  | Optik sinyallerle çok kanallı ses.                                                                                                    |

#### Yan G/Ç

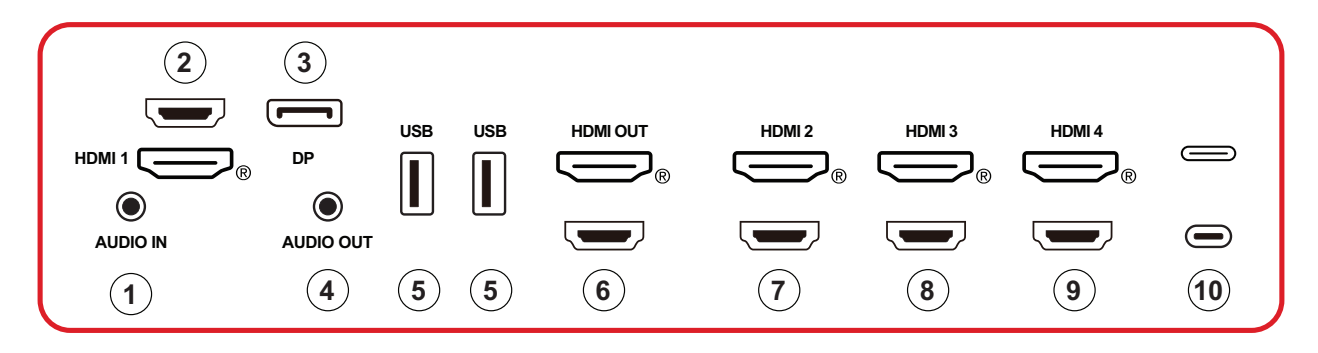

| Rakam                                                                                                    | Öğe       | Açıklama                                                                                                    |  |
|----------------------------------------------------------------------------------------------------|-----------|----------------------------------------------------------------------------------------------------|--|
| 1                                                                                                    | AUDIO IN  | Harici cihaz ses girişi.                                                                                                    |  |
| 2 HDMI 1                                                                                                    |           | <ul> <li>HDMI girişi</li> <li>HDMI çıkışı, alıcı kutusu veya başka bir video cihazı<br/>olan bir bilgisayara bağlanır</li> <li>5K<sup>1</sup> ekran; HDMI v. 2.1; CEC ve ARC'yi destekler</li> </ul> |  |
| 3                                                                                                    | DP        | <ul> <li>DisplayPort girişi</li> <li>Desteklediği 5K<sup>1</sup>'yı 60 Hz; DP 1.4; HDCP 2.3.</li> </ul>                                                                                              |  |
| 4                                                                                                    | AUDIO OUT | Harici hoparlöre/kulaklığa ses çıkışı                                                                                                    |  |
| 5 USB                                                                                                    |           | <ul> <li>USB Tip A girişi</li> <li>USB 3.0 standart</li> <li>Sabit diskler, klavye, fare vb. gibi USB aygıtlarını bağlayın.</li> </ul>                                                               |  |
| 6                                                                                                    | HDMI OUT  |                                                                                                    |  |
| 7                                                                                                    | HDMI 2    | <ul> <li>HDMI girişi</li> <li>HDMI çıkışı, alıcı kutusu veya başka bir video cihazı<br/>olan bir bilgisayara bağlanır</li> <li>4K ekran; HDMI v. 2.0; CEC'yi destekler</li> </ul>                    |  |
| <ul> <li>8 HDMI 3</li> <li>HDMI girişi</li> <li>HDMI çıkışı, alıcı kutusu veya başka bir vide olan bir bilgisayara bağlanır</li> <li>4K ekran; HDMI v. 2.0; CEC'yi destekler</li> </ul> |           | <ul> <li>HDMI girişi</li> <li>HDMI çıkışı, alıcı kutusu veya başka bir video cihazı<br/>olan bir bilgisayara bağlanır</li> <li>4K ekran; HDMI v. 2.0; CEC'yi destekler</li> </ul>                    |  |
| 9 HDMI 4                                                                                                    |           | <ul> <li>HDMI girişi</li> <li>HDMI çıkışı, alıcı kutusu veya başka bir video cihazı<br/>olan bir bilgisayara bağlanır</li> <li>4K ekran; HDMI v. 2.0; CEC'yi destekler</li> </ul>                    |  |

<sup>1 - 5</sup>K görüntü kalitesi, kabloya ve sinyal kararlılığına bağlı olacaktır.

| Rakam | Öğe     | Açıklama                                                                                                    |  |
|-------|---------|----------------------------------------------------------------------------------------------------|--|
| 10    | (Tip C) | <ul> <li>USB Tip C girişi</li> <li>USB 3.0 standart</li> <li>Ses ve video ile birlikte DP v. 1.2'yi destekler</li> <li>100M ile LAN'ı destekler</li> <li>OPS olmadan 100W'a kadar güç şarjını destekler.<br/>Ayrıca şunları destekler: 5V/3A, 9V/3A, 12V/3A, 15V/3A, 20V/3.25A, 20V/5A</li> </ul> |  |

#### **OPS ve Wi-Fi Yuvası**

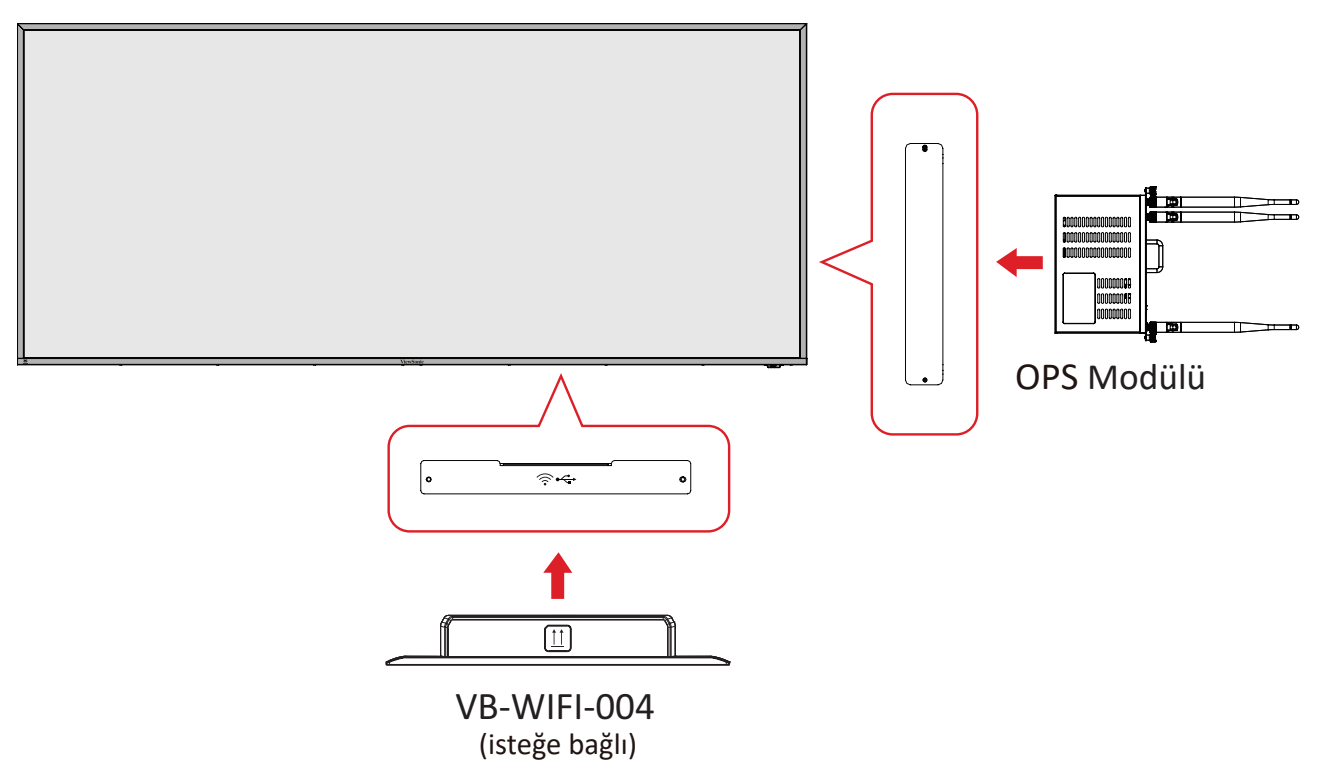

#### Uzaktan Kumanda

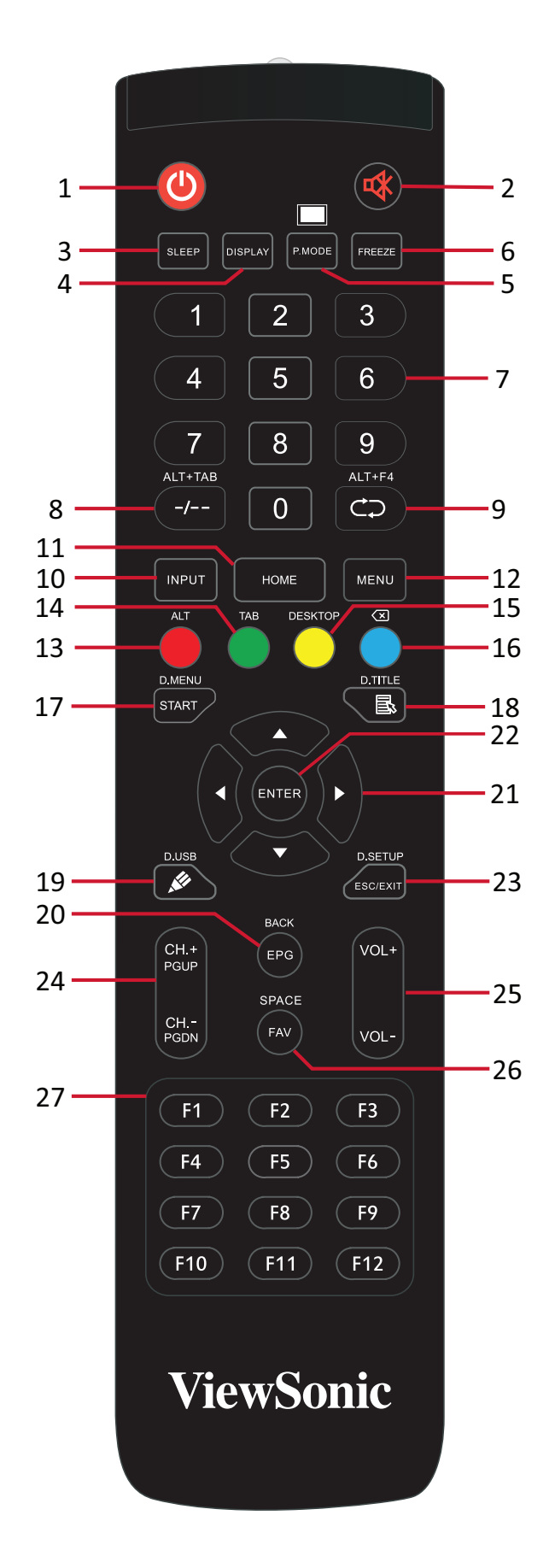

| Rakam | Öğe                                   | Açıklama                                                                          |  |  |
|-------|---------------------------------------|-----------------------------------------------------------------------------------|--|--|
| 1     | С                                     | Güç aç/kapat                                                                      |  |  |
| 2     | ~~~~~~~~~~~~~~~~~~~~~~~~~~~~~~~~~~~~~ | Sesi Kapatır/Açar                                                                 |  |  |
| 3     | SLEEP                                 | Uyku Modu                                                                         |  |  |
| 4     | DISPLAY                               | Android olmayan kaynaklar için; geçerli giriş kaynağı<br>bilgilerini görüntüleyin |  |  |
| 5     | P.MODE                                | Karanlık Ekran                                                                    |  |  |
| 6     | FREEZE                                | Ekranı dondurun                                                                   |  |  |
| 7     |                                       | Sayısal giriş düğmeleri                                                           |  |  |
| 8     | ALT+TAB<br>-/                         | Yuva girişi bilgisayar boşluk Alt+Sekme                                           |  |  |
| 9     | ALT+F4                                | Yuva girişi bilgisayar, program penceresini kapatın                               |  |  |
| 10    | INPUT                                 | Giriş kaynağı seçimi                                                              |  |  |
| 11    | HOME                                  | Yuva girişi sistem ana arayüzüne geri dönün                                       |  |  |
| 12    | MENU                                  | Erişim Ayarları                                                                   |  |  |
| 13    | Kırmızı / ALT                         | Ekran yakalama                                                                    |  |  |
| 14    | Yeşil / TAB                           | PC <sup>2</sup> [Sekme] düğmesi                                                   |  |  |
| 15    | Sarı / DESKTOP                        | PC masaüstündeki yuva girişine geç                                                |  |  |
| 16    | MAVİ/🗵                                | PC² [Geri] düğmesi                                                                |  |  |
| 17    | START / D.MENU                        | PC <sup>2</sup> [Windows] düğmesi                                                 |  |  |
| 18    | 🗟 / D.TITLE                           | PC² [Menü] düğmesi                                                                |  |  |
| 19    | 🖉 / D.USB                             | Yazma yazılımı kurulumu                                                           |  |  |
| 20    | EPG/BACK                              | Geri düğmesi                                                                      |  |  |
| 21    | ▲ / ▼ / ◀ / ►                         | Yukarı, aşağı, sola ve sağa kaydır                                                |  |  |
| 22    | ENTER                                 | Seçimi/durumu onaylayın                                                           |  |  |
| 23    | ESC / EXIT /<br>D.SETUP               | İletişim kutularından çıkmak için kısayol düğmesi                                 |  |  |
| 24    | CH.+/PGUP/CH/<br>PGDN                 | CH+: PC önceki sayfa<br>CH-: PC sonraki sayfa                                     |  |  |
| 25    | VOL+ / VOL-                           | Sesi Artır/Azalt                                                                  |  |  |
| 26    | FAV / SPACE                           | PC² [Boşluk] düğmesi                                                              |  |  |
| 27    | F1-F12                                | Dahili bilgisayar F1 - F12 işlev düğmesi                                          |  |  |

<sup>2 -</sup> Bilgisayarla ilgili işlev tuşlarının tümü yuva girişli bilgisayar olmadan kullanılamaz.

#### Uzaktan Kumanda Pillerini Takma

Uzaktan kumandaya pilleri takmak için:

- 1. Uzaktan kumandanın arkasındaki kapağı çıkarın.
- Pil üzerindeki "+" sembolünün pil yatağındaki "+" ile eşleştiğinden emin olarak iki "AAA" pili takın.
- **3.** Kapağı uzaktan kumandadaki yuvayla hizalayarak ve mandalı kapatarak yerleştirin.

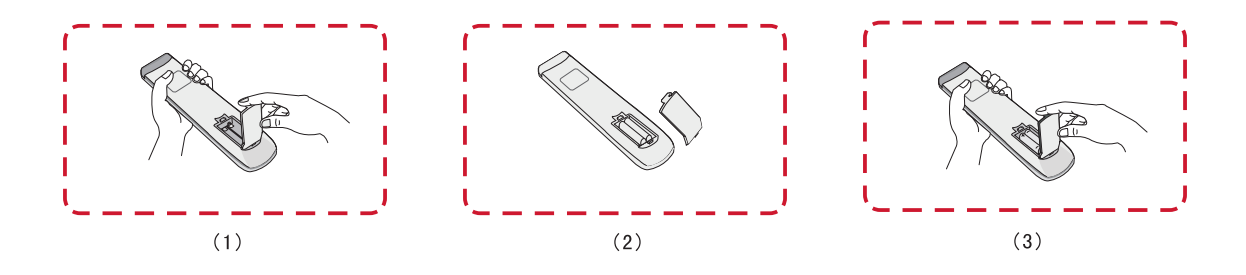

UYARI: Piller yanlış tiple değiştirilirse patlama riski vardır.

NOT:

- Pil türlerini karıştırmamanız önerilir.
- Her zaman eski pilleri çevre dostu bir şekilde elden çıkarın. Pillerin güvenli bir şekilde nasıl elden çıkarılacağı hakkında daha fazla bilgi için yerel yönetime başvurun.

#### Uzaktan Kumanda Alıcısı Aralığı

Uzaktan kumandanın çalışma aralığı burada gösterilmiştir. 8 metre, 30° derece sol ve sağ etkin aralığa sahiptir. Uzaktan kumandanın alıcıya sinyalini hiçbir şeyin engellemediğinden emin olun.

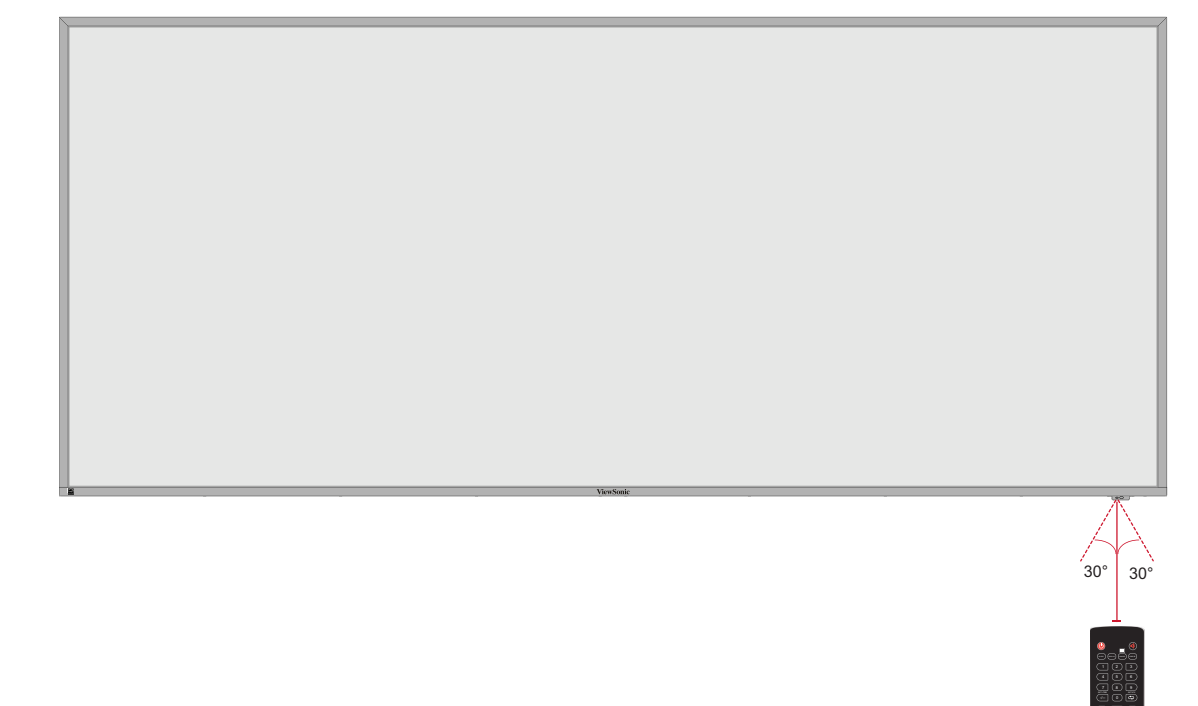

## Bağlantıları Yapma

Güce Bağlama

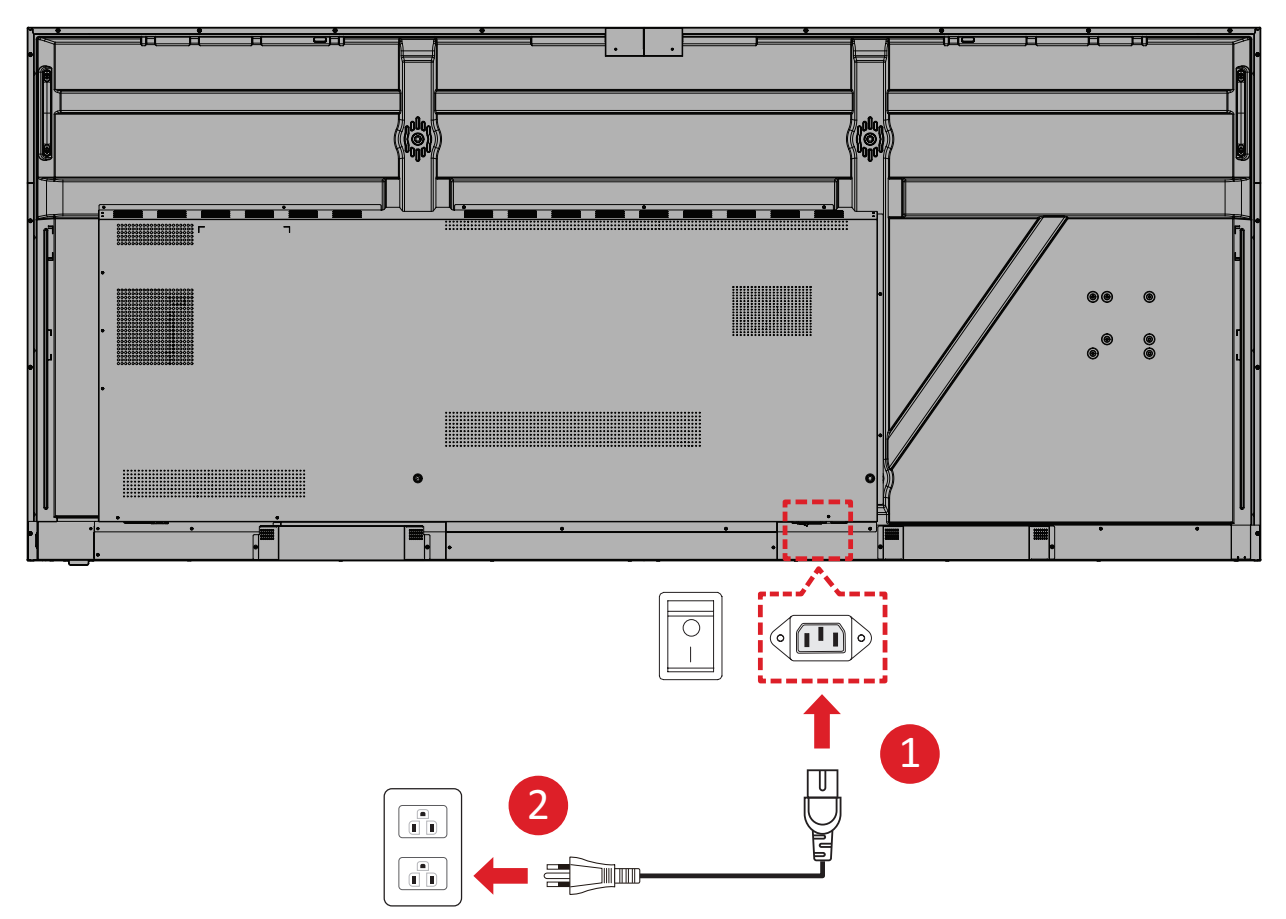

- **1.** Güç kablosunu aygıtın arkasındaki AC IN girişine bağlayın.
- 2. Güç kablosu fişini bir prize takın.

## Harici Aygıtları Bağlama ve Dokunmatik Bağlantı

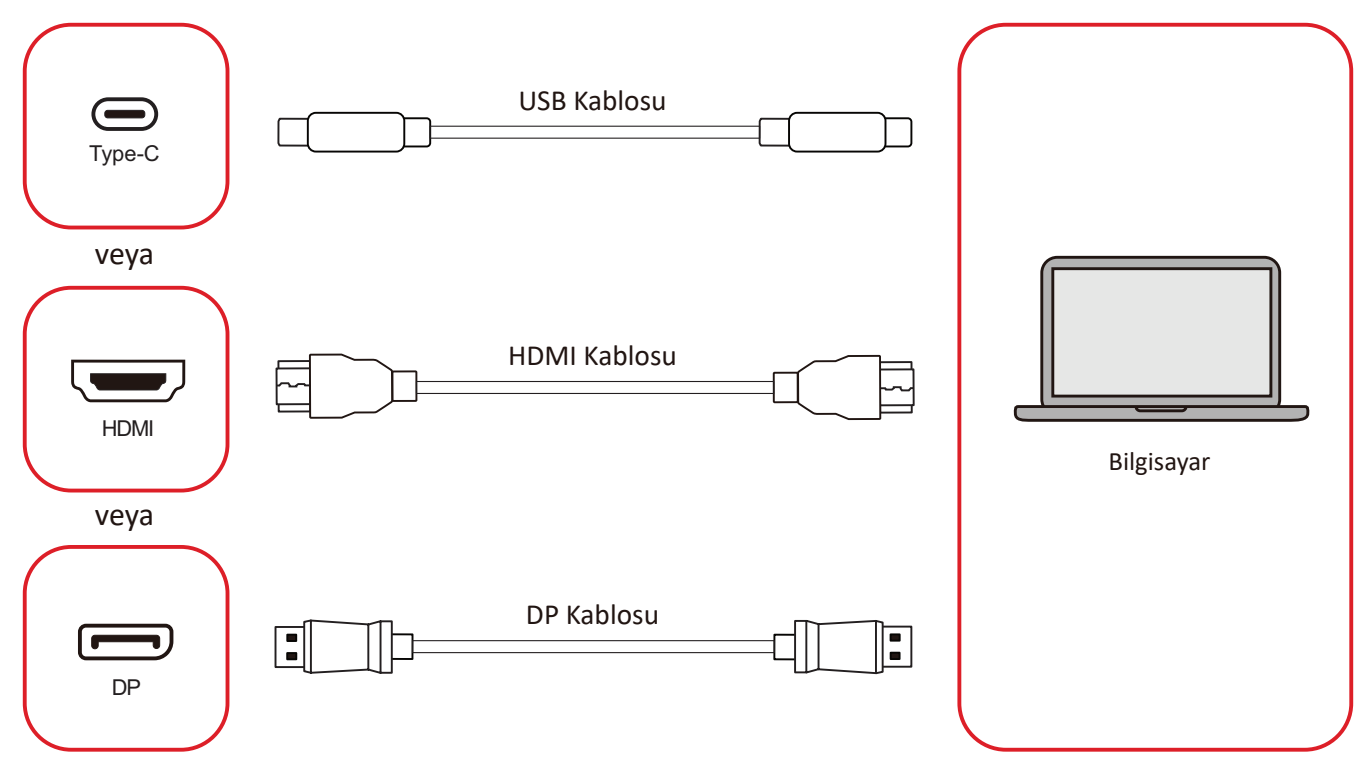

Harici aygıtlarınız aşağıdaki yapılandırmalardan birinde bağlanabilir:

#### USB Tip-C Bağlantısı

Harici cihazınızdan gelen bir USB Tip-C kablosunu ekrandaki Tip-C () bağlantı noktasına bağlayın.

#### **HDMI Bağlantısı**

Bir HDMI kablosunu harici aygıtınızdan ekrandaki **HDMI 1/2/3/4** bağlantı noktasına bağlayın.

#### DisplayPort Bağlantısı

Bir DisplayPort kablosunu harici aygıtınızdan ekrandaki **DP** bağlantı noktasına bağlayın.

## RS-232 Bağlantısı

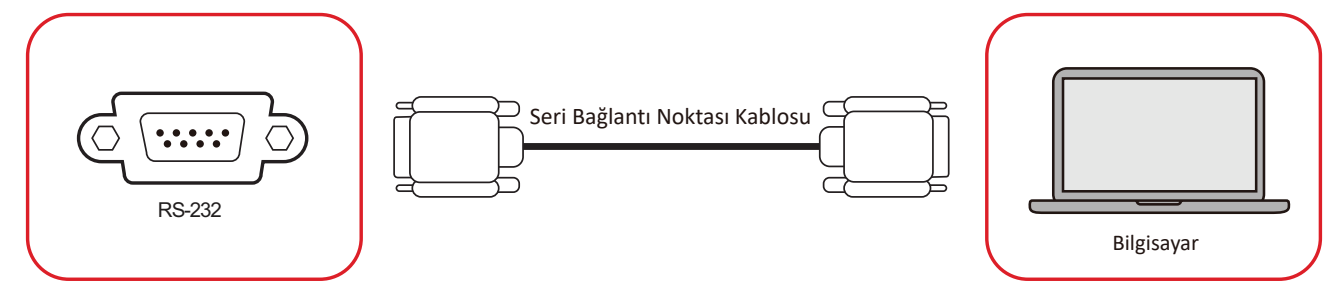

Ekranınızı harici bir bilgisayara bağlamak için bir RS-232 seri bağlantı noktası kablosu kullanırken, Güç AÇMA/KAPATMA, Ses ayarı, Giriş Seçimi, Parlaklık vb. dahil bazı işlevler PC ile kontrol edilebilir.

## USB Bağlantısı

Herhangi bir PC'de olduğu gibi, çeşitli USB cihazlarını ve diğer çevre birimlerini ViewBoard'ınıza bağlamak kolaydır.

#### USB Tip-A

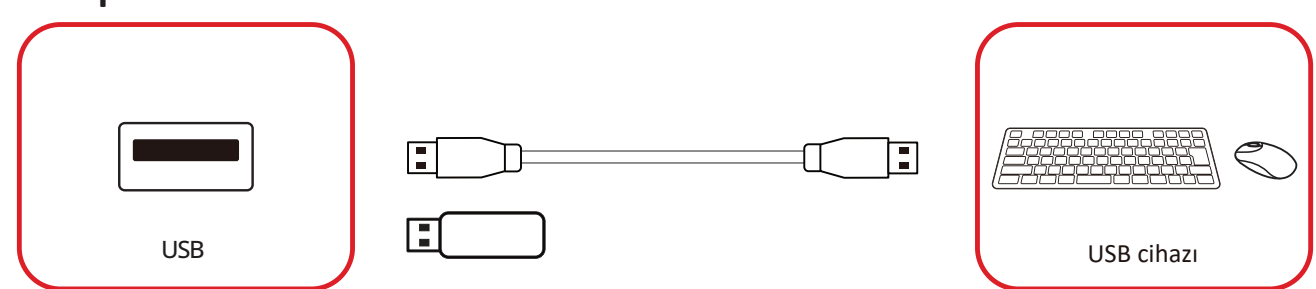

USB cihazını bir USB Tip-A bağlantı noktasına takın.

#### USB Tip-C

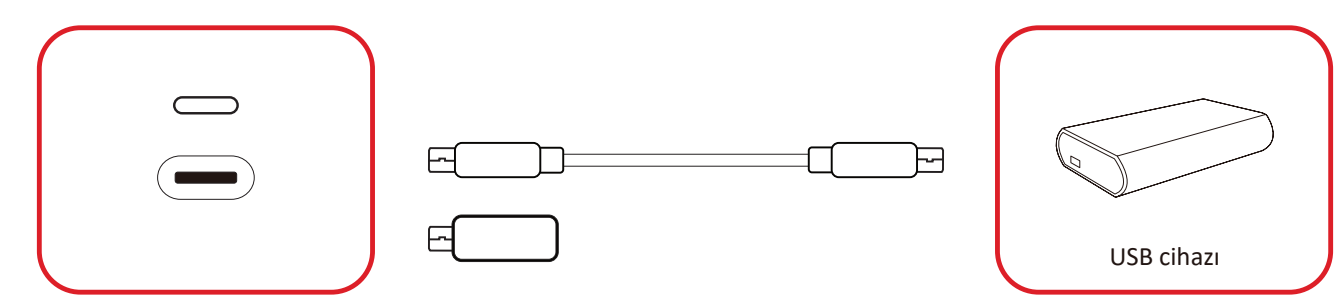

USB cihazını bir USB Tip-C () bağlantı noktasına takın.

## Ağ Bağlantısı

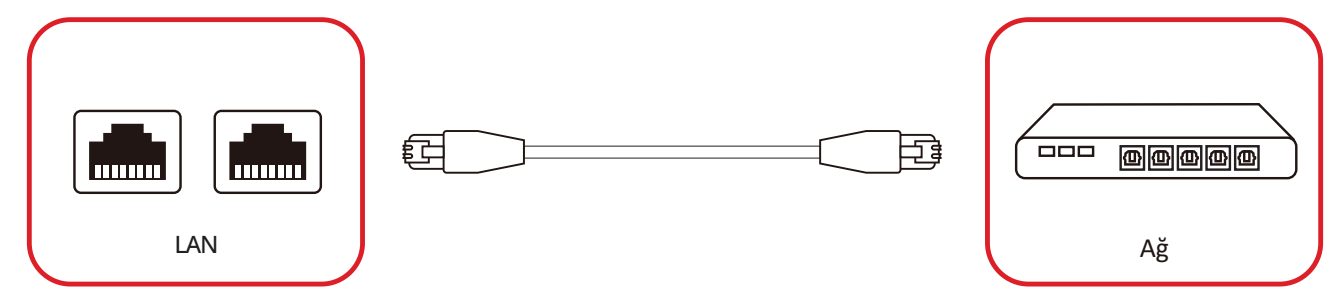

Yerel bir ağa bağlanmak için, ağınıza bir Ethernet kablosu bağlayın, ardından diğer ucunu ekranın bir **LAN** bağlantı noktasına bağlayın.

## Ortam Oynatici Bağlantısı

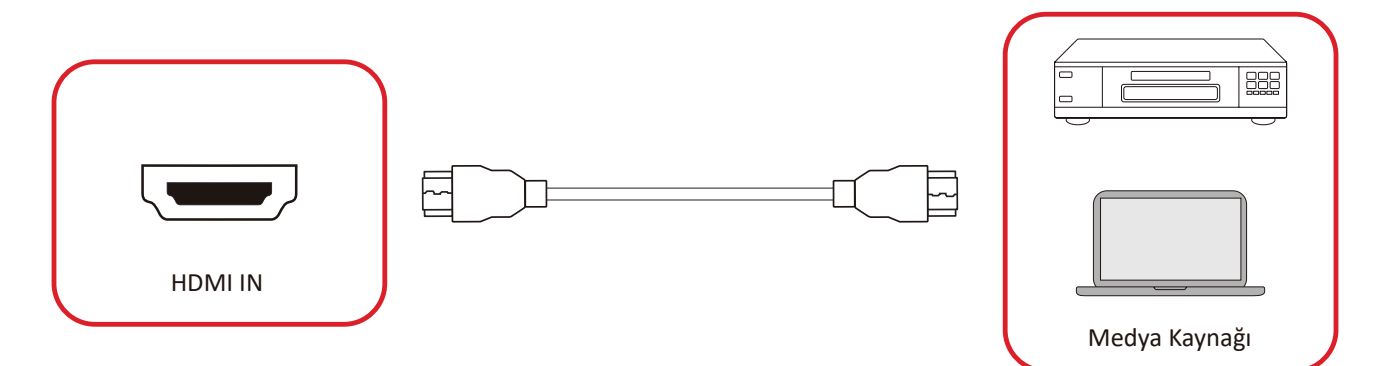

Bir ortam oynaticıya bağlanmak için:

- **1.** HDMI kablosunu ViewBoard'ınızdaki ve çevre birimi cihazınızdaki **HDMI** bağlantı noktasına bağlayın.
- 2. Uzaktan kumandada INPUT düğmesine basın ve HDMI girişi kaynağına geçin.

## Ses Bağlantısı

ViewBoard hem Audio In (Ses Girişi) hem de Audio Out (Ses Çıkışı) ve SPDIF öğelerini destekler.

#### Ses Girişi

Harici cihazınızdan ViewBoard'un hoparlörleri yoluyla ses çalmak için ses kablosunun bir ucunu harici cihazınıza, diğer ucunu ViewBoard'un **AUDIO IN** bağlantı noktasına bağlayın.

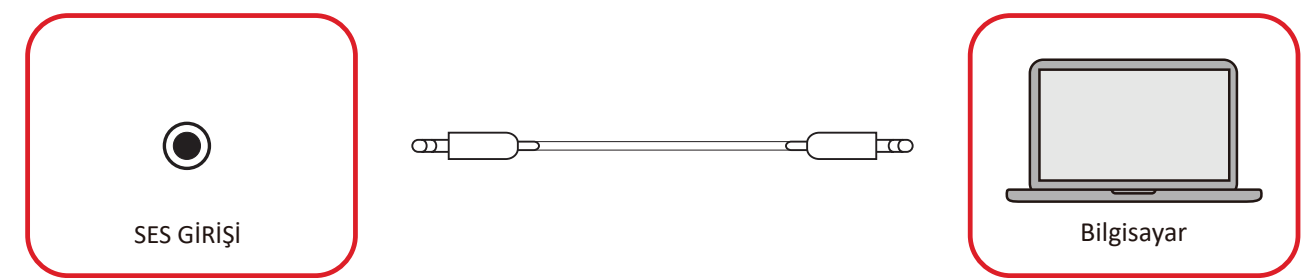

#### Ses Çıkışı

ViewBoard'dan harici hoparlör yoluyla ses çalmak için ses kablosunun bir ucunu harici hoparlöre, diğer ucunu ViewBoard'un **AUDİO OUT** bağlantı noktasına bağlayın.

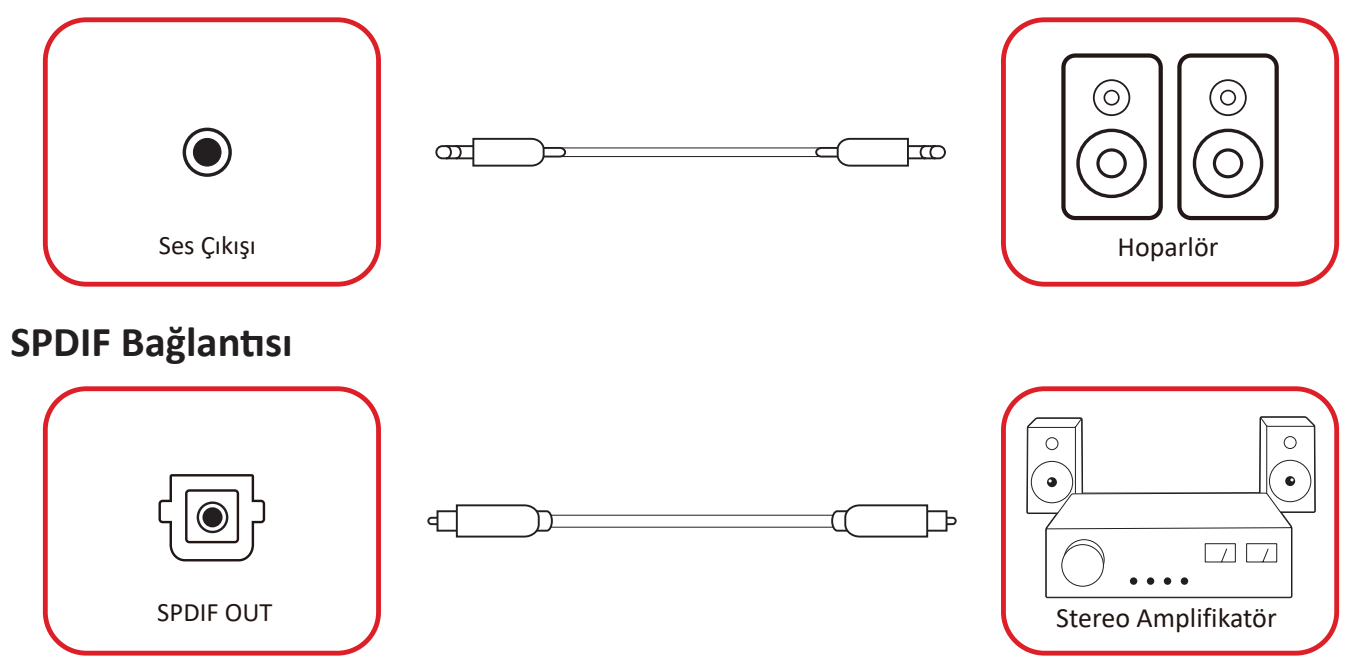

Harici bir ses sistemine bağlanmak için, ekranın **SPDIF** bağlantı noktasından ses sisteminizin optik konek törüne bir optik kablo bağlayın.

## Video Çıkışı Bağlantısı (HDMI Out)

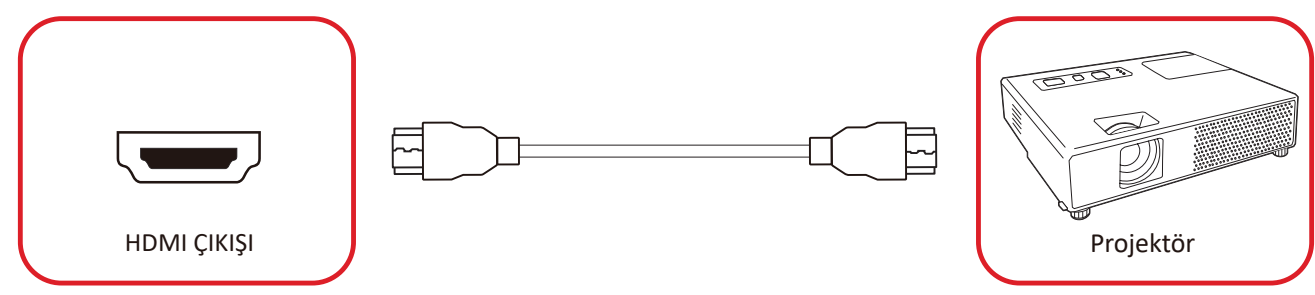

Bir görüntüleme cihazı üzerinden video çıkışı yapmak için:

- Ekran aygıtınızın HDMI IN (HDMI GİRİŞİ) bağlantı noktasına bir HDMI kablosu takın; diğer ucunu da ViewBoard'unuzun HDMI OUT (HDMI ÇIKIŞI) bağlantı noktasına takın.
- 2. Uzaktan kumandada INPUT (GİRİŞ) düğmesine basın ve "HDMI IN" girişi kaynağına geçin.

## İsteğe Bağlı Bağlantılar

UMB202 Kamera Plakası Kurulumu

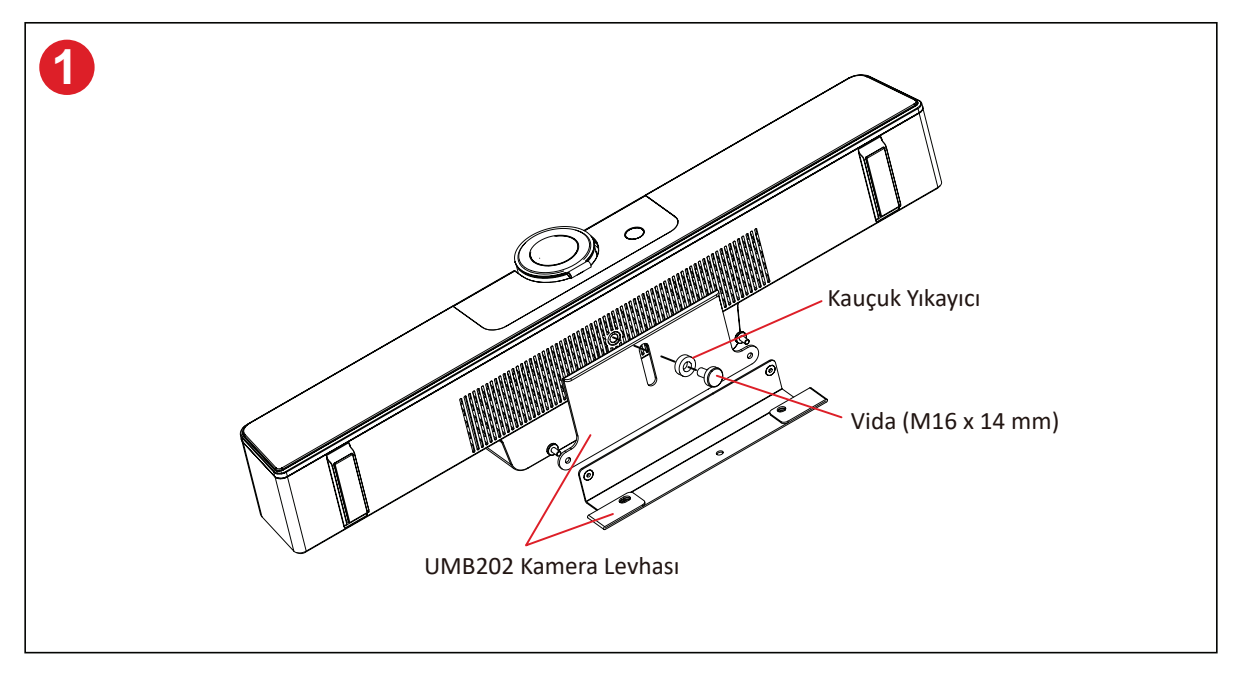

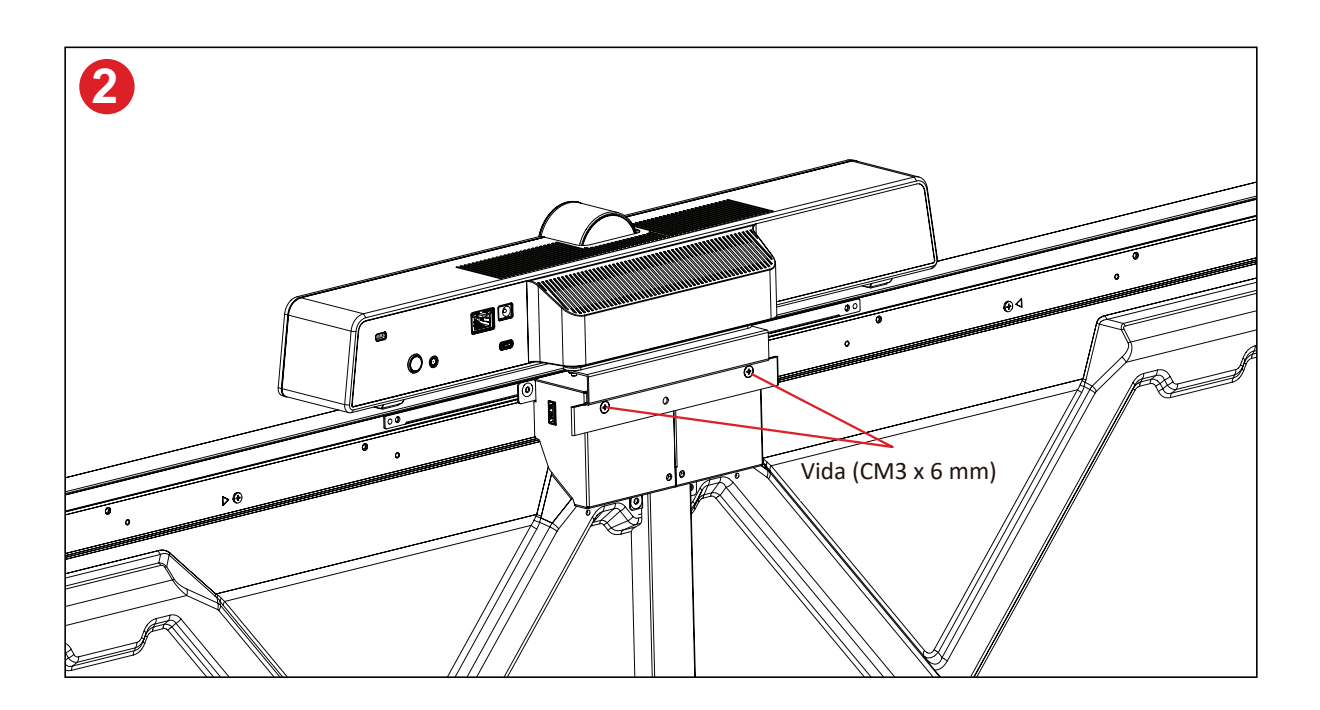

## Ekranınızı Kullanma

## Ekranınızı Açma/Kapatma

 Güç kablosunun bağlı, prize takılı ve güç anahtarının "Açık" konumda olduğundan emin olun.

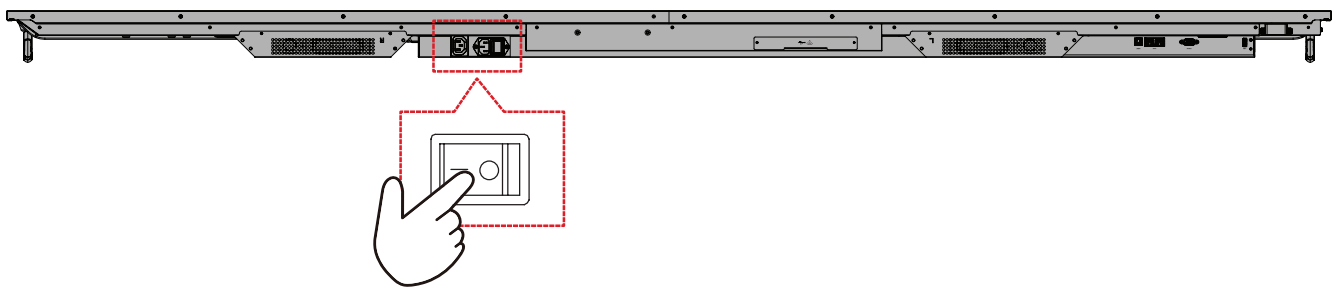

2. Ekranı açmak için 🕁 Güç düğmesine basın.

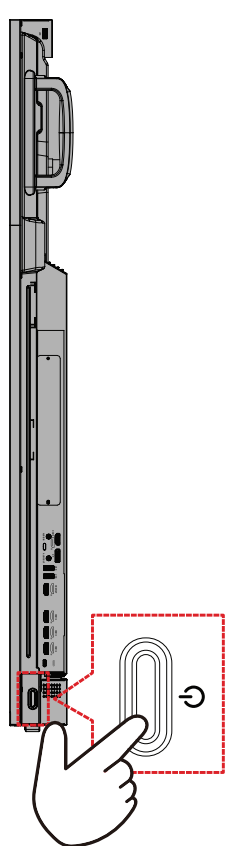

**3.** Ekranı kapatmak için **U** Güç düğmesine basın.

## İlk Başlatma Kurulumu

Ekranınızı ilk açtığınızda, ilk kurulum sihirbazı başlatılır.

#### 1. Dilinizi seçin.

| Language             |             |  |  |
|----------------------|-------------|--|--|
|                      |             |  |  |
| Choose your language |             |  |  |
| 🔵 English            | 中文(简体)      |  |  |
| ● 中文(繁體)             | 🔵 Français  |  |  |
| Español              | Deutsch     |  |  |
| русский              | 🔵 Türkçe    |  |  |
| 🕽 polski             | Nederlands  |  |  |
| Tiếng Việt           | 🔵 ไทย       |  |  |
| bahasa Indonesia     | عربی 🔵      |  |  |
| ) Italiano           | 🔵 Suomi     |  |  |
| Dansk                | Svenska     |  |  |
| 🔵 norsk bokmål       | 🔵 čeština   |  |  |
| 🔵 magyar             | O Português |  |  |
| 한국어                  | ○ 日本語       |  |  |
|                      |             |  |  |

#### 2. Saat Diliminizi seçin.

| 1 2 4                                  |   |  |
|----------------------------------------|---|--|
| Date & Time                            |   |  |
|                                        |   |  |
| Automatic date & time 🛛 💽              |   |  |
|                                        |   |  |
|                                        |   |  |
| Time zone                              |   |  |
| GMT+01:00 Greenwich Mean Time          |   |  |
|                                        |   |  |
| Use 24-hour format                     |   |  |
| Data format                            |   |  |
| 🔵 MM/DD/YYYY 🧿 DD/MM/YYYY 🔵 YYYY/MM/DD |   |  |
|                                        |   |  |
|                                        |   |  |
|                                        |   |  |
| <                                      | > |  |
|                                        |   |  |
|                                        |   |  |

#### **3.** Önyükleme Modunuzu seçin.

| 1 <u> </u>                                                                                |  |  |
|-------------------------------------------------------------------------------------------|--|--|
| Boot mode                                                                                 |  |  |
|                                                                                           |  |  |
| Normal mode It kunches startup programs, fires up all the services configured to          |  |  |
| start, and loads the hardware drivers you have installed.  Secured mode                   |  |  |
| It will remove embedded screen sharing Apps such as V-Cast, E-Airplay,<br>and Chrome Fast |  |  |
| Disable embedded OS                                                                       |  |  |
|                                                                                           |  |  |
|                                                                                           |  |  |
|                                                                                           |  |  |
|                                                                                           |  |  |
|                                                                                           |  |  |
|                                                                                           |  |  |
|                                                                                           |  |  |
| <i>,</i>                                                                                  |  |  |
|                                                                                           |  |  |
|                                                                                           |  |  |
|                                                                                           |  |  |
|                                                                                           |  |  |
|                                                                                           |  |  |

**4.** Güç Tasarrufu Modunuzu seçin.

5. Gizlilik ve Telif Hakkı Korumasını Kabul Edin veya Reddedin.

| Last modified: March 12, 2020<br>Welcome to ViewBoard                                                                                                    |                                                                                                    |  |
|----------------------------------------------------------------------------------------------------|----------------------------------------------------------------------------------------------------|--|
| Weedward: Shrikop Nobig explain how en er to<br>par proving way our oar with Weinbard (br. 1)<br>Weinbard and Weinbard (br. 1)<br>Weinbard and Weinbard (br. 1)<br>Weinbard and the terms of use<br>1. Shriko externa to the second second second<br>1. Shriko externa to the second second second<br>1. Shriko externa to the second second second<br>1. Shriko externa to the second second second<br>1. Shriko externa to the second second second<br>1. Shriko externa to the second second second<br>1. Shriko externa to the second second second<br>1. Shriko externa to the second second second<br>1. Shriko externa to the second second second<br>1. Shriko externa to the second second second<br>1. Shriko externa to the second second second second<br>1. Shriko externa to the second second second second<br>1. Shriko externa to the second second second second<br>1. Shriko externa to the second second second second<br>1. Shriko externa to the second second second second<br>1. Shriko externa to the second second second second<br>1. Shriko externa to the second second second second<br>1. Shriko externa to the second second second second<br>1. Shriko externa to the second second second second<br>1. Shriko externa to the second second second second<br>1. Shriko externa to the second second second second second<br>1. Shriko externa to the second second second second second<br>1. Shriko externa to the second second second second second<br>1. Shriko externa to the second second second second second<br>1. Shriko externa to the second second second second second second<br>1. Shriko externa to the second second seco | per per per rend data and genete:<br>have per entral data and genete:<br>data and other were the and the second<br>second and the second and second and<br>second and and the second and second and<br>and and the second and the second and<br>and the second and the second and<br>and the second and<br>and the second and<br>and the second and<br>and the |  |
| any personal data.                                                                                                    | Accept                                                                                                    |  |

## Home Screen (Ana Ekran)

Home Screen (Ana Ekran) kısmından kurulu tüm uygulamalara erişilebilir.

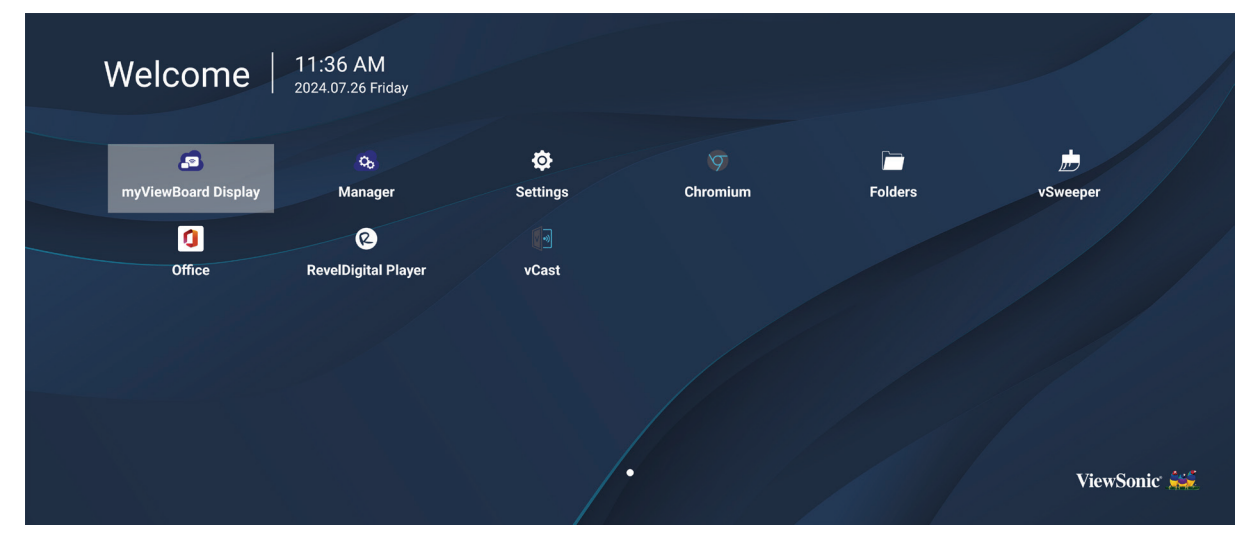

**NOT:** İstediğiniz zaman **Home Screen (Ana Ekran)** kısmına dönmek için uzaktan kumandadaki **Home (Giriş)** düğmesine basın.

## **General Settings (Genel Ayarlar)**

Temel Ağ, Cihaz ve Sistem ayarlarını yapılandırın.

| (     Network | Ethernet                 |  |  |
|---------------|--------------------------|--|--|
| Device        | WIFI<br>Wireless Hotspot |  |  |
| System        | Bluetooth                |  |  |
|               |                          |  |  |
|               |                          |  |  |
|               |                          |  |  |
|               |                          |  |  |

#### Network (Ağ)

Ethernet, Wi-Fi, Kablosuz Erişim Noktası ve Bluetooth ayarlarını yapılandırın.

#### <u>Ethernet</u>

• Ethernet'i Etkinleştirin/Devre Dışı Bırakın.

| 5 | Ethernet                                    |
|---|---------------------------------------------|
|   | Main switch                                 |
|   | <ul> <li>Disable</li> <li>Enable</li> </ul> |
|   | Ethernet Configuration                      |
|   | Connection Type<br>DHCP<br>Proxy<br>None    |
|   | Mac Address<br>d4:9e:3b:98:36:c4            |
|   |                                             |

- **NOT:** Ethernet Etkinleştirildikten sonra, Bağlantı Türü ve MAC Adresi kullanılabilir olacaktır.
- Bağlantı Türünü Ayarlayın.

| ¢ | Ethernet              | Ethernet Configuration<br>Connection type<br>O DHCP |  |
|---|-----------------------|-----------------------------------------------------|--|
|   | Main switch           | • Static<br>IP<br>192.168.1.128                     |  |
|   | Ethernet Configuratio | Netmask<br>255.255.255.0                            |  |
|   |                       | DNS1 Address<br>8.8.8.8                             |  |
|   |                       | DNS2 Address<br>8 8 4 4                             |  |
|   |                       | Discard Save                                        |  |
|   |                       |                                                     |  |

| Bağlantı Türü        | Açıklama                                                              |
|----------------------|-----------------------------------------------------------------------|
| DHCP                 | IP Adresi, Ağ Maskesi, DNS Adresi ve Ağ Geçidi değiştirilemez.        |
| Static IP (Sabit IP) | IP Adresi, Ağ Maskesi, DNS Adresi ve Ağ Geçidi bilgileri girilebilir. |
#### <u>Wi-Fi</u>

- Wi-Fi'yi Etkinleştirin/Devre Dışı Bırakın.
- Bir Wi-Fi ağı ekleyin veya mevcut olanlardan birini seçin.

| 5 | WiFi            |
|---|-----------------|
|   |                 |
|   | 중               |
|   | 😤 🔒 DemoRoom    |
|   | 🕈 🔒 HR-Training |
|   |                 |
|   |                 |
|   |                 |
|   |                 |
|   |                 |
|   | S \/Q_Ωιμαστ    |

**NOT:** Wi-Fi Etkinleştirildikten sonra kullanılabilir ağlar listelenecektir.

Wireless Hotspot (Kablosuz etkin Nokta)

- Kablosuz Erişim Noktasını Etkinleştirin/Devre Dışı Bırakın.
- Etkinleştirildikten sonra cihazlarınızla bir internet bağlantısı paylaşın.

| Ð | Wireless Hotspot                               |
|---|------------------------------------------------|
|   | Main switch                                    |
|   | <ul> <li>Disable</li> <li>Enable</li> </ul>    |
|   | Hotspot Configuration                          |
|   | Network Name:CDE4330<br>Security Type:WPA2 PSK |
|   |                                                |
|   |                                                |
|   |                                                |

## <u>Bluetooth</u>

• Bluetooth'u Etkinleştirin/Devre Dışı Bırakın.

| Ð | Bluetooth                                                                           |   |
|---|-------------------------------------------------------------------------------------|---|
|   | Bluetooth<br>CDE4330 is visible to nearby devices while Bluetooth settings is open. | 0 |
|   | <ul> <li>Disable</li> <li>Enable</li> </ul>                                         |   |
|   | Available Device                                                                    |   |
|   | ★ Furbo3-S3                                                                         |   |
|   | ₽ MICHAEL-WU-T490                                                                   |   |
|   | LAPTOP-KUO                                                                          |   |
|   | 모 V07500001466                                                                      |   |
|   | ☐ MAGGIE-CHIU                                                                       |   |

## Device (Cihaz)

İşaret Ekranı, Sistem Araçları, Ekran, Uygulamalar ve Fiziksel Klavye ayarlarını yapılandırın.

| Settings |                         |
|----------|-------------------------|
| Network  | Signage Display         |
| Device   | System Tools<br>Display |
| System   | Apps<br>Input Source    |
|          | Physical Keyboard       |
|          |                         |
|          |                         |
|          |                         |
|          |                         |

## <u>Signage Display (İşaret Ekranı)</u>

| 5 | Signage Display     |                                 |
|---|---------------------|---------------------------------|
|   | General settings    |                                 |
|   |                     | Signage Display Name<br>CDE92UW |
|   |                     | Boot logo                       |
|   | Source setting      | Custom App                      |
|   | Credential settings |                                 |
|   |                     | Trusted Credentials             |
|   |                     | User Credentials                |

| <u>Signa</u><br>Ekran | ge Display Name (İşaret Ekranı Adı)<br>adını ayarlayın. En fazla 36 karakter.                                                                                                   |
|-----------------------|----------------------------------------------------------------------------------------------------|
| Ekran                 | adını ayarlayın. En fazla 36 karakter.                                                                                                    |
|                       | General settings                                                                                                    |
|                       | General settings                                                                                                    |
|                       |                                                                                                    |
|                       | Please enter Signage Display Name CDE4330 Source se Cancel Ok                                                                                                    |
|                       | Custom App                                                                                                    |
|                       | Credential settings Trusted Credentials User Credentials                                                                                                    |
| Boot                  | Logo (Önyükleme Logosu)                                                                                                    |
| General Settings • Ör | yükleme logosunu Etkinleştirin/Devre Dışı Bırakın.                                                                                                    |
| (Genel Ayarlar) • Öz  | el bir önyükleme logosu veya animasyon dosyası seçin.                                                                                                    |
|                       | Signage Display                                                                                                    |
|                       | General settings                                                                                                    |
|                       | Change Logo & Change Animation                                                                                                    |
|                       | Source set                                                                                                    |
|                       | Custom App<br>Credential settings                                                                                                    |
|                       | Trusted Credentials<br>User Credentials                                                                                                    |
| NC                    | <b>DT:</b> Özel bir önyükleme logosu veya animasyon dosyası<br>seçebilmek için OSD Menüsünün <b>Advanced (Gelişmiş)</b><br>ayarlarında "Önyükleme Logosu"nun "Kullanıcı" olarak |

| Öğe                              | Açıklama                                                                                                    |
|----------------------------------|----------------------------------------------------------------------------------------------------|
|                                  | Custom App (Özel Uygulama)                                                                                                    |
|                                  | Özel giriş kaynağı için özel bir .apk uygulaması kurun. Bir Özel<br>Uygulama ayarlanmışsa, giriş kaynağı "Custom (Özel)" olarak<br>değiştirildiğinde ekran Uygulamayı açacaktır.                                                                                                    |
| Source Setting<br>(Kaynak Ayarı) | <ul> <li>Signage Display</li> <li>Select App</li> <li>Custom App</li> <li>First for</li> <li>First for</li> <li>Custom Reprint in the formation of the formation of the formatio of the formation of the formation of the formation of the fo</li></ul> |
|                                  |                                                                                                    |
|                                  | External Storage (Harici Depolama)                                                                                                    |
| Security (Güvenlik)              | USB depolamayı Etkinleştirin/Devre Dışı Bırakın.<br><b>NOT:</b> Etkinleştirdikten sonra bağlı USB harici depolama<br>aygıtını/aygıtlarını yeniden takın.                                                                                                    |
|                                  | <u>Unknown Sources (Bilinmeyen Kaynaklar)</u>                                                                                                    |
|                                  | Bilinmeyen .apk dosyalarının yüklenmesine izin verin veya vermeyin.                                                                                                    |

#### System Tools (Sistem Araçları)

| 5 | System Tools    |                                 |
|---|-----------------|---------------------------------|
|   | Clear Storage   |                                 |
|   |                 | All                             |
|   |                 | Internal storage                |
|   |                 | USB storage                     |
|   | Reset           |                                 |
|   |                 | Factory Reset                   |
|   | Import & Export |                                 |
|   |                 | Export Signage Display Settings |
|   |                 | Import Signage Display Settings |
|   | Clone           |                                 |

| Öğe                  | Açıklama                                                                                                    |
|----------------------|----------------------------------------------------------------------------------------------------|
|                      | <u>All (Tümü)</u>                                                                                                    |
|                      | Tüm klasör verilerini temizleyin.                                                                                                    |
| Clear Storage        | Internal Storage (Dâhilî Depolama)                                                                                                    |
| (Depolamayı Temizle) | Yalnızca dahili depolama klasörü verilerini temizleyin.                                                                                                    |
|                      | <u>USB Storage (USB Depolama)</u>                                                                                                    |
|                      | Yalnızca USB depolama klasörü verilerini temizleyin.                                                                                                    |
|                      | Factory Reset (Fabrika Ayarlarına Sıfırla)                                                                                                    |
|                      | Fabrika varsayılan ayarlarına dönün.                                                                                                    |
|                      | Sectory Reset                                                                                                    |
| Reset (Sıfırla)      | This will erase all data from your device's internal storage, including: <ul> <li>System and app data and settings</li> <li>Downloaded apps</li> <li>Music</li> <li>Photos</li> <li>Video</li> <li>Other user data</li> </ul> Erase all your personal information and downloaded apps? You can't reverse this action! The system will reboot later! <b>Rectore rest</b> |

| Öğe                 | Açıklama                                                                                                    |
|---------------------|----------------------------------------------------------------------------------------------------|
|                     | Export Signage Display Settings (İşaret Ekranı Ayarlarını Dışa<br>Aktar)                                                                                                    |
|                     | Ekran ayarlarını bir USB'ye aktarın.                                                                                                    |
|                     | NOT:                                                                                                    |
| Import & Export     | <ul> <li>Kaydedilen dosya adı şöyle olacaktır:<br/>vs8386SettingFile.txt</li> </ul>                                                                                                    |
| (içe ve Dişa Aktal) | <ul> <li>Dosya, "ViewSonic" adlı bir klasöre kaydedilecektir.<br/>Eğer bir dosya yoksa, oluşturulacaktır.</li> </ul>                                                                                                    |
|                     | <u>Import Signage Display Settings (İşaret Ekranı Ayarlarını İçe</u><br><u>Aktar)</u>                                                                                                    |
|                     | Ekran ayarlarını bir USB'den içe aktarın.                                                                                                    |
| Clone (Kopyala)     | Clone Media Files<br>Source<br>O Internal storage<br>USB storage<br>USB storage<br>Patr/storage/stern/lated/0/JutoPlayFiles<br>Target<br>USB storage<br>Patr/storage/star 1/AutoPlayFiles<br>Cure<br>"AutoPlayFiles" dahili depolama klasöründen ortam<br>dosyalarının bir kopyasını oluşturun. |
|                     | <u>Source (Kaynak)</u>                                                                                                    |
|                     | Ortam dosyalarını kopyalama konumunu seçin (Dahili<br>Depolama veya USB).                                                                                                    |
|                     | <u>Target (Hedef)</u>                                                                                                    |
|                     | Kopyalanan ortam dosyaları için hedef olarak Dahili Depolama veya USB'yi seçin.                                                                                                    |

## <u>Display (Ekran)</u>

| Ð | Display                     |           |
|---|-----------------------------|-----------|
|   | Font Size                   | Normal    |
|   | Backlight                   | 100       |
|   | Orientation                 | Landscape |
|   | Wallpaper                   |           |
|   | HDMI Out Resolution Setting | Auto      |
|   | OPS 5K detect               | 5К        |
|   |                             |           |

| Öğe                             | Açıklama                              |
|---------------------------------|---------------------------------------|
| Font Size<br>(Yazı Tipi Boyutu) | Ekranın yazı tipi boyutunu ayarlayın. |
| Backlight (Arka Işık)           | Ekranın parlaklığını ayarlayın.       |
| Orientation (Yön)               | Yatay veya dikey modunu seçin.        |
| Wallpaper<br>(Duvar kağıdı)     | Ekran için bir arka plan resmi seçin. |

Apps (Uygulamalar)

- Çalışan veya yüklü uygulamaları görüntüleyin. Daha ayrıntılı bilgi ve seçenekler için bunları seçin.
- Çalışan bir uygulama seçildiğinde daha fazla bilgi görüntülenecek ve uygulama durdurulabilecek veya raporlanabilecektir.

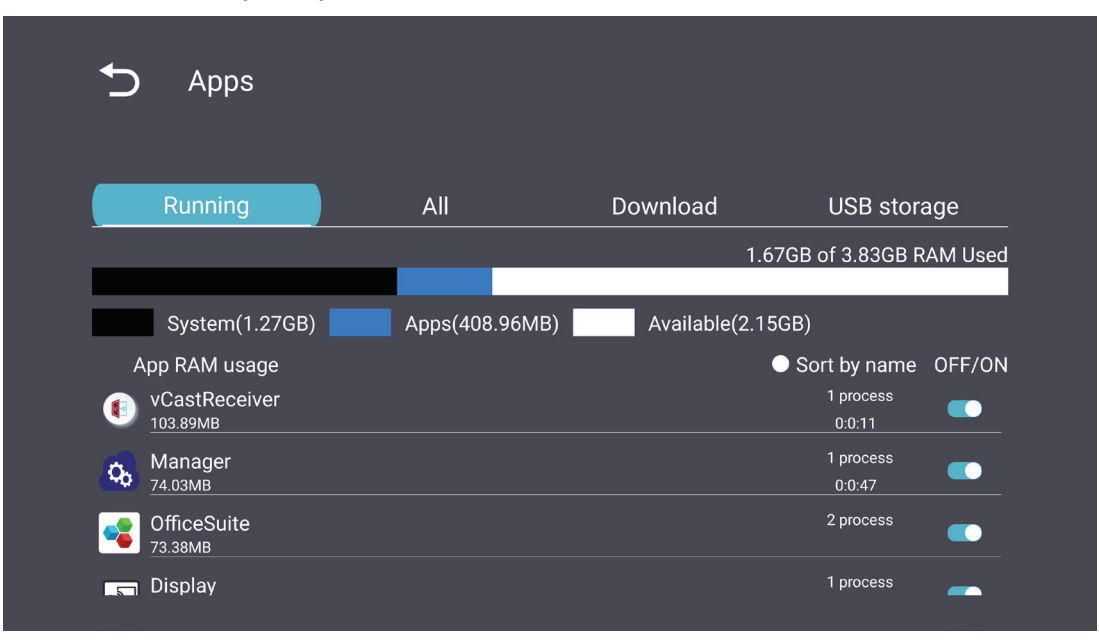

## System (Sistem)

Date & Time (Tarih ve Saat)

Saat dilimini ve Otomatik Saat ayarlarını yapın.

| Ð | Date & time                                              |
|---|----------------------------------------------------------|
|   | Select time zone<br>Coordinated Universal Time GMT+00:00 |
|   | NTP Server                                               |
|   |                                                          |
|   |                                                          |
|   |                                                          |
|   |                                                          |

## About (Hakkında)

| Ð | About                                                                       |
|---|-----------------------------------------------------------------------------|
|   | Asset tagging                                                               |
|   | Local system updates                                                        |
|   | Online system updates                                                       |
|   | Legal information                                                           |
|   | Android version<br>13                                                       |
|   | Kernel version<br>5.10.107-ab20240622.213413#1 Sat Jun 22 21:36:10 CST 2024 |
|   | Build number                                                                |

| Öğe                                                              | Açıklama                                                                                                    |
|------------------------------------------------------------------|----------------------------------------------------------------------------------------------------|
| Online System<br>Updates<br>(Çevrimiçi Sistem<br>Güncellemeleri) | Ekran kapalıyken sistem otomatik olarak yeni bir sürüm olup<br>olmadığını kontrol edecektir. Yeni bir sürüm bulunursa sistem<br>otomatik olarak güncellenecektir. Güncelleme tamamlandıktan<br>sonra sistem kapanacaktır. |
| Android Version<br>(Android Sürümü)                              | Geçerli Android sürümü bilgisi.                                                                                                    |
| Kernel Version<br>(Çekirdek Sürümü)                              | Çekirdek sürüm bilgisi.                                                                                                    |
| Build Number<br>(Yapı Numarası)                                  | Yapı numarası bilgisi.                                                                                                    |

## Genel Ayarlar Menü Ağacı

| Ana Menü | Alt menü                           | Menü Seçeneği                                         |                                                     |
|----------|------------------------------------|-------------------------------------------------------|-----------------------------------------------------|
|          |                                    | Enable/Disable<br>(Etkinleştir/Devre Dışı Bırak)      |                                                     |
|          | Ethernet                           | Ethernet Configuration<br>(Ethernet Yapılandırması)   | Connection Type<br>(Bağlantı Türü)                  |
|          |                                    |                                                       | MAC Address (MAC Adresi)                            |
|          | Wi-Fi                              | Enable/Disable<br>(Etkinleştir/Devre Dışı Bırak)      |                                                     |
| Network  |                                    | Add Wi-Fi (Wi-Fi Ekle)                                |                                                     |
| (Ağ)     | Wireless Hotspot                   | Enable/Disable<br>(Etkinleştir/Devre Dışı Bırak)      |                                                     |
|          | (Kabiosuz etkin<br>Nokta)          | Hotspot Configuration<br>(Etkin Nokta Yapılandırması) |                                                     |
|          | Divotooth                          | Enable/Disable<br>(Etkinleştir/Devre Dışı Bırak)      |                                                     |
|          | Bluetooth                          | Available Devices<br>(Kullanılabilir Aygıtlar)        |                                                     |
|          | Signage Display<br>(İşaret Ekranı) | General Settings                                      | Signage Display Name<br>(İşaret Ekranı Adı)         |
|          |                                    | (Genel Ayarlar)                                       | Boot Logo<br>(Önyükleme Logosu)                     |
|          |                                    | Source Setting<br>(Kaynak Ayarı)                      | Custom App<br>(Özel Uygulama)                       |
|          |                                    | Credentials Settings<br>(Kimlik Bilgileri Ayarları)   | Trusted Credentials<br>(Güvenilir Kimlik Bilgileri) |
|          |                                    |                                                       | User Credentials<br>(Kullanıcı Kimlik Bilgileri)    |
| Device   |                                    |                                                       | Install from Storage<br>(Depolama Alanından Yükle)  |
| (Cihaz)  |                                    |                                                       | Clear Credentials<br>(Kimlik Bilgilerini Sil)       |
|          |                                    |                                                       | External Storage<br>(Harici Depolama)               |
|          |                                    |                                                       | Unknown Sources                                     |
|          |                                    |                                                       | (Bilinmeyen Kaynaklar)                              |
|          |                                    | Security (Güvenlik)                                   | Protection                                          |
|          |                                    |                                                       | (Gizlilik ve Telif Hakkı                            |
|          |                                    |                                                       | Koruması)                                           |
|          |                                    |                                                       | (Uygulama İzni)                                     |

| Ana Menü           | Alt menü                             | Menü Seçeneği                                                 |                                                                                |
|--------------------|--------------------------------------|---------------------------------------------------------------|--------------------------------------------------------------------------------|
|                    |                                      |                                                               | All (Tümü)                                                                     |
|                    | System Tools<br>(Sistem Araçları)    | Clear Storage                                                 | Internal Storage<br>(Dâhilî Depolama)                                          |
|                    |                                      | (Depolamayı Temizle)                                          | USB Storage<br>(USB Depolama)                                                  |
|                    |                                      | Reset (Sıfırla)                                               | Factory Reset<br>(Fabrika Ayarlarına Sıfırla)                                  |
|                    |                                      | Import & Export                                               | Export Signage<br>Display Settings<br>(İşaret Ekranı Ayarlarını<br>Dışa Aktar) |
| Device<br>(Cihaz)  |                                      | (İçe ve Dışa Aktar)                                           | Import Signage<br>Display Settings<br>(İşaret Ekranı Ayarlarını<br>İçe Aktar)  |
|                    |                                      | Clone (Kopyala)                                               | Clone Media Files<br>(Ortam Dosyalarını Kopyala)                               |
|                    | Display (Ekran)                      | Font Size (Yazı Tipi Boyutu)                                  |                                                                                |
|                    |                                      | Backlight (Arka Işık)                                         |                                                                                |
|                    |                                      | Orientation (Yön)                                             |                                                                                |
|                    |                                      | Wallpaper (Duvar kağıdı)                                      |                                                                                |
|                    | Apps (Uygulamalar)                   |                                                               |                                                                                |
|                    | Physical Keyboard<br>(Fiziki Klavye) |                                                               |                                                                                |
|                    | Date & Time                          | Select Time Zone<br>(Saat Dilimi Seç)                         |                                                                                |
|                    | (Tarin ve Saat)                      | NTP Server (NTP Sunucusu)                                     |                                                                                |
| System<br>(Sistem) | About (Hakkında)                     | Online System Updates<br>(Çevrimiçi Sistem<br>Güncellemeleri) |                                                                                |
|                    |                                      | Legal Information<br>(Yasal Bilgiler)                         |                                                                                |
|                    |                                      | Android Version<br>(Android Sürümü)                           |                                                                                |
|                    |                                      | Kernel Version                                                |                                                                                |
|                    |                                      | (Çekirdek Sürümü)                                             |                                                                                |
|                    |                                      | Build Number<br>(Yapı Numarası)                               |                                                                                |

# Ekran (OSD) Menüsü

Resim, Ekran, Ses, Saat, Gelişmiş ve Hakkında ayarlarına erişin.

#### Uzaktan Kumandayı Kullanarak OSD Menüsünde Gezinme

- **1.** OSD Menüsünü görüntülemek için uzaktan kumandada **Settings (Ayarlar)** düğmesine() basın.
- Menü öğelerini seçmek ve değerleri ayarlamak için yön ▼/▲/◀/▶ düğmelerini kullanın.
- 3. Önceki menüye geri dönmek için Back (Geri) düğmesine() basın.
- 4. OSD Menüsünden çıkmak için Settings (Ayarlar) düğmesine () tekrar basın.

## Ekran Menüsü Ağacı

| Ana Menü | Alt menü          |                |  |
|----------|-------------------|----------------|--|
|          | Brightness        | (0~100)        |  |
|          | Contrast          | (0~100)        |  |
|          | Sharpness         | (0~100)        |  |
|          | Color             | (0~100)        |  |
|          |                   | Warm (7500K)   |  |
|          | Color Tomporatura | Normal (9300K) |  |
|          | Color lemperature | Cool (10000K)  |  |
|          |                   | User           |  |
|          |                   | Normal         |  |
|          | Dicture Mode      | Dynamic        |  |
| Picture  | Picture Mode      | Soft           |  |
|          |                   | User           |  |
|          | Flicker Free      | Off            |  |
|          |                   | On             |  |
|          | Blue Light Filter | (0~100)        |  |
|          |                   | Native         |  |
|          | Gamma Set         | 2.2            |  |
|          |                   | 2.4            |  |
|          |                   | DICOM          |  |
|          |                   | Cancel         |  |
|          |                   | Reset          |  |
|          |                   | Off            |  |
|          | Sub Mode          | PIP            |  |
|          |                   | PBP            |  |
| DID      | PIP Size          |                |  |
| •••      | PIP Position      |                |  |
|          | PIP Source        |                |  |
|          | PIP Audio         |                |  |
|          | PIP Reset         |                |  |

| Ana Menü | Alt menü                    |           |  |
|----------|-----------------------------|-----------|--|
|          | Balance                     | (0~100)   |  |
|          | Treble                      | (0~100)   |  |
|          | Bass                        | (0~100)   |  |
|          | Volume                      | (0~100)   |  |
|          | Maximum Volume              | (0~100)   |  |
|          | Minimum Volume              | (0~100)   |  |
|          |                             | Off       |  |
| Audia    | Mute                        | On        |  |
| Audio    |                             | Speaker   |  |
|          | Volume Control              | Audio Out |  |
|          |                             | Sync      |  |
|          | Audia Out Cura              | Enable    |  |
|          | Audio Out Sync              | Disable   |  |
|          | Audio Out Volume (Line Out) | (0~100)   |  |
|          | Audia Deset                 | Cancel    |  |
|          | Audio Reset                 | Reset     |  |

| Ana Menü | Alt menü                            |                 |                  |             |
|----------|-------------------------------------|-----------------|------------------|-------------|
|          | Off Timer                           |                 | Off              |             |
|          |                                     |                 | 1 hour~24 hours  |             |
|          |                                     |                 | Set Date         |             |
|          |                                     |                 | Set Time         |             |
|          | D                                   | ale and time    | Choose Time Zone |             |
|          |                                     |                 | Use 24-ho        | our Format  |
|          |                                     |                 | Sched            | ule List    |
|          |                                     |                 | Ena              | able        |
|          |                                     |                 | Start            | Time        |
|          |                                     |                 | End              | Time        |
|          |                                     |                 | Inj              | put         |
| Time     |                                     | Schedule        | HDI              | MI 1        |
| Time     |                                     | Schedule        | HDMI 2           |             |
|          |                                     |                 | AV               |             |
|          |                                     |                 | USB At           | uto Play    |
|          |                                     |                 | Cus              | tom         |
|          |                                     |                 | Day of t         | he Week     |
|          |                                     |                 | Every            | Week        |
|          | OSD Turn Off<br>Display Information |                 | C                | Off         |
|          |                                     |                 | 5 seconds~       | 120 seconds |
|          |                                     |                 | C                | Off         |
|          |                                     |                 | 1 second~        | 60 seconds  |
|          |                                     | Time Reset      | Cai              | ncel        |
|          |                                     |                 | Re               | set         |
|          |                                     | Panel Saving    | Brightness       | Off         |
|          |                                     |                 |                  | On          |
|          | Saving                              | Power Save      | Mode 1           |             |
| Advanced |                                     |                 | Mode 2           |             |
|          |                                     |                 | Mode 3           |             |
|          |                                     | Power LED Light | Off              |             |
|          |                                     |                 | C                | Dn          |

| Ana Menü | Alt menü |                       |                  |
|----------|----------|-----------------------|------------------|
|          |          | Boot On Source        | Last Input       |
|          |          |                       | HDMI 1           |
|          |          |                       | HDMI 2           |
|          |          |                       | AV               |
|          | Boot     |                       | USB Auto Play    |
|          |          |                       | Custom           |
|          |          |                       | Off              |
|          |          | Boot On Logo          | On               |
|          |          |                       | User             |
|          |          | Auto Cignal Datastian | Off              |
|          |          | Auto Signal Detection | On               |
|          |          |                       | Off              |
|          | Signal   | No Signal Standby     | 0 min            |
|          |          |                       | 5 min            |
|          |          |                       | 15 min           |
|          |          |                       | 30 min           |
| Advanced | Port     | HDMI with One Wire    | Off              |
|          |          |                       | On               |
|          |          | USB Cloning           | Import           |
|          |          |                       | Export           |
|          |          | USB Auto Play         | Off              |
|          |          |                       | On               |
|          |          | Switch On State       | Power Off        |
|          |          |                       | Fored On         |
|          |          |                       | Last Status      |
|          |          | MOL                   | Off              |
|          |          | VVOL                  | On               |
|          | Others   | Monitor ID            | Monitor ID: 1~98 |
|          |          | Language              |                  |
|          |          | Factory Reset         | Cancel           |
|          |          |                       | Reset            |
|          |          | Advanced Option Reset | Cancel           |
|          |          |                       | Reset            |

| Ana Menü | Alt menü            |                 |  |
|----------|---------------------|-----------------|--|
|          | Heat Status         | xx° C / xx° F   |  |
|          | Display Information | Model Name      |  |
| About    |                     | Serial No.      |  |
|          |                     | Operation Hours |  |
|          |                     | SW Version      |  |

## Picture (Resim)

| Welcome 06:15 AM<br>11.27.2024 Wednes | lay               |        |
|---------------------------------------|-------------------|--------|
| Picture                               |                   | 100    |
|                                       |                   | 50     |
|                                       |                   | 50     |
| Audio                                 |                   | 50     |
| Time                                  | Color Temperature | Normal |
|                                       | Picture Mode      | Normal |
| Advanced                              | Flicker Free      | Off    |
| (i) About                             |                   | 73     |
|                                       | Gamma Set         | 2.2    |
|                                       | HDR10             | Off    |
|                                       | Picture Reset     | Action |

| Öğe                                      | Açıklama                                                                                                    |
|------------------------------------------|----------------------------------------------------------------------------------------------------|
| Brightness (Parlaklık)                   | Ekran görüntüsünün arka plan siyah düzeylerini ayarlayın.                                                                         |
| Contrast (Kontrast)                      | Resmin en açık ve en koyu kısımları arasındaki farkın derecesini<br>ayarlayın ve görüntüdeki siyah ve beyaz miktarını değiştirin. |
| Sharpness (Netlik)                       | Resim kalitesini ayarlar.                                                                                                    |
| Color (Renk)                             | Mevcut renk düzeyini ayarlayın.                                                                                                   |
| Color Temperature<br>(Renk Sıcaklığı)    | Renk sıcaklığını ayarlayın.                                                                                                    |
| Picture Mode<br>(Resim Modu)             | Önceden tanımlanmış resim ayarı seçin.                                                                                            |
| Flicker Free                             | When enabled, reduces or eliminates screen flicker, thus easing potential eye strain.                                             |
| Blue Light Filter<br>(Mavi Işık Filtesi) | Daha rahat bir izleme deneyimi için, yüksek enerjili mavi ışığı<br>engelleyen filtreyi ayarlar.                                   |
| Gamma Set                                | Manually adjust the brightness level of the monitor's grayscale levels.                                                           |
| HDR10                                    | Reduce the overall contrast of a given scene so that detail in the highlights and shadows can be seen.                            |
| Picture Reset<br>(Resim Sıfırla)         | Tüm Resim menüsü ayarlarını varsayılan değerlerine sıfırlayın.                                                                    |

## Düşük Mavi Işık Filtresi ve Göz Sağlığı

Blue Light Filter (Mavi Işık Filtresi), daha rahat bir izleme deneyimi için yüksek enerjili mavi ışığı engeller.

#### Aralıkları Hesaplamak

Ekranları uzun süre görüntülerken, ekrana bakmadığınız aralıklar belirlemeniz önerilir. Ekrana bir (1) saat sürekli olarak baktıktan sonra en az 10 dakikalık kısa aralıklar önerilir.

Daha kısa, daha sık aralıklar genellikle daha uzun, daha az sayıda aralardan daha faydalıdır.

#### Odaklama Yorgunluğu (20-20-20 Kuralı)

Ekrana sürekli bakma nedeniyle göz yorgunluğunu azaltmak için en az 20 dakikada bir ekrandan öteye ve uzaktaki bir nesneye en az 20 saniye kadar bakın (en az 6 metre uzakta).

#### Uzaktaki Nesnelere Bakmak

Ara verirken, kullanıcılar göz yorgunluğunu ve kuruluğunu uzaktaki nesnelere 10-15 saniye kadar odaklanarak, sonra 10-15 saniye kadar yakındaki bir şeye bakarak da azaltabilirler. Bunu en fazla 10 kez tekrarlayın. Bu egzersiz, uzun süreli bilgisayar işinden sonra gözlerinizin odaklama özelliğinin "kilitlenmesi" riskini azaltır.

#### Göz ve Boyun Egzersizleri

#### Göz Egzersizleri

Göz egzersizleri göz yorgunluğunu en aza indirmeye yardımcı olabilir. Gözlerinizi yavaşça sola, sağa, yukarı ve aşağı doğru döndürün. Gerektiği kadar tekrarlayın.

#### Gözler için egzersiz

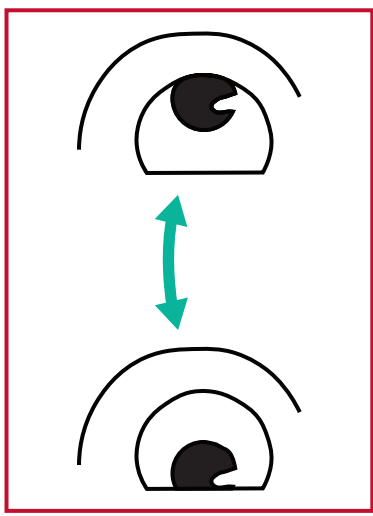

(1) Vücudunuzu ve başınızı dik tutun. Gözlerinizi tavana bakacak kadar yukarı dikin, ardından zemine bakacak kadar aşağı bakın.

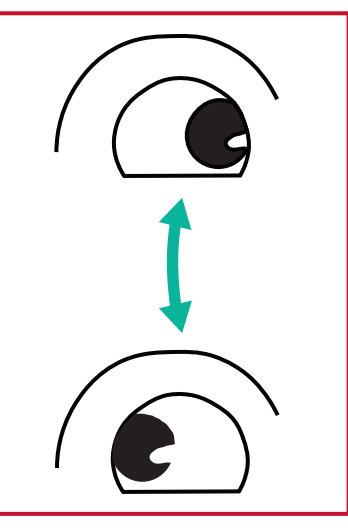

(2) Gözlerinizi yavaşça sola ve sağa hareket ettirerek iki yöndeki ve ardından sol taraftaki nesnelere bakın.

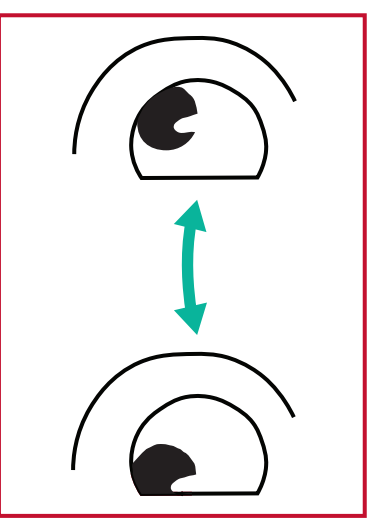

(3) Gözlerinizi sağ yukarı aşağı yöndeki nesnelere bakacak şekilde hareket ettin.

Aynı adımı sol yukarı ve sol aşağı yönlerde tekrar edin.

#### Boyun Egzersizleri

Boyun egzersizleri de göz yorgunluğunu en aza indirmeye yardımcı olabilir. Kollarınızı gevşetin ve iki yanınızda serbest bırakın; boynunuzu esnetmek için hafifçe öne doğru eğin, başınızı sağa ve sola çevirin. Gerektiği kadar tekrarlayın.

#### Titreşimsiz

CDE92UW/CDE105UW serisinde, 0~3000 Hz aralığında görünür veya görünmez titreşim oluşturmayan ve bu nedenle göz yorgunluğunu azaltabilen DC ayarlı arka aydınlatma kullanılır.

PIP

| Picture     Sub Mode     Off       PIP     PIP Size     Small       Audio     PIP Source     PID MI1       PI Fine     PIP Audio     Main     | 07.26.2024 Fr | iday      |        |
|----------------------------------------------------------------------------------------------------|---------------|-----------|--------|
| PIP     PIP Size     Small       PIP     PIP position     Bottom-Right       Audio     PIP Source     HDM11       Time     PIP Audio     Main | Picture       | Sub Mode  | Off    |
| PIP position     Bottom-Right       Audio     PIP Source     HDM11       O     Time     PIP Audio     Main                                    |               |           |        |
| Audio     PIP Source     HDM11       O     Time     PIP Audio     Main                                                                        |               |           |        |
| C Time PIP Audio Main                                                                                                    | 🖘 Audio       |           |        |
|                                                                                                    | L Time        |           |        |
| PIP Reset Action                                                                                                    |               | PIP Reset | Action |
| Advanced                                                                                                    | Advanced      |           |        |
| () About                                                                                                    | i) About      |           |        |

| Öğe                          | Açıklama                                                                                                    |
|------------------------------|----------------------------------------------------------------------------------------------------|
| Sub Mode (Alt Modu)          | PIP (Resim içinde Resim) modunu seçin. Seçenekler: Off, PIP,<br>PBP.                                                               |
| PIP Size (PIP Boyutu)        | PIP (Resim içinde Resim) modunda alt resmin boyutunu seçin.<br>Seçenekler: Küçük, Orta, Büyük.                                     |
| PIP Position<br>(PIP Konumu) | PIP (Resim içinde Resim) modunda alt resmin konumunu seçin.<br>Seçenekler: Sağ-Alt, Sol-Alt, Sağ-Üst, Sol-Üst.                     |
| PIP Source<br>(PIP Kaynağı)  | Alt resim için giriş sinyalini seçin.                                                                                              |
| PIP Audio (PIP Ses)          | <ul> <li>Alt Mod için ses kaynağını seçin.</li> <li>Ana - Ana resimden ses seçin</li> <li>Alt - Alt resimden ses seçin.</li> </ul> |
| PIP Reset (PIP Sıfırla)      | PIP menüsündeki tüm ayarları ön ayarlı fabrika değerlerine sıfırlayın.                                                             |

## Bir Uygulama ile PBP (Bölünmüş Ekran Modu) Kullanma

PBP (Bölünmüş Ekran Modu) kullanmadan önce, uygulama kaynağını ayarlamak gerekir.

Uygulama kaynağını ayarlamak için:

 Genel Ayarlar'dan şuraya gidin: Cihaz > Tab ela Ekranı > Kaynak Ayarı > Özel Uygulama.

| Ð | Signage Display     |                                 |
|---|---------------------|---------------------------------|
|   | General settings    |                                 |
|   |                     | Signage Display Name<br>CDE92UW |
|   |                     | Boot logo                       |
|   | Source setting      |                                 |
|   |                     | Custom App                      |
|   | Credential settings |                                 |
|   |                     | Trusted Credentials             |
|   |                     | User Credentials                |

**2.** PBP kullanımı için uygulamayı seçin.

| 5 | Custom App |                       |          |  |
|---|------------|-----------------------|----------|--|
|   | Select App |                       |          |  |
|   |            |                       |          |  |
|   |            |                       |          |  |
|   |            |                       |          |  |
|   |            |                       |          |  |
|   |            | Select App            |          |  |
|   |            | Folders     Office    |          |  |
|   |            | C RevelDigital Player | <u>e</u> |  |
|   |            | ⊖ Settings            | ۲        |  |
|   |            |                       | SAVE     |  |
|   |            |                       |          |  |
|   |            |                       |          |  |
|   |            |                       |          |  |

PBP (Bölünmüş Ekran Modu) kullanmak için:

 Ekran Görüntüleme (OSD) Menüsünden şuraya gidin: PIP > Alt Mod > PBP'yi seçin.

| Welcome    | 10:25 AM<br>08.06.2024 Tuesday |          |        |
|------------|--------------------------------|----------|--------|
| Picture    | S                              | Sub Mode | Off    |
|            |                                |          |        |
|            | 5                              | Sub Mode |        |
| 🗇 Audio    |                                | Off Off  |        |
| Time       |                                |          |        |
|            | -                              |          | Action |
| 🔀 Advanced |                                |          |        |
| About      |                                |          |        |
|            |                                |          |        |

2. PIP Kaynağı için Özel 'i seçin.

| Welcome                                                   | 10:26 AM<br>08.06.2024 Tuesday |           |
|-----------------------------------------------------------|--------------------------------|-----------|
| PIP Source HDM11 HDM12 HDM13 HDM14 PP TYPE-C Custom About |                                | No signal |

**NOT:** Uygulama penceresini değiştirmek için uzaktan kumandadaki Yeşil/Sekme düğmesine basın.

## Audio (Ses)

| Welcome 02:02 P<br>07.26.2024 | M<br>Friday    |        |
|-------------------------------|----------------|--------|
| Picture                       | Balance        | 50     |
|                               | Treble         | 50     |
|                               | Bass           | 50     |
| Audio                         | Volume         |        |
| Time                          | Maximum volume | 100    |
|                               | Minimum volume |        |
| Advanced                      | Mute           | Off    |
| About                         | Volume Control | Sync   |
| - About                       | SPDIF sync     | Enable |
|                               |                |        |
|                               | Audio reset    | Action |

| Öğe                                                           | Açıklama                                                                        |
|---------------------------------------------------------------|---------------------------------------------------------------------------------|
| Balance (Denge)                                               | Sol/sağ hoparlör dengesini ayarlayın.                                           |
| Treble (Tiz)                                                  | Tiz seviyesini artırın/azaltın (daha yüksek perdeli sesler).                    |
| Bass (Bas)                                                    | Bas seviyesini artırın/azaltın (düşük perdeli sesler).                          |
| Volume (Ses Düzeyi)                                           | Ekranın ses seviyesini artırın/azaltın.                                         |
| Maximum Volume<br>(En Fazla Ses Düzeyi)                       | Ekranın en yüksek ses seviyesini ayarlayın.                                     |
| Minimum Volume<br>(En Az Ses Düzeyi)                          | Ekranın en düşük ses seviyesini ayarlayın.                                      |
| Mute (Sessiz)                                                 | Sesi kapatır.                                                                   |
| Volume Control<br>(Ses Seviyesi Kontrolü)                     | Dahili hoparlörden veya Ses Çıkışı bağlantı noktasından ses<br>kaynağını seçin. |
| Audio Out Sync<br>(Ses Çıkışı Eşitleme)                       | Ses Çıkışı ses seviyesini ekranın hoparlörleriyle senkronize edin.              |
| Audio Out Volume (Line Out)<br>(Ses Çıkışı Sesi (Hat Çıkışı)) | Ses Çıkışı sesini artırın/azaltın.                                              |
| Audio Reset (Ses Sıfırla)                                     | Tüm Ses menüsü ayarlarını varsayılana sıfırlayın.                               |

## Time (Saat)

| Weld | come 01:57 PM<br>07.26.2024 Friday |                    |        |
|------|------------------------------------|--------------------|--------|
|      | Picture                            | Off time           | Off    |
|      | סוס                                | Date and Time      | Action |
|      |                                    | Schedule           | Action |
|      | Audio                              | SlideShow Interval | 20s    |
|      | Time                               | OSD turn off       | 120    |
|      |                                    | OSD Information    | 60     |
| ×    | Advanced                           | Time Reset         | Action |
| 1    | About                              |                    |        |

| Öğe                                              | Açıklama                                                                       |
|--------------------------------------------------|--------------------------------------------------------------------------------|
| Off Time<br>(Kapalı Kalma Süresi)                | Otomatik kapanma zamanını ayarlayın.                                           |
| Date and Time<br>(Tarih ve Saat)                 | Ekranın tarihini ve saatini ayarlayın.                                         |
| Schedule (Zamanlama)                             | Ekranın aktif olması için en fazla yedi (7) farklı zaman aralığı<br>ayarlayın. |
| Slide Show Interval<br>(Slayt Gösterisi Aralığı) | USB otomatik oynatma için fotoğraf slayt gösterisi aralığını<br>ayarlayın.     |
| OSD Turn Off<br>(Ekran Menüsü<br>Kapanma)        | Ekran menüsünün ekranda kalacağı süreyi ayarlayın.                             |
| OSD Information<br>(Ekran Menüsü Bilgisi)        | Ekranın sol üst köşesinde OSD bilgilerinin görüntüleneceği süreyi ayarlayın.   |
| Time Reset<br>(Saati Sıfırlama)                  | Tüm Saat menüsü ayarlarını varsayılana sıfırlayın.                             |

## Advanced (Gelişmiş)

| Welcome 01:57 PI<br>07.26.2024 | <b>VI</b><br>Friday   |             |
|--------------------------------|-----------------------|-------------|
| Picture                        | Saving                |             |
|                                | Panel saving          | Action      |
|                                | Power save            | Mode 1      |
| 📢 Audio                        | Power LED light       | On          |
|                                | Energy Star           | On          |
|                                | Boot                  |             |
| Advanced                       | Boot on source        | Last Source |
| About                          | Boot on Logo          | On          |
|                                | Signal                |             |
|                                | Auto signal detection | Off         |
|                                | No Signal Standby     | 5 min       |

| Öğe                                   | Açıklama                                                                                                    |
|---------------------------------------|----------------------------------------------------------------------------------------------------|
| Panel Saving<br>(Panel Koruma)        | Etkinleştirildiğinde Görüntü Yanması riskini azaltır.                                                                       |
|                                       | Güç tüketimini azaltın.                                                                                                    |
|                                       | <u>Mode 1 (Mod 1)</u>                                                                                                    |
|                                       | TCP kapalı, WOL açık.                                                                                                    |
|                                       | <u>Mode 2 (Mod 2)</u>                                                                                                    |
| Power Save                            | TCP kapalı, WOL açık, video sinyalini devam ettirerek uyandır.                                                              |
| (Güç Tasarrufu)                       | <u>Mode 3 (Mod 3)</u>                                                                                                    |
|                                       | TCP açık, WOL kapalı, video sinyalini devam ettirerek uyandır.                                                              |
|                                       | <u>Mode 4 (Mod 4)</u>                                                                                                    |
|                                       | TCP açık, WOL kapalı, video sinyalini devam ettirerek uyandırma                                                             |
| Dewer LED Liebt                       | destegi yok.                                                                                                    |
| (Güç LED'i İşığı)                     | Güç LED'i göstergesini Açın/Kapatın.                                                                                        |
| Boot on Source<br>(Önyükleme Kaynağı) | Önyüklemeden sonra giriş kaynağını seçin.                                                                                   |
|                                       | Ekran açıldığında bir logoyu Etkinleştirin/Devre Dışı Bırakın.                                                              |
|                                       | <u>Off (Kapalı)</u>                                                                                                    |
|                                       | ViewSonic veya animasyon logosu gösterilmez.                                                                                |
| Boot on Logo                          | <u>On (Açık)</u>                                                                                                    |
| (Logoda Önyükleme)                    | ViewSonic logosu ve animasyonu gösterilir.                                                                                  |
|                                       | <u>User (Kullanıcı)</u>                                                                                                    |
|                                       | Eğer <b>General Settings (Genel Ayarlar)</b> kısmında bir özel logo                                                         |
|                                       | seçeneği ayarlanmışsa, özel logo gösterilir. Özel logo seti yoksa<br>logo gösterilmez. Daha fazla bilgi için bkz. sayfa 39. |
| Auto Signal Detection                 |                                                                                                    |
| (Otomatik Sinyal                      | Ekranın mevcut giriş kaynaklarını otomatik olarak algılamasına ve                                                           |
| Algılama)                             |                                                                                                    |

| Öğe                                                 | Açıklama                                                                                                    |  |
|-----------------------------------------------------|----------------------------------------------------------------------------------------------------|--|
| No Signal Standby<br>(Sinyal Yok Bekleme<br>Süresi) | Sinyal olmadığında Bekleme Moduna girmek için süreyi ayarlayın.                                                                                                    |  |
|                                                     | CEC'yi (Tüketici Elektroniği Kontrolü) Etkinleştirin/Devre Dışı<br>Bırakın.                                                                                                    |  |
| HDMI with One Wire<br>(Bir Kabloyla HDMI)           | CEC, güç açma/kapama işlemini HDMI bağlantısı aracılığıyla<br>senkronize eder. Diğer bir deyişle, ekranın HDMI girişine CEC'yi de<br>destekleyen bir cihaz bağlanırsa, ekranın gücü kapatıldığında bağlı<br>cihazın gücü de otomatik olarak kapanacaktır. Bağlı cihazın gücü<br>açıldığında, ekranın gücü otomatik olarak açılacaktır. |  |
| USB Cloning<br>(USB Kopyalama)                      | OSD Menüsü yapılandırmasını USB depolama birimine kaydedin.                                                                                                    |  |
| USB Auto Play<br>(USB Otomatik<br>Oynatma)          | AÇIK olarak ayarlandığında, ekran medya dosyasını harici USB<br>depolamadan ekranın dahili depolamasına kopyalayacak ve<br>ardından medya dosyalarını otomatik olarak oynatacaktır.                                                                                                    |  |
|                                                     | Güç kablosunun elektrik prizine bir sonraki bağlanmasında ekran durumunu seçin.                                                                                                    |  |
|                                                     | Power Off (Gücü Kapat)                                                                                                    |  |
| Switch on State                                     | Güç kablosu bağlandığında ekran kapalı kalacaktır.                                                                                                    |  |
| (Açılma Durumu)                                     | Forced On (Zorunlu Açılma)                                                                                                    |  |
|                                                     | Güç kablosu bağlandığında ekran açılacaktır.                                                                                                    |  |
|                                                     | Last Status (Son Durum)                                                                                                    |  |
|                                                     | Ekran önceki güç durumuna geri dönecektir.                                                                                                    |  |
| WOL                                                 | Wake on LAN (WOL) özelliğini Etkinleştirin/Devre Dışı Bırakın.                                                                                                    |  |
| Monitor ID                                          | Ekranı RS-232 ile uzaktan kontrol etmek için bir numara atayın.                                                                                                    |  |
| (Monitör Kimliği)                                   | <b>NOT:</b> Sayı aralığı: 1~98; 99, "Tüm Ekranlar" için ayrılmıştır.                                                                                                    |  |
| Language (Dil)                                      | OSD Menü dilini seçin.                                                                                                    |  |
| Factory Reset<br>(Fabrika Ayarlarına<br>Sıfırla)    | Tüm OSD Menüsü ayarlarını varsayılana sıfırlayın.                                                                                                    |  |
| Advanced Reset<br>(Gelişmiş Sıfırlama)              | Tüm Gelişmiş menü ayarlarını varsayılana sıfırlayın.                                                                                                    |  |

## About (Hakkında)

| Welcome 01:57 F<br>07.26.202 | PM<br>4 Friday      |                 |
|------------------------------|---------------------|-----------------|
| Picture                      | Heat status         | 46.2 °C         |
| PIP                          | Monitor Information |                 |
|                              | Model name          | CDE92UW         |
| 📣 Audio                      | Serial NO.          | XR42414531FC    |
| (L) Time                     | Operation hours     | 1322 h 20 min   |
|                              | SW Version          | 20240622.213723 |
| Advanced                     |                     |                 |
| () About                     |                     |                 |
|                              |                     |                 |

| Öğe                                      | Açıklama                                                                                    |  |
|------------------------------------------|---------------------------------------------------------------------------------------------|--|
| Heat Status<br>(Isı Durumu)              | Ekranın sıcaklığını kontrol edin.                                                           |  |
| Display Information<br>(Ekran Bilgileri) | Ekranla ilgili bilgilere bakın: Model Adı, Seri No., Çalışma<br>Saatleri ve Yazılım Sürümü. |  |

# Tümleşik Uygulama ve Ayarlar

# myViewBoard Ekranı

Ekranları kablosuz olarak daha büyük bir ekrana yansıtın.

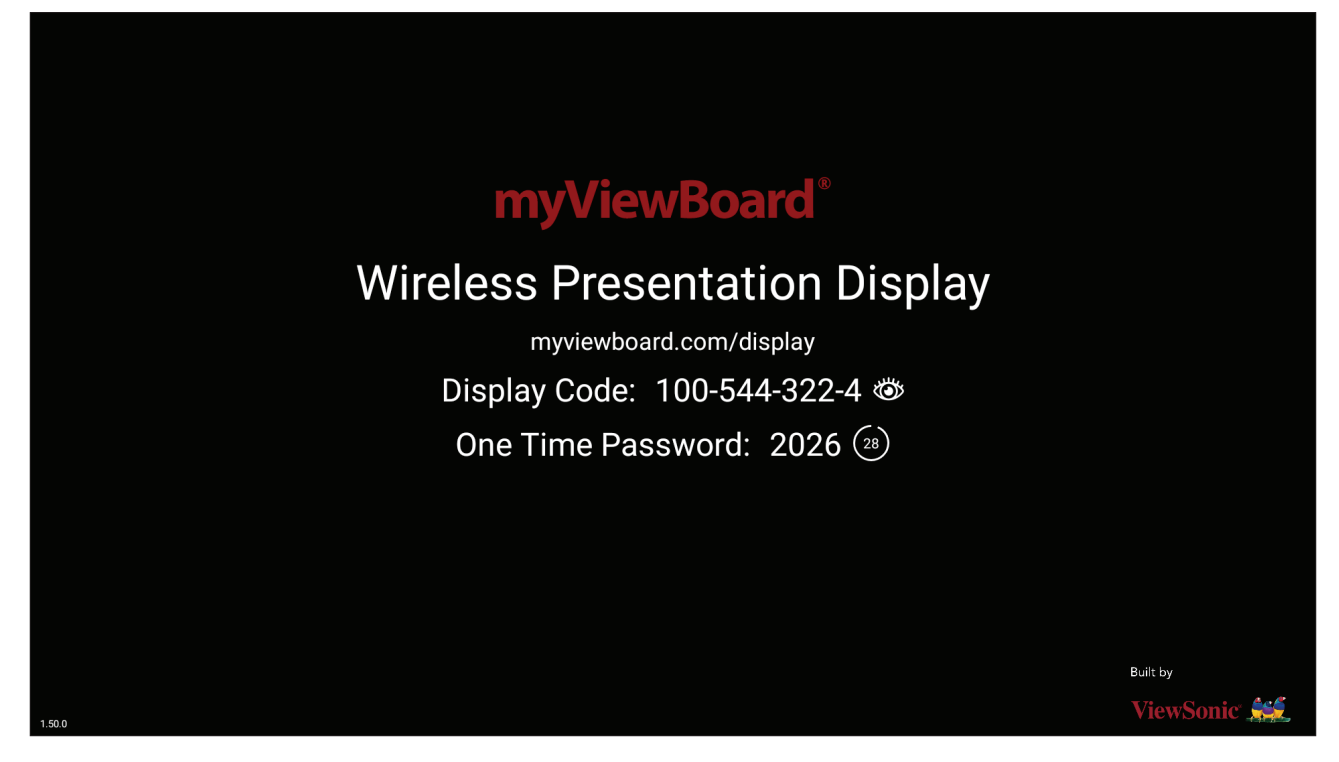

Bir ekranı myViewBoard Ekranı ile bir ViewBoard'da paylaşmak için:

- **1.** Ekranınızı paylaşmak istediğiniz ViewBoard'da myViewBoard Ekranı'nı açın.
- **2.** Ekranı paylaşmak istediğiniz cihazda şuraya gidin: <u>https://myviewboard.com/display</u>.
- 3. Paylaşmak istediğiniz ViewBoard için Display Code (Ekran Kodu) ve One Time Password (Tek Kullanımlık Şifre) bilgilerini girin.

**NOT:** Parolanın her 30 saniyede bir yenilendiğini unutmayın.

# myViewBoard Yöneticisi

Birden fazla ViewSonic cihazı kurulumunu uzaktan yönetin.

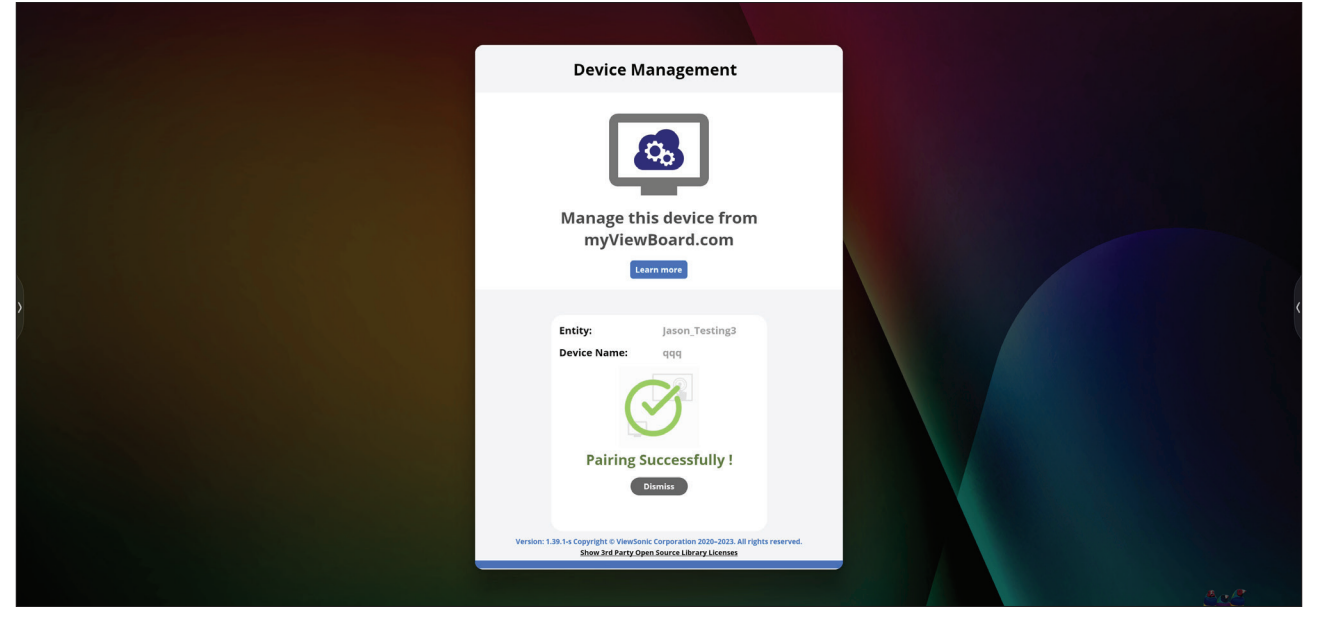

Cihazlar ayarlandıktan ve myViewBoard Yöneticisi yüklendikten sonra varlığa eklenebilir ve yönetici web uygulamasından uzaktan yönetilebilir.

**NOT:** Oturum açtıktan sonra yalnızca myviewboard.com'dan Varlık Yöneticileri tarafından kullanılabilir.

<u>Cihaz Ekle</u>

Yönetilecek cihazda:

- 1. myViewBoard Yöneticisi uygulamasını indirin ve kurun.
- myViewBoard Yöneticisi uygulamasını açın ve görüntülenen 6 haneli PIN'i not edin.

myViewBoard Yöneticisi web uygulamasında myviewboard.com:

- 1. Add Device (Cihaz Ekle) öğesine tıklayın.
- 2. Daha önce aldığınız 6 haneli PIN'i girin.
- 3. Aygıtı adlandırın (varsa).
- 4. Add (Ekle) öğesine tıklayın.

# vCast

ViewBoard<sup>®</sup> Cast yazılımı (vCast, vCast Pro ve vCastSender) ile çalışan vCast uygulaması, ViewBoard'un, dizüstü bilgisayar ekranlarını (Windows/Mac/Chrome) ve vCastSender uygulamasını kullanan mobil (iOS/Android) kullanıcıların ekranlarını, fotoğraflarını, videolarını, ek açıklamalarını ve kameralarını almasını sağlayacaktır.

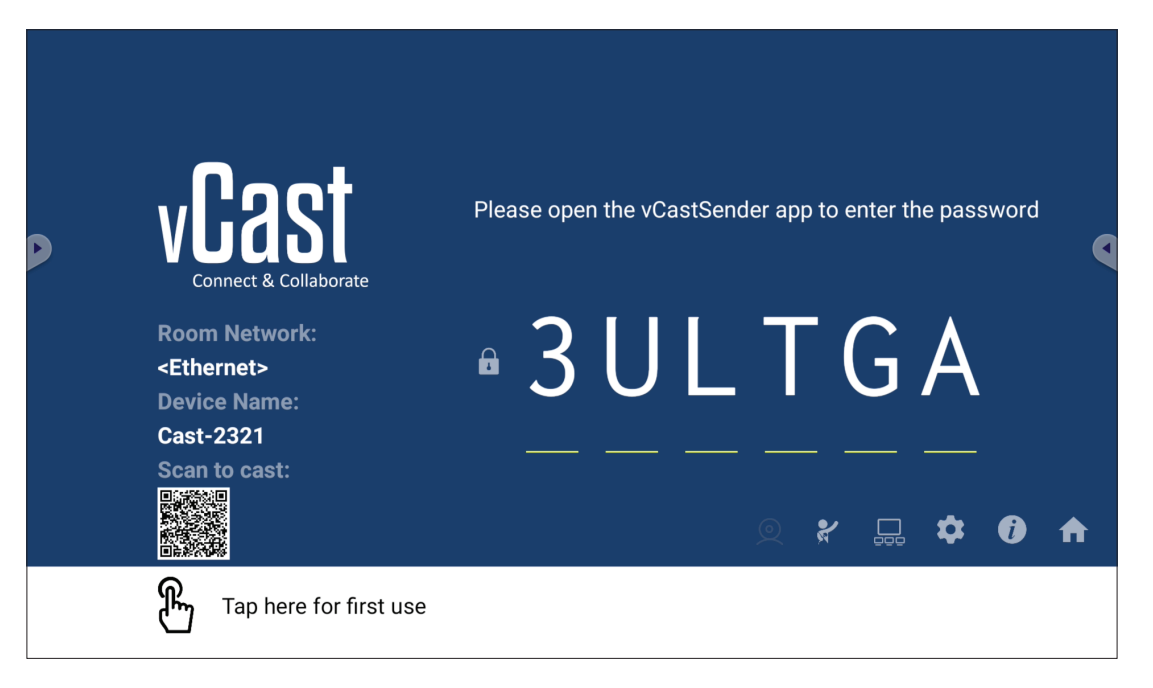

## Ağ Bilgisi

- ViewBoard<sup>®</sup> Cast yazılımı, dizüstü bilgisayarlar ve mobil cihazlar, ekrandaki PIN kodunu girerek hem aynı alt ağa hem de çapraz alt ağa bağlanabilir.
- Bağlı cihazlar aynı alt ağ bağlantısında **Device List (Aygıt Listesi)** altında görünür.
- Aygıt, **Device List (Aygıt Listesi)** altında görünmezse, kullanıcıların ekran PIN kodunu girmeleri gerekir.

#### • Bağlantı Noktaları:

- » TCP 56789, 25123, 8121 & 8000 (Mesaj bağlantı noktası ve istemci cihaz ses aktarımının kontrolü)
- » TCP 8600 (BYOM)
- » TCP 53000 (Paylaşım isteme ekranı)
- » TCP 52020 (Geri kumanda)
- » TCP 52025 (ViewBoard Cast Düğmesi için geri kumanda)
- » TCP 52030 (Durum senk.)
- » TCP 52040 (Moderatör modu)
- » UDP 48689, 25123 (Cihaz arama ve yayın ve istemci cihaz ses aktarımı)
- » UDP 5353 (Çok noktaya yayın arama cihazı protokolü)

#### • Etkinleştirme için bağlantı noktası ve DNS:

- » Bağlantı noktası: 443
- » DNS: https://vcastactivate.viewsonic.com

#### • OTA Hizmeti

- » Sunucu Bağlantı Noktası: TCP 443
- » Sunucu FQDN Adı: https://vcastupdate.viewsonic.com

#### Ekran Grubu Ayarları

Ekran Grubu Ayarlarını yapmak için, ekranın sağ alt köşesinde bulunan Ekran Grubu simgesini (\_\_\_\_) seçin.

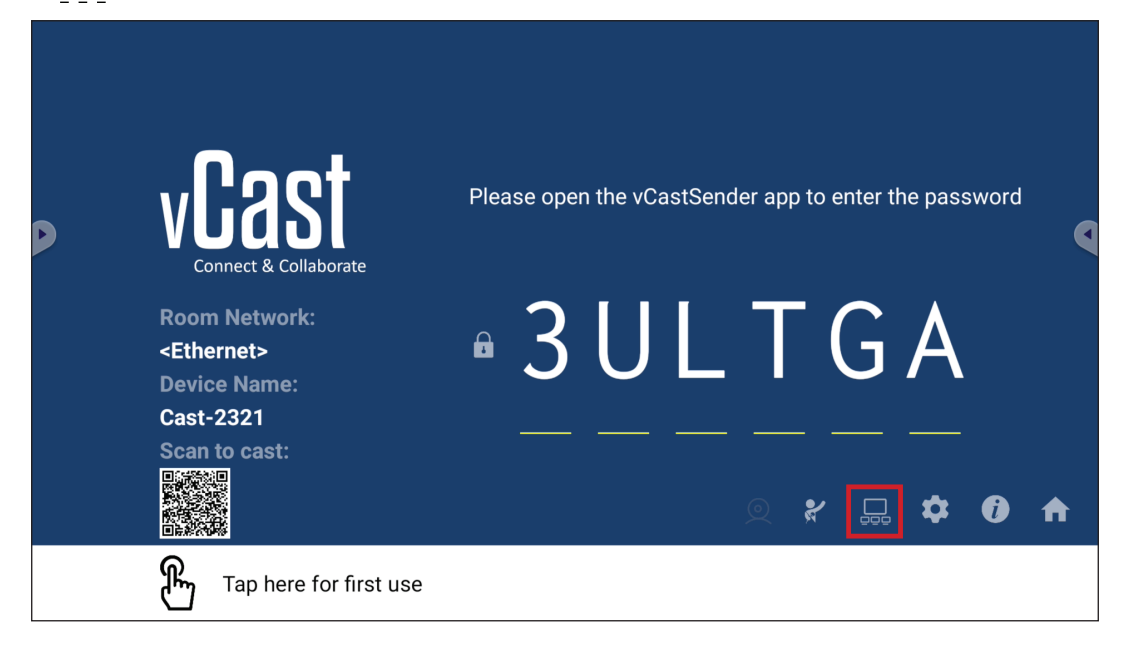

**1.** Ekran Grubu özelliğini etkinleştirmek için "Ekran Grubunu Aç/Kapat" düğmesini AÇIK konuma getirin.

| Display Group Settings                 |                |  |  |
|----------------------------------------|----------------|--|--|
| Turn On/Off Dis                        | play Group 🛛 🌑 |  |  |
| Synchronized group screen all the time |                |  |  |
| ,                                      |                |  |  |

- **NOT:** Aynı ağdaki önceden yüklenmiş diğer ViewBoard Cast cihazları listelenecektir.
- 2. Görüntü grubuna katılmak istediğiniz cihazları seçin ve ayarları kaydetmek için OK (Tamam'ı) seçin.

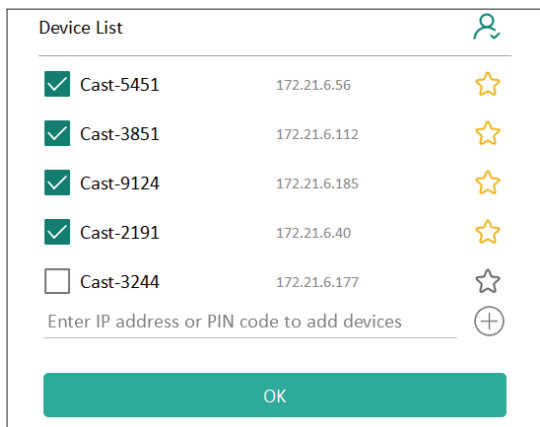

NOT:

- Gruplandırmak istediğiniz cihazlar listede yoksa, ilgili IP adreslerini veya bağlantı PIN kodunu girebilirsiniz.
- Ekran Grubu maksimum cihaz sınırı altı cihazdır.

3. Aynı cihaza sık sık bağlanıyorsanız, daha kolay Ekran Grubu kurulumu ve yönetimi için cihazın yanındaki Yıldız simgesini (<sup>(</sup>) seçerek sık bağlanan cihazlar listeniz olan "Gruptaki Cihazlar Listem" e ekleyebilirsiniz.

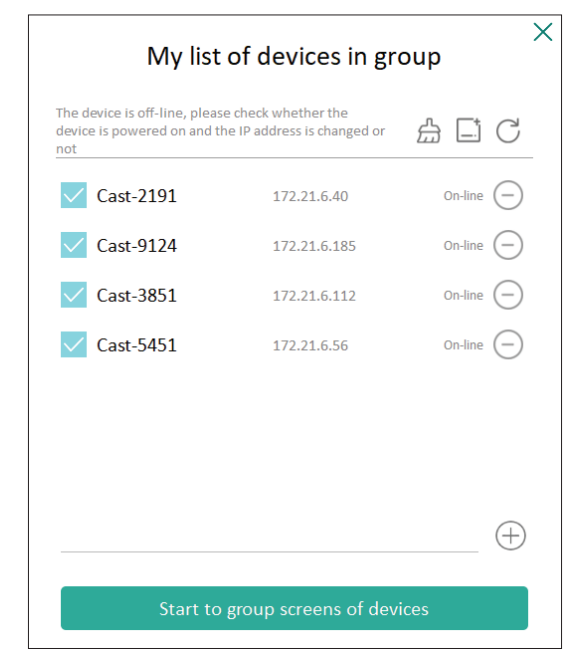
## Her Zaman Senkronize Grup Ekranı

"Her zaman senkronize grup ekranı" işlevi AÇIK konuma getirildiğinde, sürekli olarak senkronize bir grup ekranı görüntülenecektir. KAPALI konuma getirilirse, yalnızca vCast yansıtma üzerinde çalışacaktır.

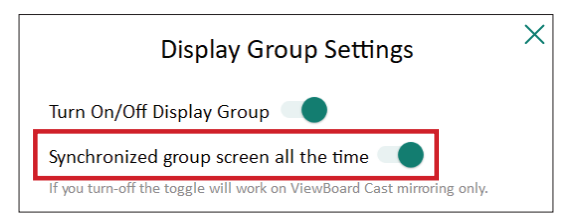

**NOT:** Önce gruplandırılacak cihazları seçin, ardından kesintiyi önlemek için "Her zaman senkronize grup ekranı" işlevini AÇIK konuma getirin.

## Ekranı Görüntüleme Grubuyla Paylaşma (Bir Ekrandan Çok Ekrana Yayın)

Yukarıdaki ayarları onayladıktan sonra, ekranınızı ana ekranla paylaşabilirsiniz, ardından gruplandırılmış istemci cihazlar ekranınızla senkronize edilir.

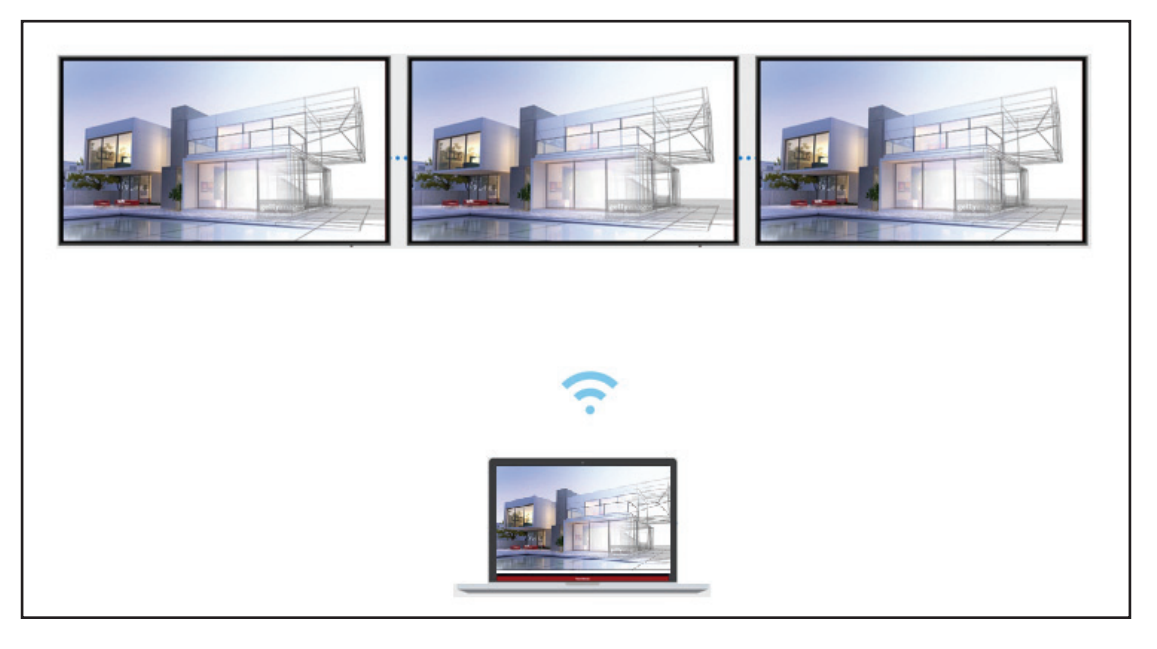

## Moderatör Modu

Moderatör Modu, moderatörün ViewBoard'a veya ekrana bağlı cihazların kontrolünü ele almasını sağlar. Moderatör Moduna girmek için, ekranın sağ alt köşesinde bulunan Moderatör Modu simgesini (🏹) seçin.

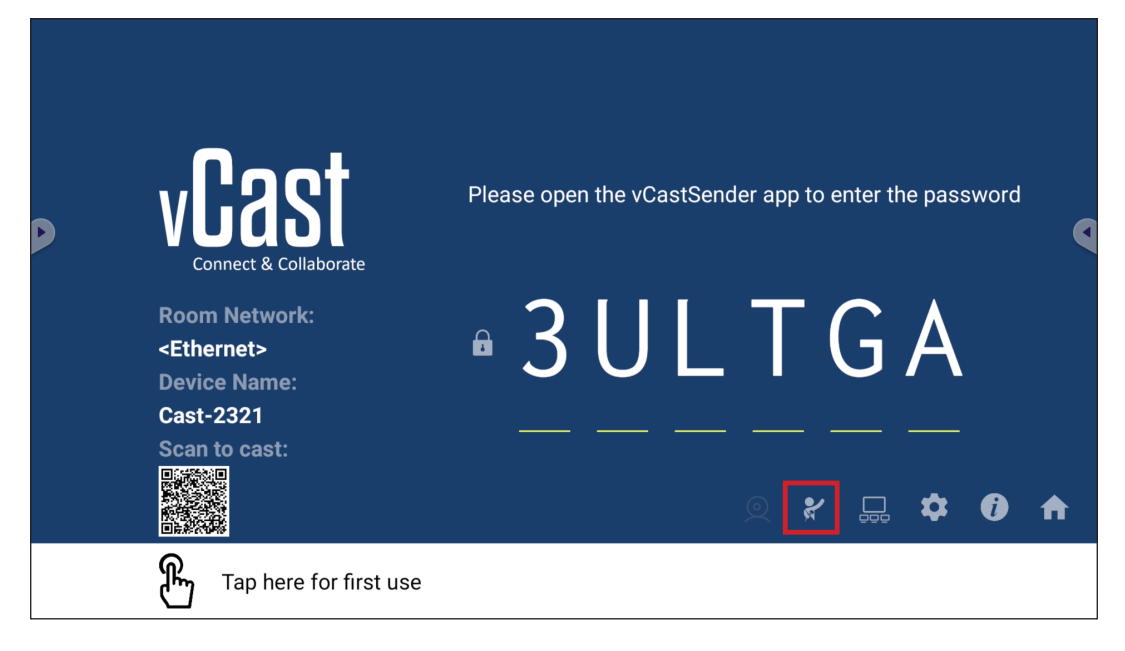

Etkinleştirildiğinde, moderatör sol kayan pencerede bağlı tüm ekranların bir listesini görüntüleyebilir ve her katılımcının ekranını önizleyerek sonrasında herhangi bir katılımcının ekranını seçebilir ve sunum için ViewBoard'un veya ekranın ana ekranına yayınlayabilir. Moderatör ayrıca her katılımcının ekranını kontrol edebilir, ViewBoard veya ekran üzerinde açıklama yapabilir ve kapat simgesini (X) seçerek istenmeyen katılımcıları kaldırabilir.

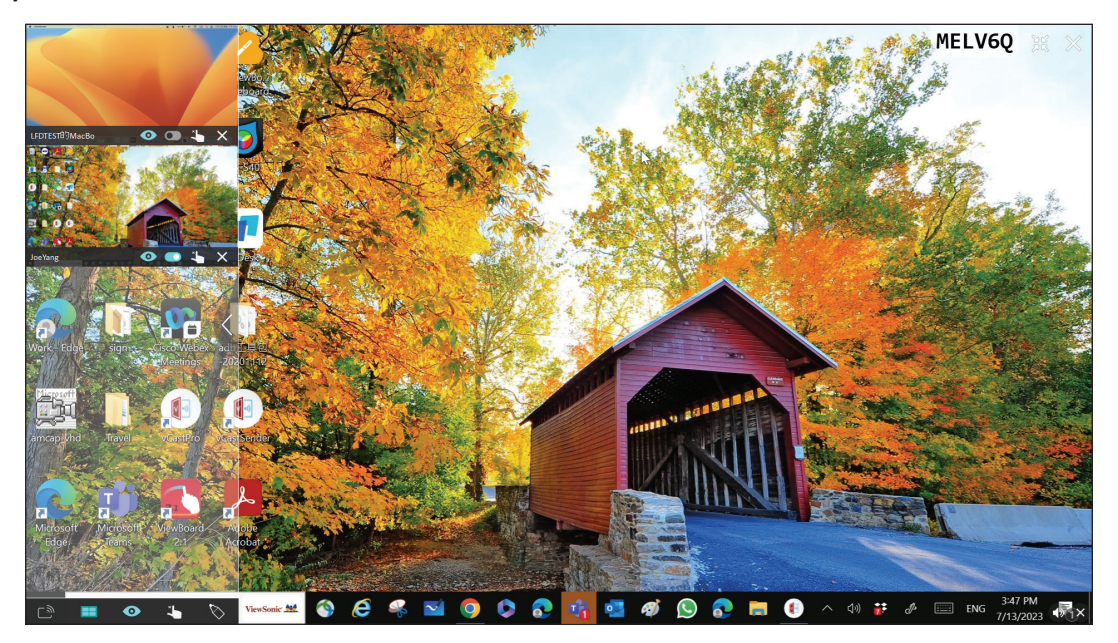

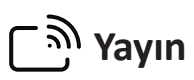

Etkinleştirildiğinde, ViewBoard'un ekranı katılımcının tüm bağlı ekranlarına aynı anda yayınlanır. Katılımcılar, moderatör Yayın işlevini devre dışı bırakana kadar yalnızca sunum içeriğini görüntüleyebilirler.

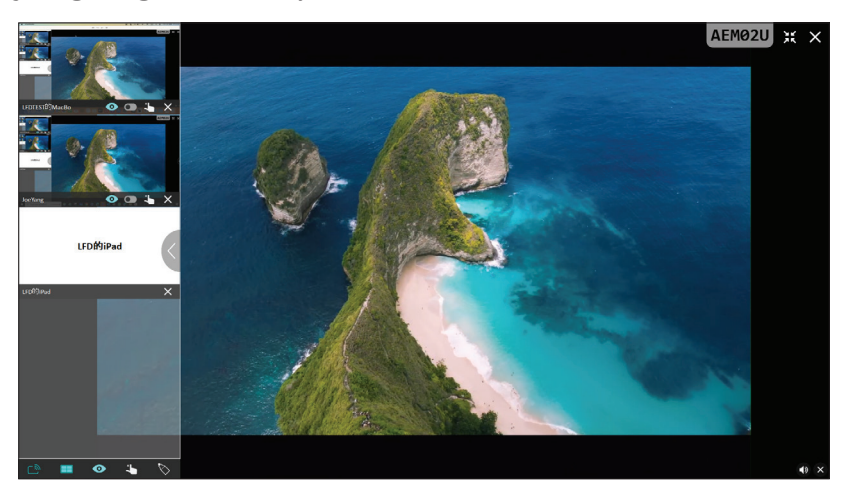

## **Çoklu Ekran Paylaşımı**

Varsayılan olarak, vCast çoklu ekran paylaşımına izin verecek şekilde ayarlanmıştır, ancak tek ekran paylaşımına da ayarlanabilir. Bunu yapmak için, moderatör, tek ekran paylaşımına geçmek üzere Çoklu Ekran Paylaşımı simgesini seçebilir.

## Onizleme Ekranı

Varsayılan olarak, vCast, moderatörün ViewBoard'da paylaşmadan önce katılımcının ekran içeriğini önizlemesine izin verecek şekilde ayarlanmıştır. Moderatör, Önizleme Ekranı simgesini seçerek yalnızca katılımcının adını görecek şekilde geçiş yapabilir.

## Dokunma

Varsayılan olarak, katılımcılar, bağlandıktan sonra işbirliği için dokunmayı kullanabilir. Moderatör, bir katılımcının penceresindeki Dokunma simgesini seçerek dokunma işlevini etkinleştirebilir/devre dışı bırakabilir.

#### NOT:

- Moderatör Modu tüm vCastSender ve AirPlay cihazlarında desteklenir, ancak mobil cihazlar "önizleme" işleviyle sınırlıdır. Ayrıca, mobil Android cihazlar sesi dışarı veremez.
- Windows/Mac/Chrome ekranınızı bir ViewBoard'a veya ekrana yayınladığınızda, tekrarlayan ekran yayınlarını önlemek için seçilen tam ekran ünitesi cihazınıza geri yayınlanmaz.
- Aktif sunum yapan kişi, yayın cihazlarını uzaktan kontrol etmek için her bir katılımcının ekranına dokunabilir.
- Ekrandaki çoklu ekran sunucularının sayısı Windows CPU işlemcinizin performansına ve yönlendiricinin teknik özelliklerine bağlıdır.

## Windows, MacBook ve Chrome Cihazlardan Yayın Yapma

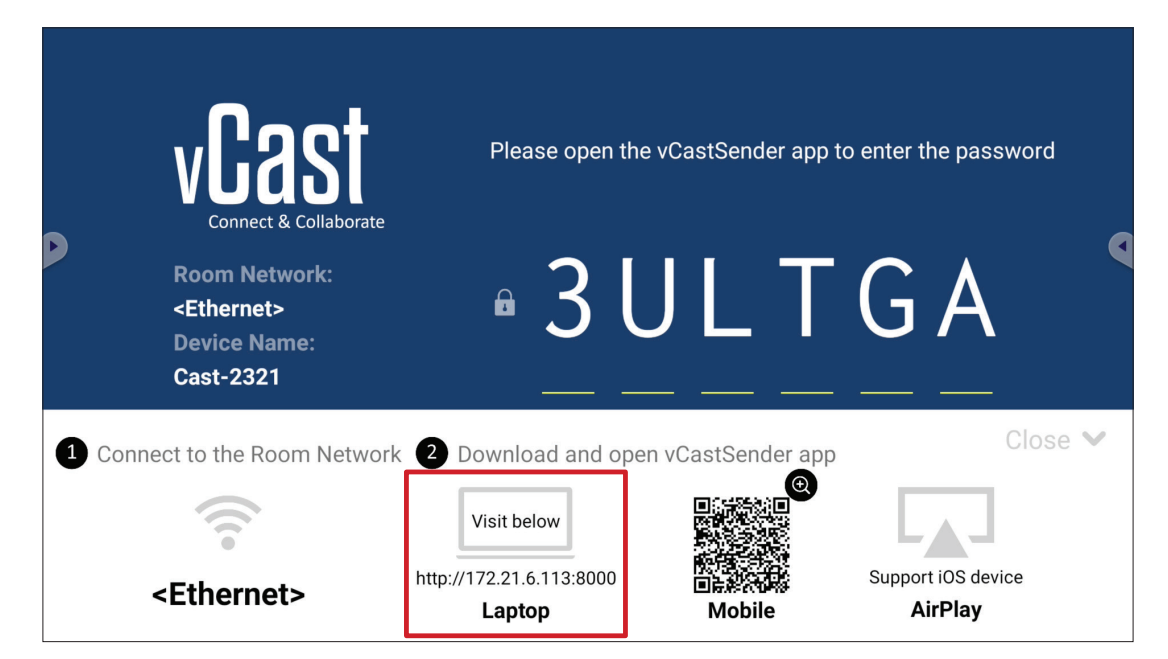

- **1.** İstemci cihazın (örn. dizüstü bilgisayar) ViewBoard ile aynı ağa bağlı olduğundan emin olun.
  - NOT: Ağ adı Room Network (Oda Ağı) altında bulunabilir.

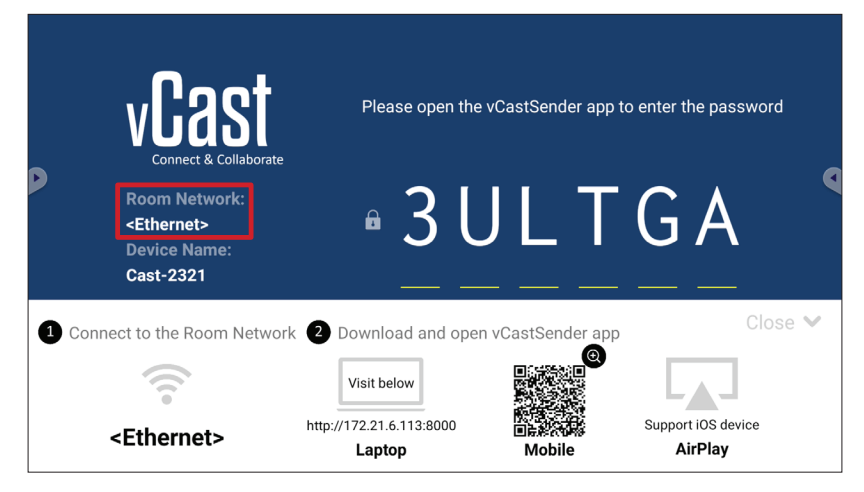

- **2.** İstemci cihazda, vCastSender uygulamasını indirmek ve kurmak için ViewBoard üzerinde gösterilen adresi ziyaret edin.
- **3.** Yükledikten sonra vCastSender uygulamasını başlatın.

- **4.** ViewBoard'a bağlanmak için PIN kodunu girin ve Tamam'a tıklayın.
  - NOT: PIN code (PIN kodu) aşağıda vurgulandığı şekilde bulunabilir:

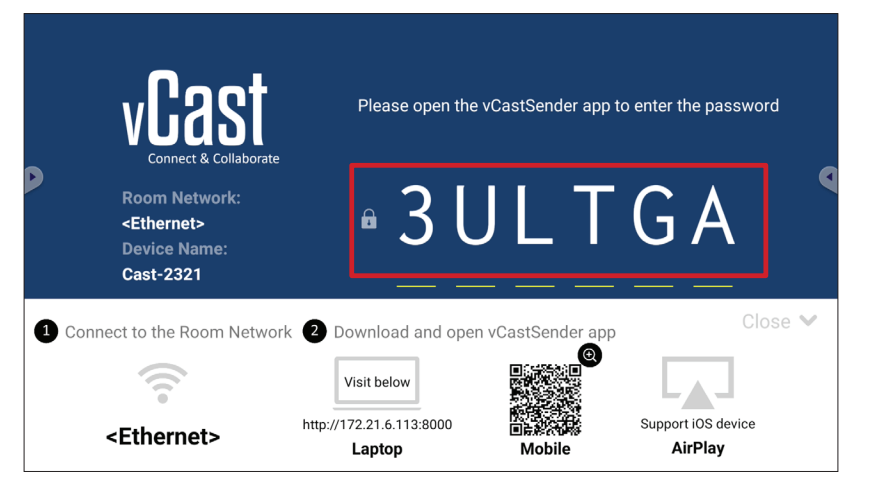

5. Ayrıca, Device List (Cihaz Listesi)'ne ve ardından listelenen Device Name (Cihaz Adı)'na tıklayarak ViewBoard'a bağlanabilirsiniz.

| vCastSender                                         | vCast     | Sender        |                             |
|-----------------------------------------------------|-----------|---------------|-----------------------------|
| Please Enter PIN Code connect to ViewPoord          | 5         | Device List   |                             |
|                                                     | Cast-3447 |               | 172.21.13.93                |
|                                                     | Cast-6314 |               | 172.21.10.103               |
| Clear OK                                            | Cast-3084 |               | 172.21.11.187               |
|                                                     | Cast-1176 |               | 172.21.10.31                |
|                                                     | Cast-5152 |               | 172.21.12.85                |
|                                                     | Cast-6124 |               | 172.21.12.62                |
|                                                     |           |               |                             |
|                                                     |           |               |                             |
|                                                     |           |               |                             |
| Device List                                         |           |               |                             |
| ASUS_AI22 🖉 172.21.11.1 <unknown ssid=""></unknown> | ASUS_AI22 | ∠ 172.21.11.1 | <unknown ssid=""></unknown> |

NOT: Device Name (Cihaz Adı) aşağıda vurgulandığı şekilde bulunabilir:

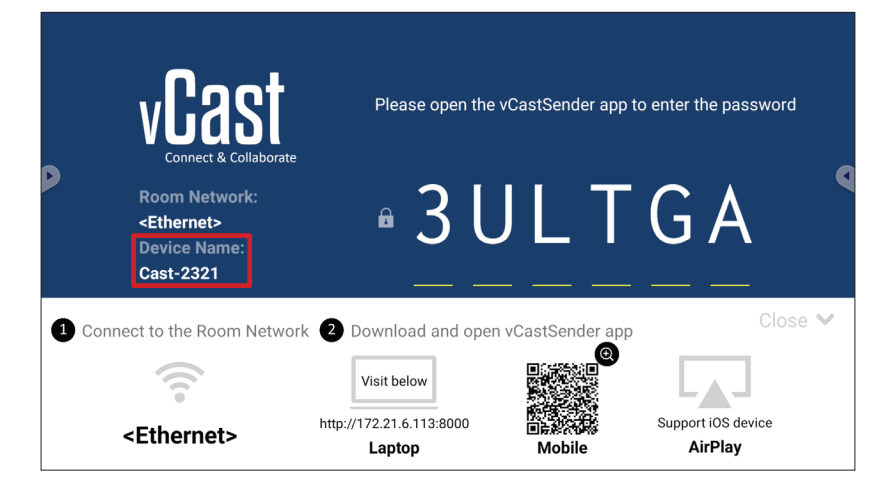

## Android Cihazlardan Yayın Yapma

|             | vCast                                                                 | Please open the                    | e vCastSender app 1 | to enter the password         |
|-------------|-----------------------------------------------------------------------|------------------------------------|---------------------|-------------------------------|
| Þ           | Room Network:<br><ethernet><br/>Device Name:<br/>Cast-2321</ethernet> | • 3 l                              | JLT                 | GA                            |
| <b>1</b> Co | nnect to the Room Netwo                                               | rk 2 Download and ope              | en vCastSender app  | Close 💙                       |
|             |                                                                       | Visit below                        |                     |                               |
|             | <ethernet></ethernet>                                                 | http://172.21.6.113:8000<br>Laptop | Mobile              | Support iOS device<br>AirPlay |

- **1.** İstemci cihazın (örn. Android telefon veya tablet) ViewBoard ile aynı ağa bağlı olduğundan emin olun.
  - NOT: Ağ adı Room Network (Oda Ağı) altında bulunabilir.

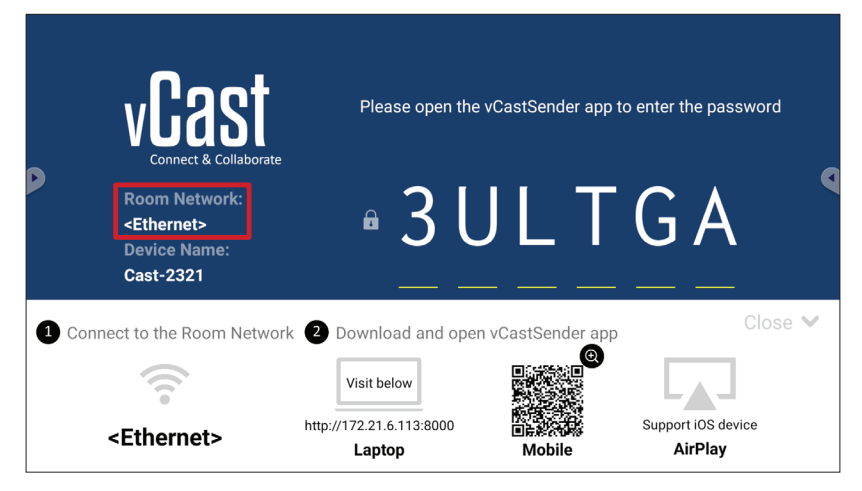

2. Android istemci cihazında, vCastSender uygulamasını doğrudan indirmek için ViewBoard üzerinde gösterilen QR kodunu tarayın veya uygulamayı Google Play Store'dan indirin.

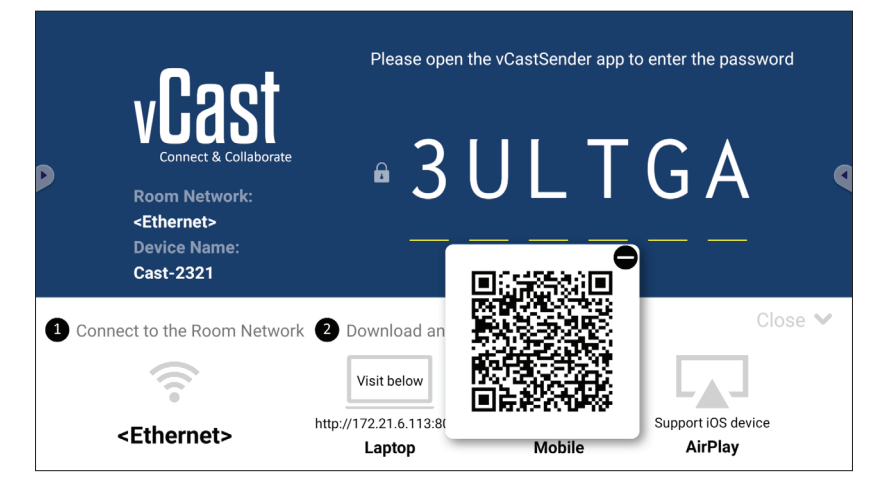

- **3.** Yükledikten sonra vCastSender uygulamasını başlatın.
- 4. ViewBoard'a bağlanmak için PIN kodunu girin ve OK (Tamam'ı) seçin.
  - NOT: PIN code (PIN kodu) aşağıda vurgulandığı şekilde bulunabilir:

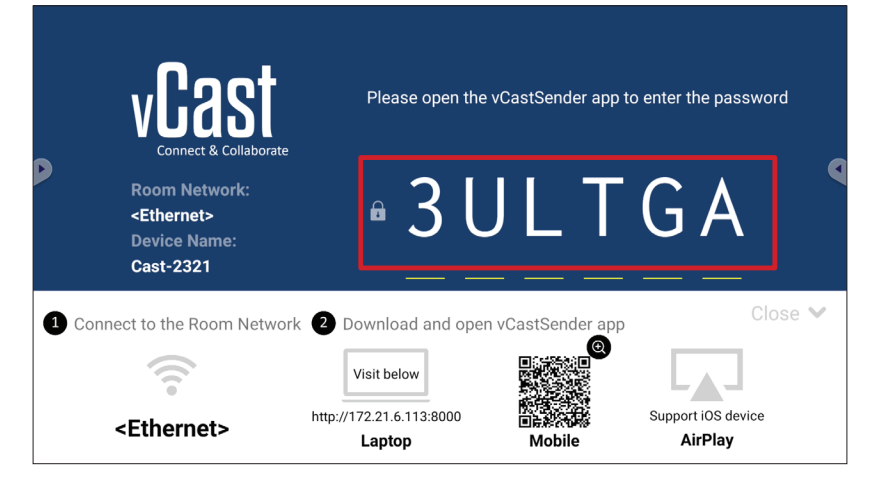

5. ViewBoard'a Device List (Cihaz Listesi)'ni ve ardından listelenen Device Name (Cihaz Adı)'nı seçerek de bağlanabilirsiniz.

| 📢 ာ vCastSender ထို                        | vCastSe   | nder                                    |
|--------------------------------------------|-----------|-----------------------------------------|
| Please Enter PIN Code connect to ViewPoard | Ð         | Device List                             |
|                                            | Cast-3447 | 172.21.13.93                            |
|                                            | Cast-6314 | 172.21.10.103                           |
| Clear OK                                   | Cast-3084 | 172.21.11.187                           |
|                                            | Cast-1176 | 172.21.10.31                            |
|                                            | Cast-5152 | 172.21.12.85                            |
|                                            | Cast-6124 | 172.21.12.62                            |
|                                            |           |                                         |
|                                            |           |                                         |
|                                            |           |                                         |
|                                            |           |                                         |
| Scan Device List                           |           |                                         |
| ASUS_AI2202 🖉 192.168.0.6 P268             | ASUS_AI22 | 172.21.11.1 <unknown ssid=""></unknown> |

NOT: Device Name (Cihaz Adı) aşağıda vurgulandığı şekilde bulunabilir:

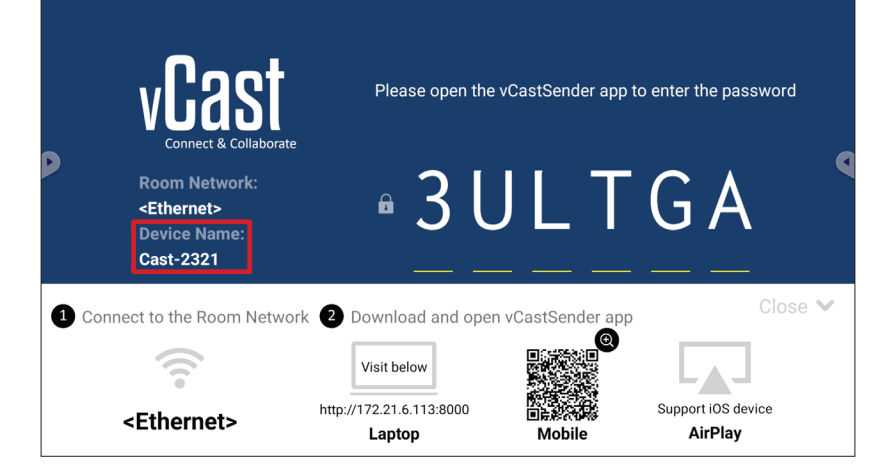

**6.** Ayrıca, ViewBoard'a bağlanabilir veya **Scan (Tara)**'yı seçip ekrandaki QR kodunu kutuya yerleştirerek otomatik olarak bağlanabilirsiniz.

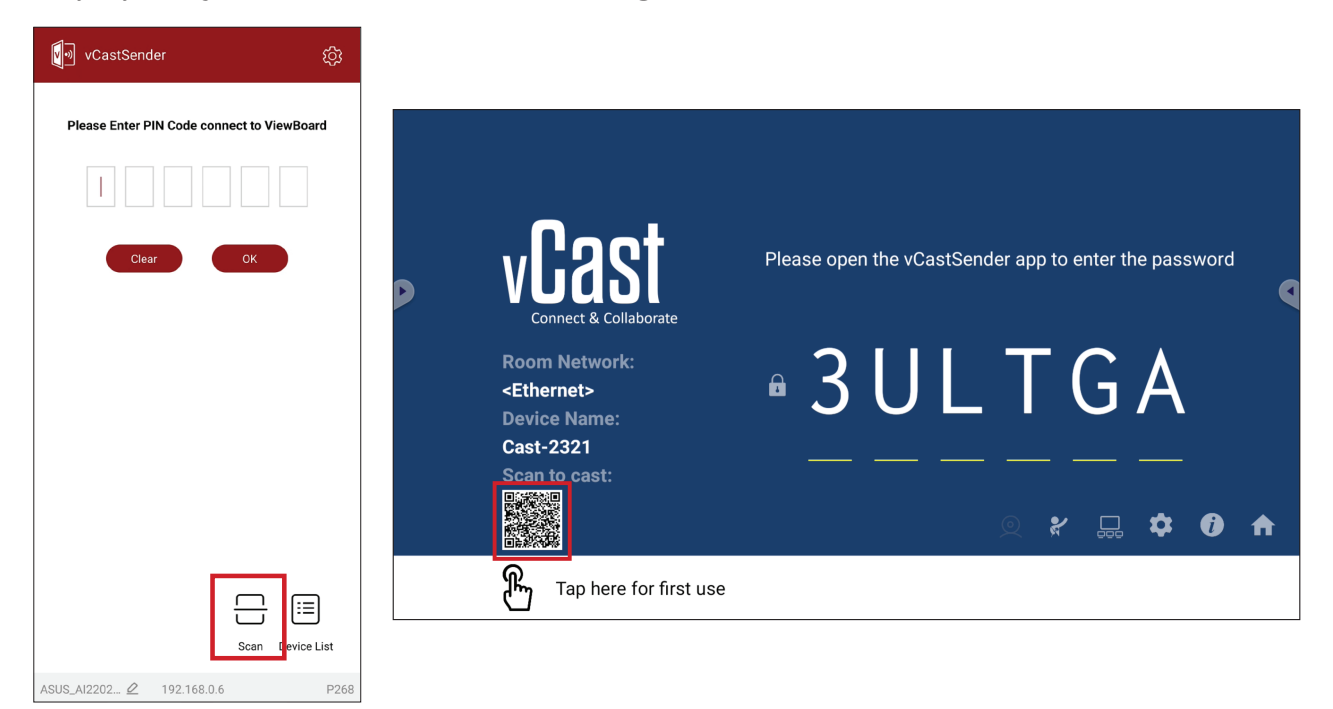

## Apple iOS Cihazlarından Yayın Yapma

Apple AirPlay<sup>®</sup>, yalnızca aynı alt ağ ortamında ekran yansıtma ve içerik akışı için vCast ile uyumludur. Bir ViewBoard'a yayın yapmak için AirPlay kullanılırken, bağlantı için ekranda bir "AirPlay Parolası" oluşturulur.

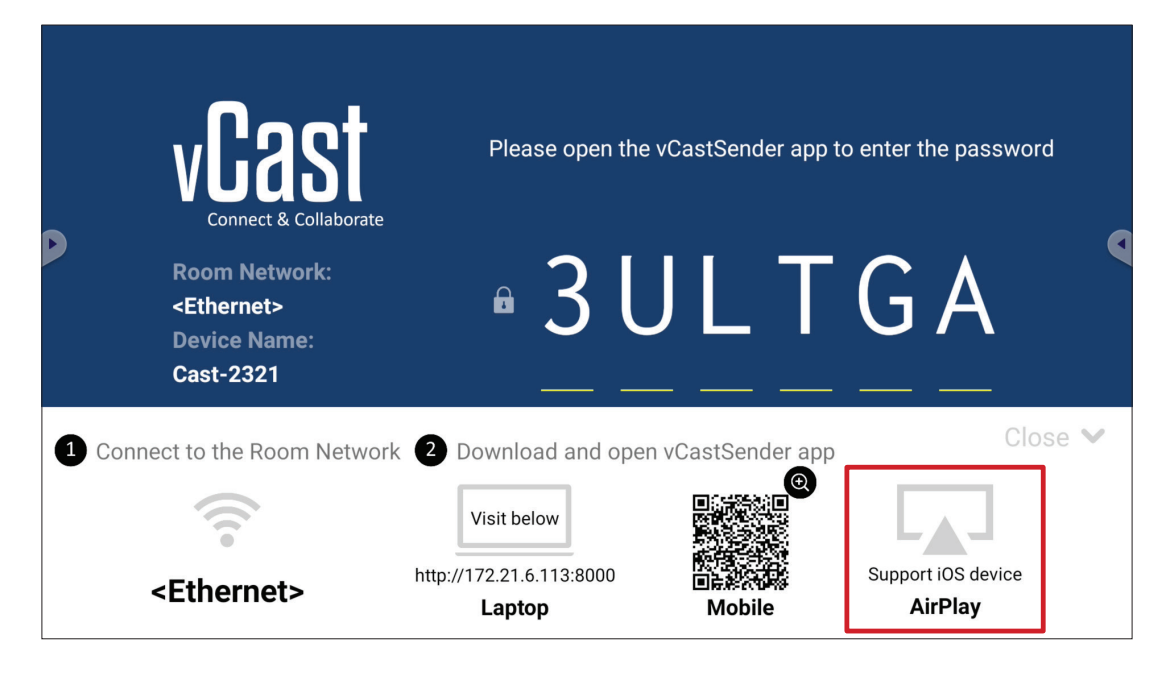

- **1.** İstemci cihazın (örn. iPhone veya iPad) ViewBoard ile aynı ağa bağlı olduğundan emin olun.
  - NOT: Ağ adı Room Network (Oda Ağı) altında bulunabilir.

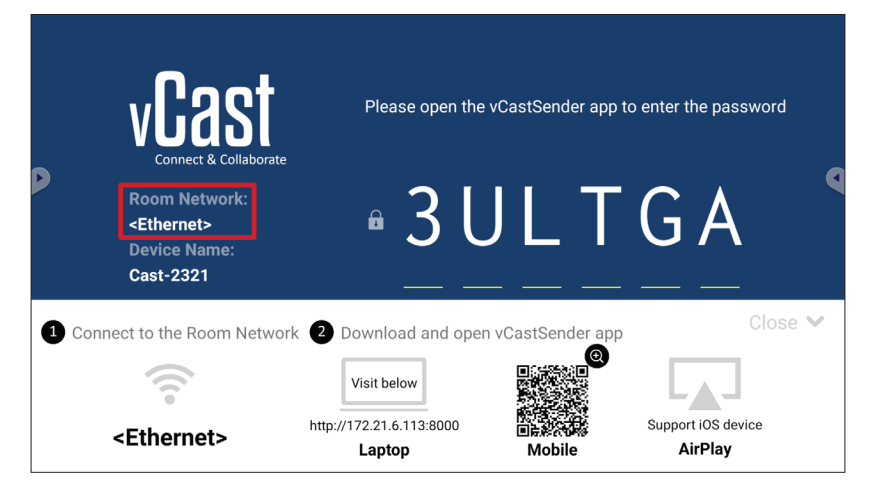

- 2. iOS istemci aygıtında, doğrudan AirPlay'i açın ve bağlanmak için ViewBoard'un Device Name (Cihaz Adı)'nı seçin.
  - NOT: Device Name (Cihaz Adı) aşağıda vurgulandığı şekilde bulunabilir:

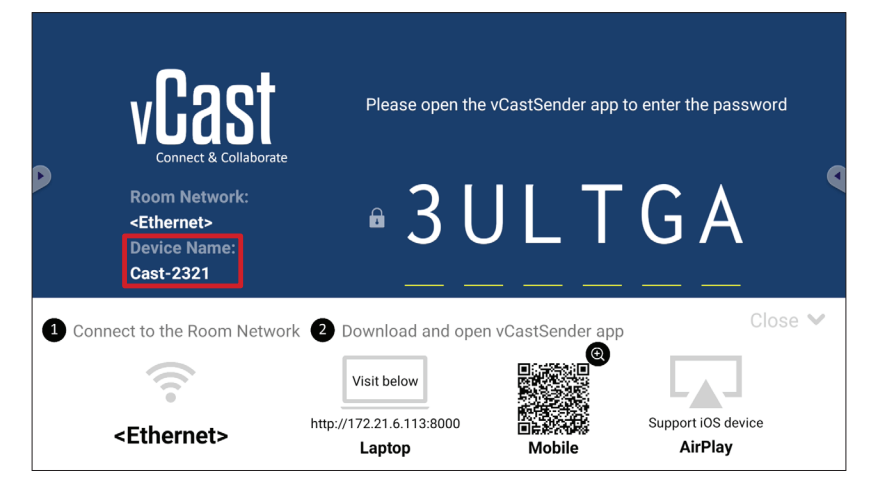

**3.** Bağlanmak için istemci cihazda ekranda oluşturulan **AirPlay Password (AirPlay Parolasını)** girin.

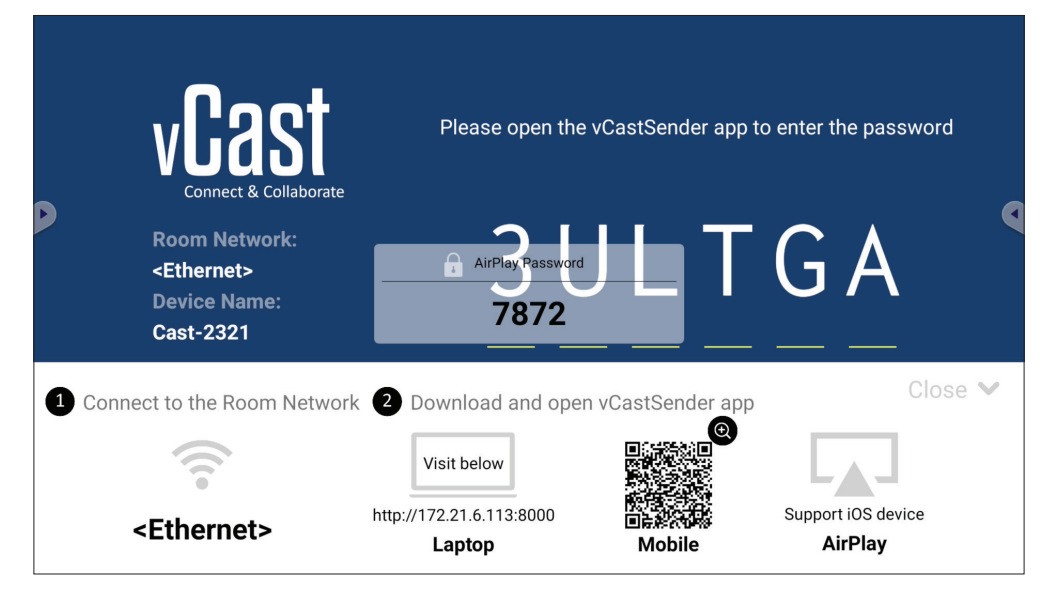

**NOT:** Çapraz alt ağ ortamında, lütfen Apple App Store'dan vCastSender iOS uygulamasını indirin ve bağlanın.

**4.** ViewBoard'a ayrıca **Scan (Tara)**'yı seçip otomatik olarak bağlanmak üzere ekrandaki QR kodunu kutuya yerleştirerek de bağlanabilirsiniz.

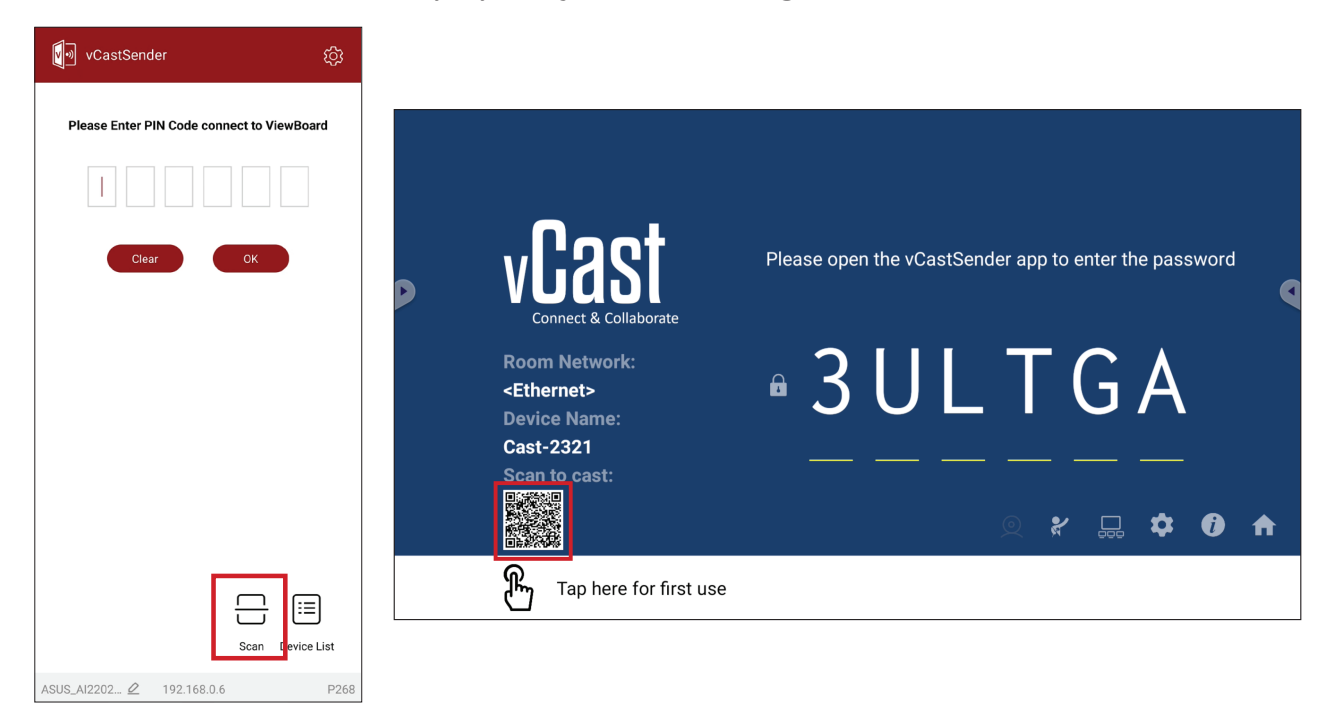

## Mobil Cihazdan ViewBoard'a Bağlanma

Bağlandıktan sonra **Receive (Al)** öğesini seçin. ViewBoard mobil cihazda bir ekran araç çubuğu ile görüntülenir. Kullanıcılar ViewBoard ile ek açıklamalar, dosya paylaşımı vb. aracılığıyla etkileşime girebilir.

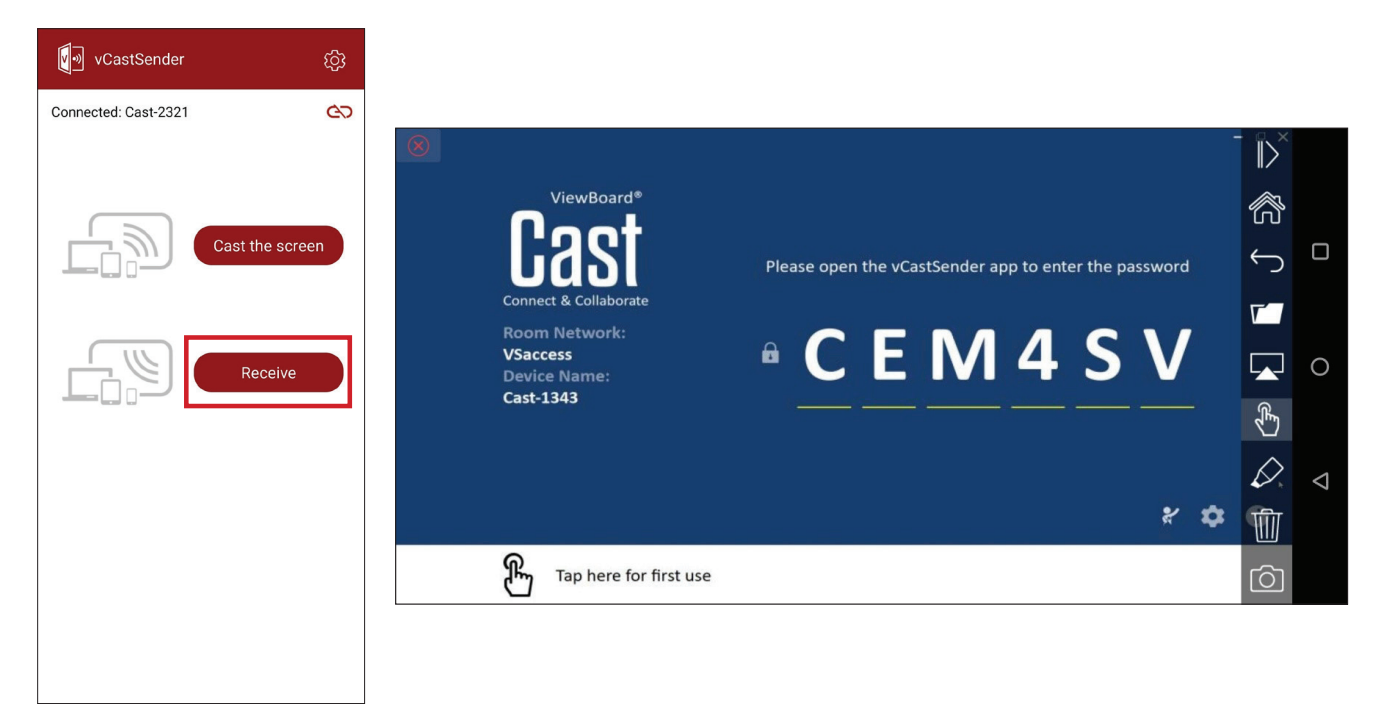

|              | Öğe         | Açıklama                                                      |
|--------------|-------------|---------------------------------------------------------------|
| $\parallel$  | Geçiş       | Araç çubuğunu gizleyin veya görüntüleyin.                     |
| $\bigcirc$   | Giriş       | Ana arayüze döner.                                            |
| $\leftarrow$ | Dönüş       | Önceki işleme geri döner.                                     |
|              | Klasör      | Mobil cihazın dosyalarını görüntüler veya açar.               |
|              | Paylaş      | Mobil cihazın ekranını bağlı ViewBoard'a veya ekrana aktarır. |
| Ł            | Dokunmatik  | Bağlı ViewBoard'u veya ekranı uzaktan kontrol eder.           |
| $\Diamond$   | Ek açıklama | Ek açıklamalar yapar ve kalem rengini ayarlar.                |
|              | Temizle     | Ekrandaki her şeyi temizler.                                  |
| Ô            | Kamera      | Kamera görüntülerini bağlı ViewBoard'a veya ekrana gönderir.  |

## Chromecast ile Yayın

vCast Chromecast etkinleştirildiğinde Chrome tarayıcısı yoluyla yerel Chromecast ekranı paylaşımını destekler.

**NOT:** Chromecast parola koruma'yı veya çoklu ekran yayını desteklemez.

- 1. İstemci cihazın (örn. dizüstü bilgisayar) ViewBoard ile aynı ağa bağlı olduğundan emin olun.
  - NOT: Ağ adı Room Network (Oda Ağı) altında bulunabilir.

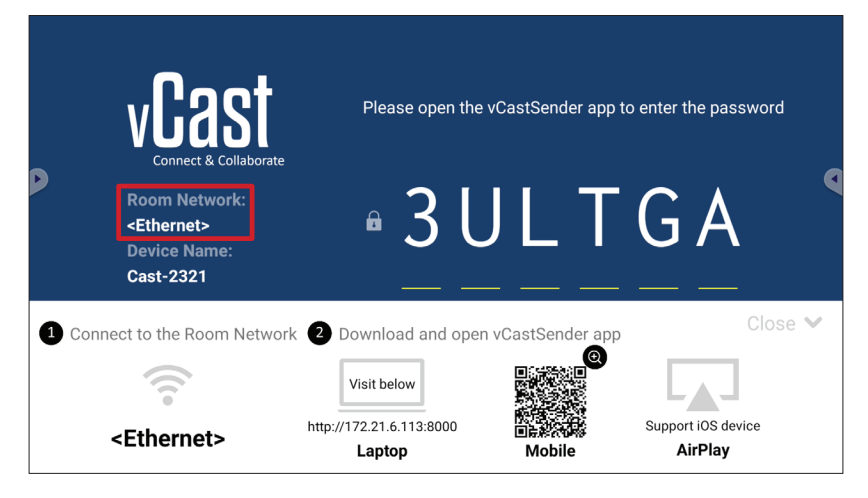

2. vCast ayarlarında Chromecast Enable (Chromecast Etkin) onay kutusunu seçtiğinizden emin olun.

|   |                               | Cast Settings                                                                              |                      |   |
|---|-------------------------------|--------------------------------------------------------------------------------------------|----------------------|---|
|   |                               | Device Name: Cast-6585 🔀                                                                   | -                    |   |
|   | v 129                         | Connect Code: V9N2LL C                                                                     | o connect the device |   |
| D | Connect & Colla               | PIN Code Visible                                                                           |                      | • |
|   | Room Network                  | Touch & Annotate From Mobile     Chromecast Enable                                         | ne:                  |   |
|   | old_cat_5G_WP<br>Device Name: | Open moderator mode by default                                                             | 585                  |   |
|   | Cast-6585                     | Smart Scaling Miracast Enable (Miracast sharing is only available when Wi-Fi is connected) |                      |   |
|   | Scan to cast:                 | Multiple Screen: 4 Screens  (Support laptop - Windows/Mac/Chrome only)                     |                      |   |
|   |                               | i IOS Advanced Settings                                                                    |                      | ♠ |
|   | <u></u>                       | Cast Settings Password Setup      OK      EIM Enable                                       |                      |   |
|   | Tap here 1                    | Screen capture saved to internal storage                                                   |                      |   |

3. Chrome tarayıcısında şuraya gidin: Settings (Ayarlar) > Save and share (Kaydet ve paylaş) > Cast (Yayınla)... > yayın yapılacak ekranı seçin.

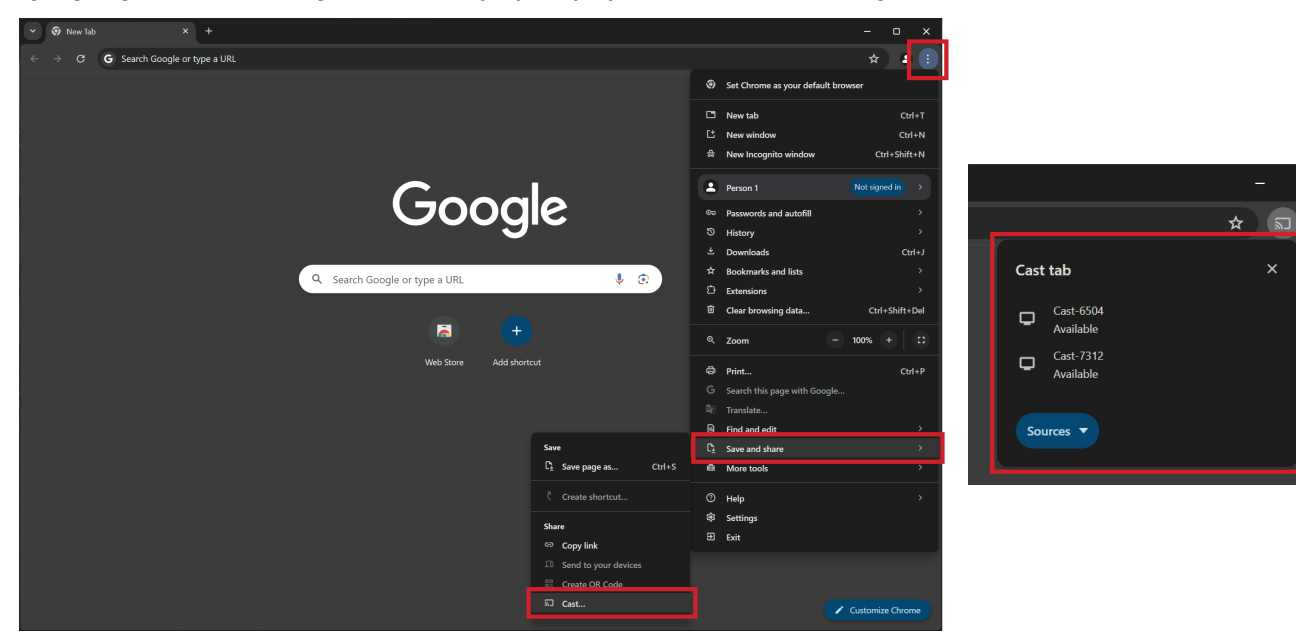

## Miracast ile Yayın

vCast Miracast etkinleştirildiğinde Windows ve Android cihazlarındaki içeriği bir ViewBoard'a yayınlamak için yerel Miracast'i destekler.

NOT:

- Miracast parola koruma'yı veya çoklu ekran yayını desteklemez.
- Miracast paylaşımı yalnızca Wi-Fi üzerinden kullanılabilir.
- Miracast bir saatlik eylemsizliğin ardından otomatik olarak kapanacaktır.
- İstemci cihazın (örn. dizüstü bilgisayar) ViewBoard ile aynı ağa bağlı olduğundan emin olun.

```
NOT: Ağ adı Room Network (Oda Ağı) altında bulunabilir.
```

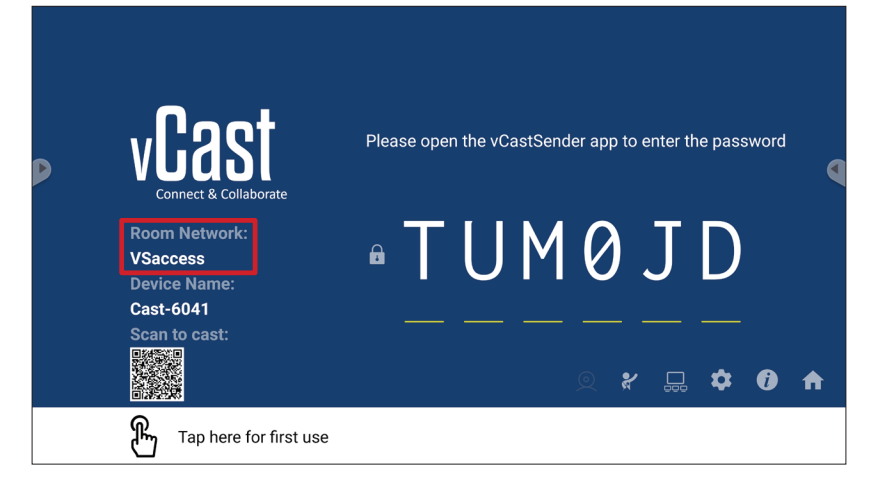

2. vCast ayarlarında Miracast Enable (Miracast Etkin) onay kutusunu seçtiğinizden emin olun.

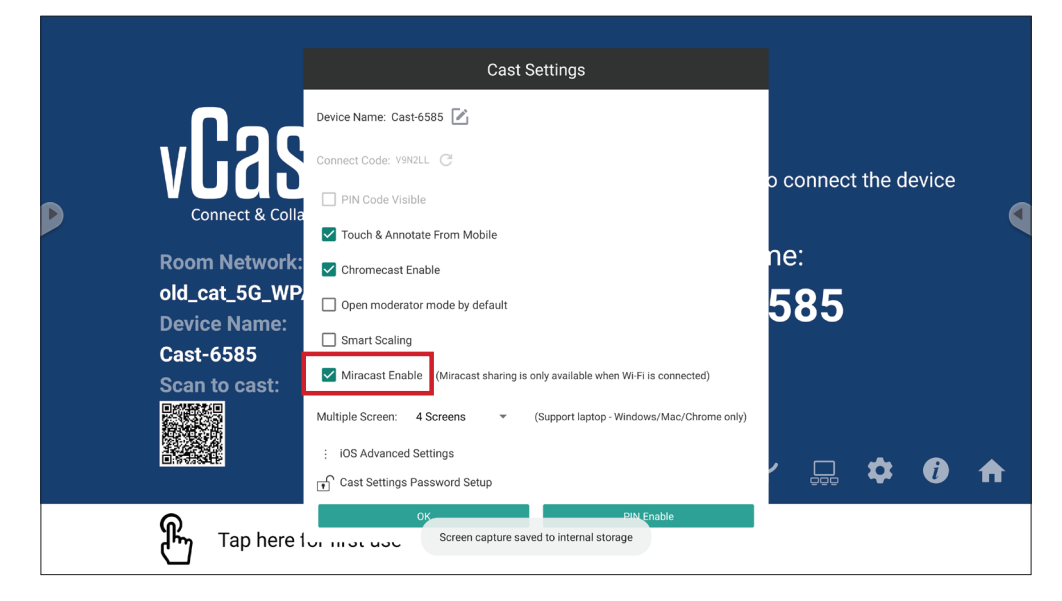

**3.** Lütfen yayın yapmak için aşağıdaki adımları takip edin:

Windows cihazları için:

**1.** Windows cihazlarında Win + K'ya basın ve yayın yapılacak ekranı seçin.

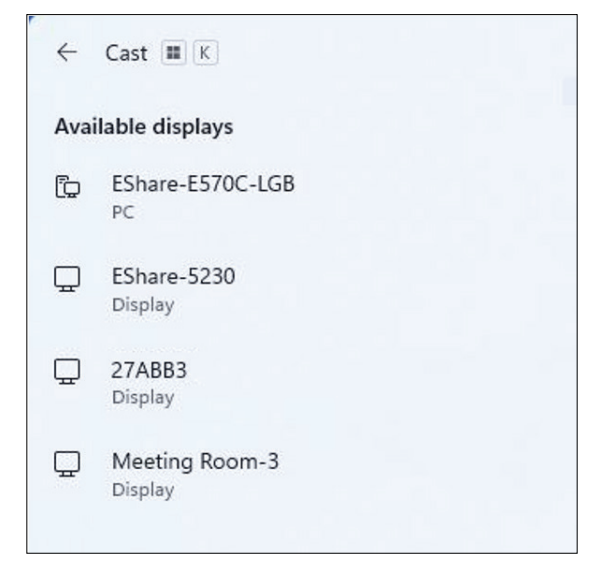

2. Dokunmatik geri bildirim özelliğini etkinleştirmek için "Allow mouse, keyboard, touch, and pen input from the device" (Cihazdan mouse, klavye, dokunma ve kalem girişine izin ver) onay kutusunu seçin.

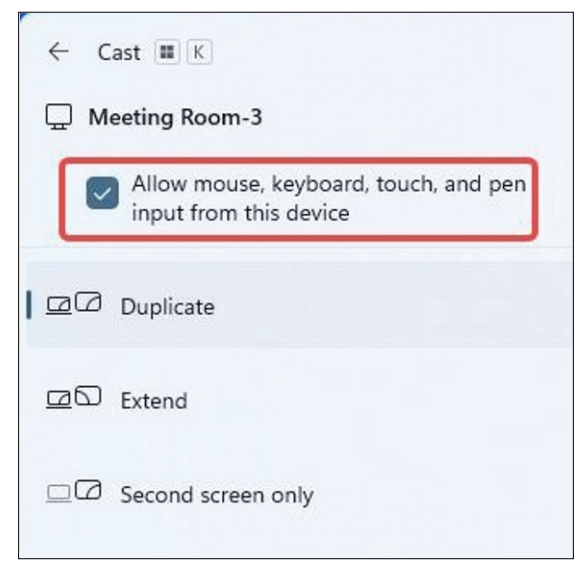

#### Android cihazlar için:

Android cihazında, doğrudan Cast/Smart View/Wireless Projection (Yayınla/Akıllı Görünüm/Kablosuz Yansıtma)'yı ve sonra yayın yapılacak ekranı seçin.

## Diğer Varsayılan Uygulamalar Chromium

Internet'te dolaşmak için web tarayıcısı.

| New tab                                       | × +                          |              |              |            |       |
|-----------------------------------------------|------------------------------|--------------|--------------|------------|-------|
| $\nabla \ \ \leftarrow \ \ \Rightarrow \ \ G$ | O Search or type web address |              |              |            | ☆ ≛ : |
|                                               | G                            | 6            | G            | G          |       |
|                                               | The Chron                    | ni Chromium  | Git Reposito | Google Ope |       |
|                                               | 0                            | G            | C            |            |       |
|                                               | freenod                      | e Github Pag | Chrome Fla   | Top sites  |       |
|                                               |                              |              |              |            |       |
|                                               |                              |              |              |            |       |
|                                               |                              |              |              |            |       |
|                                               |                              |              |              |            |       |
|                                               |                              |              |              |            |       |
|                                               | Discover - off               |              |              | ţ          |       |
|                                               |                              |              |              |            |       |
|                                               |                              |              |              |            |       |
|                                               |                              |              |              |            |       |

## Klasörler

| Quick access                                       | Local Files 🕨                                                                                                    | Search                                                                                  | Q |
|----------------------------------------------------|----------------------------------------------------------------------------------------------------|-----------------------------------------------------------------------------------------|---|
| Public<br>Cocal Files<br>Public Cloud<br>JACK 32GB | Mark     Download     Notes     UpdateLog     VCast     Notifications     Music     Podcasts       Bingtones     DCIM     Documents     Movies     Alarms     Pictures     Audiobooks     20230630.jpg                                                                                                    |                                                                                         | t |
|                                                    | 4                                                                                                    | •••••••<br>2023-06-15-17-13-30.jpg<br>Dumanaion: 3940-210<br>Strans<br>Time: 2023/06/15 | 4 |
|                                                    | 2                                                                                                    | 3                                                                                       |   |
|                                                    | Image: Section of the section of the section of t |                                                                                         |   |

## 1. Depolama Cihazı Ekranı

Uygun depolama cihazını seçin.

## 2. Simgeler

|            | Öğe                 | Açıklama                                     |
|------------|---------------------|----------------------------------------------|
|            | Izgara              | Dosyaları küçük resim görünümüne göre göster |
| $\equiv$   | Liste               | Dosyaları liste görünümüne göre göster       |
| • • • •    | Sırala              | Dosyaları Sırala                             |
| $\bigcirc$ | Seç                 | Bir dosya seç                                |
| <b>L</b> t | Oluştur             | Yeni klasör oluştur                          |
| Ŧ          | Kopyala             | Bir dosya kopyala                            |
|            | Yapıştır            | Bir dosya yapıştır                           |
| 8          | Kes                 | Bir dosya kes                                |
| Î          | Sil                 | Bir dosya sil                                |
| [π]        | Yeniden<br>Adlandır | Bir dosyayı yeniden adlandır                 |
|            | Gönder              | Dosya paylaş                                 |

## 3. Dosya Bilgileri

Dosyayı önizleyin, dosyanın adını, boyutunu, çözünürlüğünü ve oluşturma tarihini gösterin.

## 4. Ana Görüntüleme Alanı

İlgili türde dosyaları görüntüleme.

## OfficeMobile

Belgeler, Elektronik Tablolar, Sunumlar ve PDF'ler oluşturun, düzenleyin ve görüntüleyin.

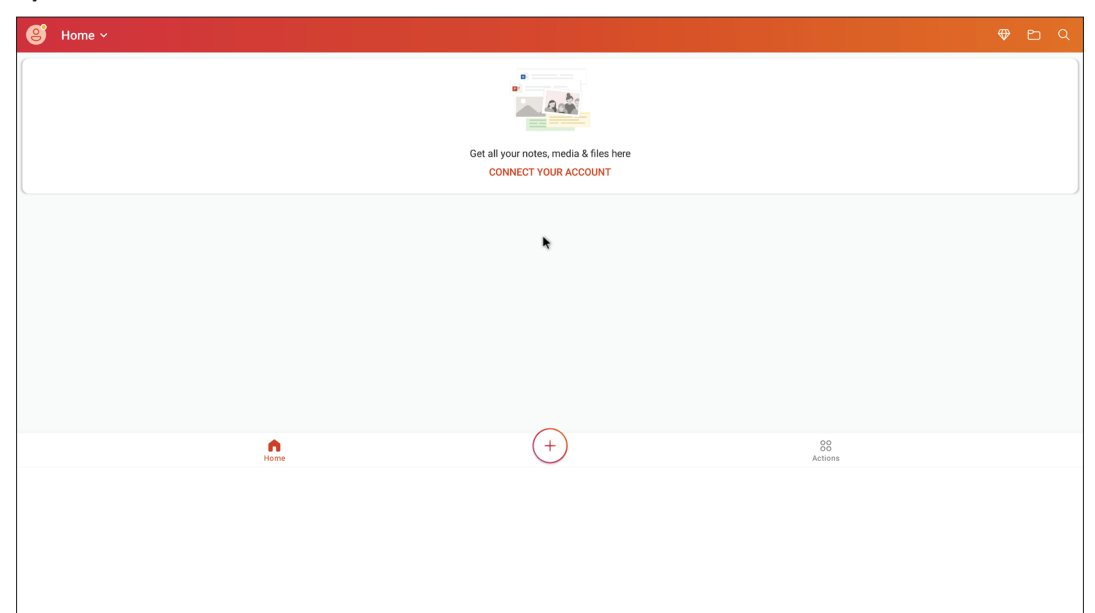

#### vSweeper

Gereksiz verileri ve istenmeyen dosyaları temizleyin.

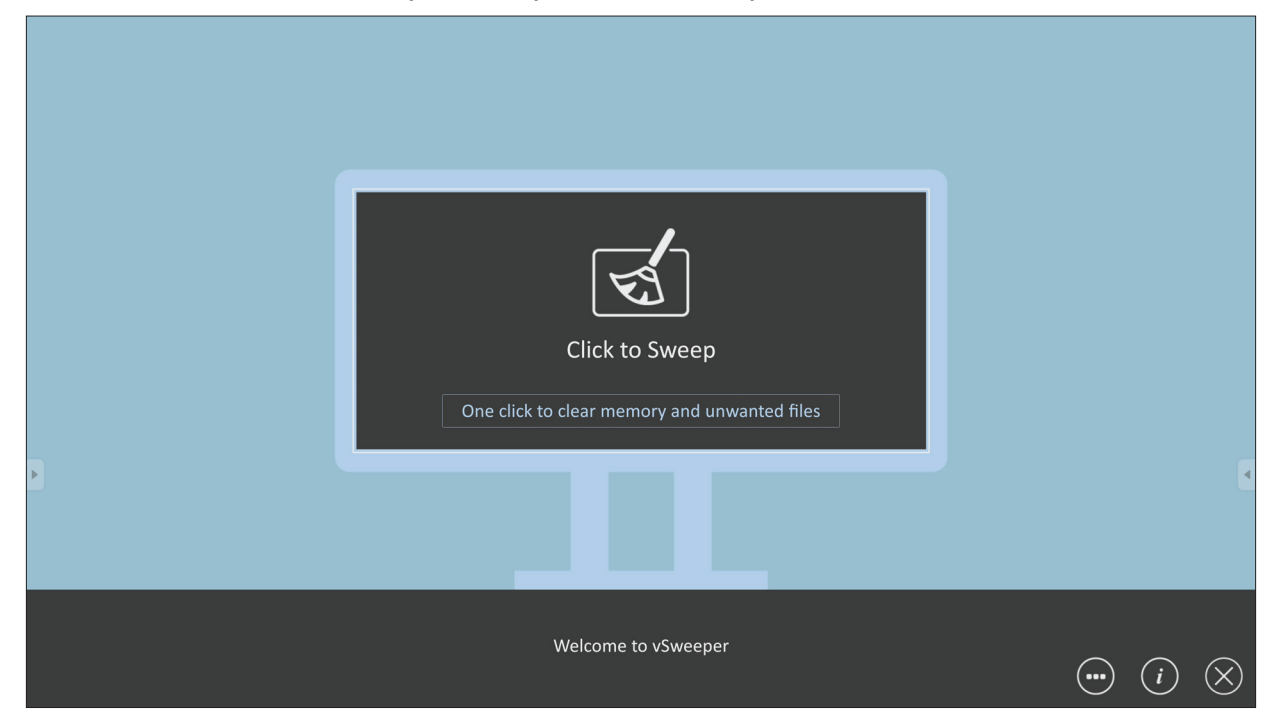

Gelişmiş Ayarlar ayrıca kullanıcının ihtiyaçlarına göre özelleştirilebilir.

| Main Preference                                                                                                    | Auto Clear Interval                                                            |                                                           |
|----------------------------------------------------------------------------------------------------|--------------------------------------------------------------------------------|-----------------------------------------------------------|
| Auto clear all junk files when the app starts <ul> <li>Exit after clearing</li> <li>Exit after the clear button is clicked and the clean up has completed</li> </ul> <li>Auto Clear <ul> <li>Auto clear interval</li> <li>Automatically clear all caches</li> </ul> </li> | <ul> <li>1 hour</li> <li>3 hours</li> <li>6 hours</li> <li>12 hours</li> </ul> | <ul> <li>1 day</li> <li>2 days</li> <li>1 week</li> </ul> |
| <ul> <li>Auto clear on boot</li> <li>Automaticaly clear caches on system startup</li> </ul>                                                                                                    |                                                                                |                                                           |
| Advanced Settings                                                                                                    |                                                                                | <ul><li>♠ (i) ⊗</li></ul>                                 |

## RS-232 İletişim Kuralı

Bu belge, RS-232 iletişim kuralıyla ViewSonic LFD İşaret ve Bilgisayar veya diğer kontrol üniteleri arasında RS-232 arabirimi iletişiminin donanım arabirimi özelliklerini ve yazılım iletişim kurallarını açıklar. İletişim kuralı üç komut kısmı içerir:

- Ayarla İşlevi
- Al İşlevi
- Uzaktan kumanda düz geçiş modu
  - **NOT:** Aşağıda, "Bilgisayar" ifadesi RS-232 iletişim kuralı komutu gönderebilen veya alabilen tüm kontrol ünitelerini temsil eder.

## Açıklama

## RS-232 Donanım Özellikleri

Arka taraftaki ViewSonic LFD iletişim bağlantı noktası:

- 1. Bağlayıcı türü: DSUB 9 Pimli Erkek (veya 3,5 mm namlu tipi bağlayıcı)
- 2. Bağlantı için çapraz (kukla modem) kablo kullanın
- 3. Pim Ataması:

| Dişi DSUB 9 Pimli            | Pim Numarası |         | Sinyal | Açıklama                           |
|------------------------------|--------------|---------|--------|------------------------------------|
| 12345                        | 1            |         | NC     |                                    |
| See .                        | 2            |         | RXD    | Ekrana Giriş                       |
|                              | 3            |         | TXD    | Ekrandan Çıkış                     |
| 6789                         |              | 4       | NC     |                                    |
| Erkek DSUB 9 Pimli           |              | 5       | GND    |                                    |
| 54321                        |              | 6       | NC     |                                    |
|                              |              | 7       | NC     |                                    |
| S S                          | 8            |         | NC     |                                    |
| 9876                         |              | 9       |        | Harici belirli donanım kilidi için |
|                              |              |         |        | +5V/2A güç sağlayın *3.0           |
|                              |              | çerçeve | GND    |                                    |
| 3,5 mm namlu tip             | oi           | Öğe     | Sinyal | Açıklama                           |
| bağlayıcı (sınırlı alan için |              | Uç      | TXD    | Ekrandan Çıkış                     |
| alternatif)                  |              | Halka   | RXD    | Ekrana Giriş                       |
|                              |              | Manşon  | GND    |                                    |

## LAN Donanım Özellikleri

Arka taraftaki ViewSonic LFD iletişim bağlantı noktası:

- **1.** Bağlayıcı türü: 8P8C RJ45
- **2.** Pim Ataması:

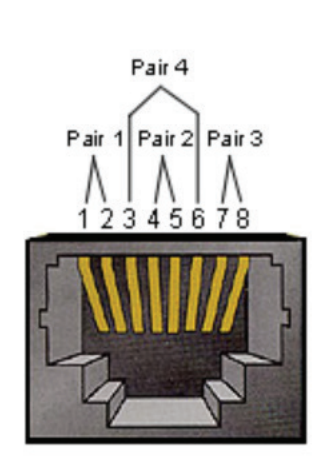

| Pim Numarası | Sinyal | Açıklama       |
|--------------|--------|----------------|
| 1            | TX+    | Ekrandan Çıkış |
| 2            | TX-    | Ekrandan Çıkış |
| 3            | RX+    | Ekrana Giriş   |
| 4            | BI_D3+ | 1G kasa için   |
| 5            | BI_D3- | 1G kasa için   |
| 6            | RX-    | Ekrana Giriş   |
| 7            | BI_D4+ | 1G kasa için   |
| 8            | BI_D4- | 1G kasa için   |
| çerçeve      | GND    |                |

## RS232 İletişim Ayarı

- İletişim Hızı Seçimi:
- Veri bitleri:
- Eşlik:
- Durma Bitleri:
- Yok (sabit) 1 (sabit)

8 bit (sabit)

9600 bps (sabit)

## LAN İletişim Ayarı

| - Tür:                          | Ethernet                  |
|---------------------------------|---------------------------|
| - Protokol:                     | TCP/IP                    |
| - Bağlantı Noktası:             | 5000 (sabit)              |
| - WOL Bağlantı Noktası:         | UDP için 9 (sabit) *3.2.0 |
| - Çapraz alt ağ:                | Hayır                     |
| - Oturum Acma Kimlik Bilgileri: | Havır                     |

## Komut Mesajı Başvurusu

Bilgisayar, arkasından "CR" gelen komut paketini LFD'ye gönderir. Bilgisayar Ekrana kontrol komutunu her gönderdiğinde Ekran aşağıdaki gibi yanıt verecektir:

- Mesaj doğru biçimde alınırsa, arkasından "CR" (00Dh) gelen "+" (02Bh) gönderecektir.
- Mesaj yanlış biçimde alınırsa, arkasından "CR" (00Dh) gelen "-" (02Dh) gönderecektir.

## İletişim Kuralı Ayarla İşlevi Listesi

Bilgisayar özel eylemler için Ekranı kontrol edebilir. Ayarla İşlevi komutu RS-232 bağlantı noktası aracılığıyla uzak bir yerden Ekran davranışını kontrol etmenize olanak tanır. Ayarla İşlevi paket biçimi 9 bayttan oluşur.

#### Ayarla İşlevi açıklaması:

| Uzunluk:     | "CR" hariç Mesajın Toplam Bayt Sayısı.                                                                                                    |
|--------------|----------------------------------------------------------------------------------------------------|
| LFD ID       | Her bir Ekran için kimlik (01~98; varsayılan 01)<br>"99" kimliği, bağlı tüm ekranlar için ayar komutunu uygulamak<br>anlamına gelir. Bu şartlar altında, sadece 1 Nolu ekran cevap<br>vermelidir.<br>LFD ID, her bir Ekran için ekran menüsü aracılığıyla ayarlanabilir. |
| Komut Türü   | Komut türünü tanımlayın,<br>"s" (0x73h): Ayarla Komutu<br>"+" (0x2Bh): Geçerli komut Yanıtı<br>"-" (0x2Dh): Geçersiz komut Yanıtı                                                                                                    |
| Komut:       | İşlev komutu kodu: Bir bayt ASCII kodu.                                                                                                    |
| Değer [1~3]: | Değeri tanımlayan üç bayt ASCII.                                                                                                    |
| CR           | 0x0D                                                                                                    |

## Ayarla İşlevi Biçimi Gönder: (Komut Türü="s")

| Ad             | Uzun-<br>luk | Kim-<br>lik | Komut Türü | Komut  | Value1 | Value2 | Value3 | CR     |
|----------------|--------------|-------------|------------|--------|--------|--------|--------|--------|
| Bayt<br>Sayısı | 1 Bayt       | 2 Bayt      | 1 Bayt     | 1 Bayt | 1 Bayt | 1 Bayt | 1 Bayt | 1 Bayt |
| Bayt<br>sırası | 1            | 2~3         | 4          | 5      | 6      | 7      | 8      | 9      |

#### Yanıtla: (Komut Türü="+" veya "-")

| Ad             | Uzunluk | Kimlik | Komut Türü | CR     |
|----------------|---------|--------|------------|--------|
| Bayt<br>Sayısı | 1 Bayt  | 2 Bayt | 1 Bayt     | 1 Bayt |
| Bayt<br>sırası | 1       | 2~3    | 4          | 5      |

**NOT:** Bilgisayar tüm ekranlara komut uyguladığında (ID=99), yalnızca #1 kümesinin ID=1 adıyla yanıtlaması gerekir.

Örnek 1: Parlaklığı Ekran (#02) için 76 olarak ayarlayın ve bu komut geçerlidir Gönder (Onaltılık Biçim)

| Ad  | Uzun-<br>luk | Kim-<br>lik  | Komut Türü | Komut | Value1 | Value2 | Value3 | CR   |
|-----|--------------|--------------|------------|-------|--------|--------|--------|------|
| Hex | 0x38         | 0x30<br>0x32 | 0x73       | 0x24  | 0x30   | 0x37   | 0x36   | 0x0D |

## Yanıtla (Onaltılık Biçim)

| Ad  | Uzunluk | Kimlik       | Komut Türü | CR   |
|-----|---------|--------------|------------|------|
| Hex | 0x34    | 0x30<br>0x32 | 0x2B       | 0x0D |

#### Örnek 2: Parlaklığı Ekran (#02) için 75 olarak ayarlayın ve bu komut geçerli DEĞİLDİR

#### Gönder (Onaltılık Biçim)

| Ad  | Uzun-<br>luk | Kim-<br>lik  | Komut Türü | Komut | Value1 | Value2 | Value3 | CR   |
|-----|--------------|--------------|------------|-------|--------|--------|--------|------|
| Hex | 0x38         | 0x30<br>0x32 | 0x73       | 0x24  | 0x30   | 0x37   | 0x35   | 0x0D |

#### Yanıtla (Onaltılık Biçim)

| Ad  | Uzunluk | Kimlik       | Komut Türü | CR   |
|-----|---------|--------------|------------|------|
| Hex | 0x34    | 0x30<br>0x32 | 0x2D       | 0x0D |

## Ayarlama İşlevi Tablosu

## A. Temel İşlev

| Ayarla İşlevi                     | Uzunluk | Kimlik | Komut        | Kor             | mut           | Değer Aralığı                                                                                                    | Yorumlar                                                                                                    |
|-----------------------------------|---------|--------|--------------|-----------------|---------------|----------------------------------------------------------------------------------------------------|----------------------------------------------------------------------------------------------------|
|                                   |         |        | Type (ASCII) | Code<br>(ASCII) | Code<br>(Hex) | (Three ASCII bytes)                                                                                                    |                                                                                                    |
| Power ON *3.2.1/<br>OFF (standby) | 8       |        | S            | !               | 21            | 000: STBY<br>001: ON                                                                                                    | <ol> <li>The Power-on via<br/>LAN control may work<br/>only under specific<br/>modes. See display UG<br/>for details. *3.1.1</li> <li>"WOL by MAC<br/>address" maybe avail-<br/>able as an alterna-<br/>tive.*3.2.1</li> </ol>                                                                                                    |
| Input Select                      | 8       |        | S            | u               | 22            | 000: TV<br>001: AV<br>002: S-Video<br>003: YPbPr<br>004: HDMI1<br>014: HDMI2<br>024: HDMI3<br>034: HDMI4<br>005: DVI<br>006: VGA1<br>016: VGA2<br>026: VGA3<br>007: Slot-in PC (OPS/<br>SDM)/HDBT<br>008: Internal memory<br>009: DP1 *3.2.4<br>023: DP2<br>019: Type-C 1 *3.3.2<br>039: Type-C 2<br>00A: Embedded/Main<br>(Android) | <ol> <li>No need for USB</li> <li>For the case of two<br/>or more same sources,<br/>the 2nd digital is<br/>used to indicate the<br/>extension.</li> <li>The HEX of 00A is<br/>30 30 41.</li> <li>00Z is reserved for<br/>cycle mode *3.3.1</li> <li>Using 2nd digi to<br/>identify DP or Type C.</li> <li>O and even numbers<br/>stand for DP; odd<br/>numbers stand for<br/>Type C *3.3.2</li> </ol> |
| Brightness                        | 8       |        | S            | \$              | 24            | 000 ~ 100<br>900: Bright down (-1)<br>901: Bright up (+1)<br>*3.1.1                                                                                                    |                                                                                                    |
| Backlight *3.2.0                  | 8       |        | A            | В               | 42            | 000~100                                                                                                    | <ol> <li>For Android plat-<br/>form whose main<br/>mode is controlled<br/>by backlight and the<br/>other sources are con-<br/>trolled by brightness.</li> <li>Derived from Color<br/>calibration. *3.2.0</li> </ol>                                                                                                    |
| Power lock                        | 8       |        | S            | 4               | 34            | 000: Unlock<br>001: Lock                                                                                                    | *See note in details                                                                                                    |
| Volume                            | 8       |        | S            | 5               | 35            | 000 ~ 100<br>900: Volume down(-1)<br>901:Volume up(+1)                                                                                                    |                                                                                                    |
| Mute                              | 8       |        | S            | 6               | 36            | 000: OFF<br>001: ON (mute)                                                                                                    |                                                                                                    |
| Button lock                       | 8       |        | S            | 8               | 38            | 000: Unlock<br>001: Lock                                                                                                    | *See note in details                                                                                                    |
| Menu lock                         | 8       |        | S            | >               | 3E            | 000: Unlock<br>001: Lock                                                                                                    | *See note in details                                                                                                    |

| Ayarla İşlevi     | Uzunluk | Kimlik | Komut | Kor | nut | Değer Aralığı                                                                                                | Yorumlar                                                                                                    |
|-------------------|---------|--------|-------|-----|-----|----------------------------------------------------------------------------------------------------|----------------------------------------------------------------------------------------------------|
| Number *3.1.1     | 8       |        | S     | @   | 40  | 000~009                                                                                                    |                                                                                                    |
| Key Pad *3.1.1    | 8       |        | S     | A   | 41  | 000: UP<br>001: DOWN<br>002: LEFT<br>003: RIGHT<br>004: ENTER<br>005: INPUT<br>006: MENU/(EXIT)<br>007: EXIT |                                                                                                    |
| Remote<br>Control | 8       |        | S     | В   | 42  | 000: Disable<br>001: Enable<br>002: Pass through                                                             | Disable: RCU will have<br>no function<br>Enabled: RCU controls<br>normally<br>Pass through: Display<br>will bypass the RC<br>code to connected<br>device via the RS-232<br>port, but not react<br>itself. |
| Restore default   | 8       |        | S     | ~   | 7E  | 000                                                                                                    | Recover to factory settings                                                                                                    |

#### NOT:

#### 1. Kilit Modlarında Davranış

| Kilit Modu                    | Davranış                                                                                                    |
|-------------------------------|----------------------------------------------------------------------------------------------------|
| Düğme Kilidi                  | <ol> <li>"Güç" hariç, ön paneldeki ve RCU'daki tüm düğmeleri kilitleyin</li> <li>Tüm SET işlevleri, RCU'daki Mute (Sessiz) vb. ilgili kısayol tuşları da<br/>dahil, RS-232 üzerinden çalıştırılabilir olmalıdır.</li> </ol>                                                                                                    |
| MENÜ Kilidi                   | <ol> <li>Ön paneldeki ve RCU'daki "MENU" tuşunu kilitleyin</li> <li>Fabrika ve Ağırlama modları, bu iki moda girmek için MENÜ-birleşik<br/>tuşunu kullanan modelde engellenmemelidir. Alternatif yaklaşım,<br/>modele göre herhangi bir sınırlama varsa ayrı ayrı gösterilecektir.</li> </ol>                                                                                                    |
| GÜÇ kilidi                    | <ol> <li>Ön kısımdaki "GÜÇ" tuşunu ve RCU'yu kilitleyin.</li> <li>SET_POWER açma/kapama RS-232 üzerinden uygulanabilir olmalıdır,<br/>ancak GÜÇ kilidinin bu durumda serbest bırakılacağı anlamına gelmez.</li> <li>Ekran ayarlarında sıfırlama ile kilidi açılamıyor</li> <li>Güç kilidinde AC gücü otomatik açılacak</li> <li>Güç kilidi altında, PC sinyali olmadığında set güç tasarrufuna<br/>girmeyecek ve 15 dakika sonra hiçbir video sinyali gelmediğinde<br/>kapanmayacaktır.</li> </ol> |
| Uzaktan kumanda<br>devre dışı | RCU tuşlarını kilitleyin, ancak ön panel düğmelerini çalışır durumda tutun.                                                                                                    |

## 2. SET Güç açma için alternatif olarak MAC adresiyle LAN üzerinden uyandırma

## (Uzunluk = 126 Bayt)

| 6 Bayt     | 6 Bayt (#1) | 6 Bayt (#2) | <br>6 Bayt (#16) | 24 Bayt    |
|------------|-------------|-------------|------------------|------------|
| OxFF FF FF | MAC Adresi  | MAC Adresi  | <br>MAC Adresi   | 0x00 00 00 |

## B. İsteğe Bağlı İşlev

| Ayarla İşlevi                 | Uzunluk | Kimlik | Komut        | Ко              | mut        | Değer Aralığı                                                      | Yorumlar                                                                                             |
|-------------------------------|---------|--------|--------------|-----------------|------------|--------------------------------------------------------------------|----------------------------------------------------------------------------------------------------|
|                               |         |        | Type (ASCII) | Code<br>(ASCII) | Code (Hex) | (Three ASCII bytes)                                                |                                                                                                    |
| Input Select:<br>Cycle *3.3.1 | 8       |        | S            | "               | 22         | 00Z                                                                | Inputs in cycle<br>loop depend on<br>display itself                                                  |
| Contrast                      | 8       |        | S            | #               | 23         | 000 ~ 100                                                          |                                                                                                    |
| Sharpness                     | 8       |        | S            | %               | 25         | 000 ~ 100                                                          |                                                                                                    |
| Color                         | 8       |        | S            | &               | 26         | 000 ~ 100                                                          |                                                                                                    |
| Tint                          | 8       |        | S            | 6               | 27         | 000 ~ 100                                                          |                                                                                                    |
| Backlight On_Off<br>*3.2.3    | 8       |        | S            | (               | 28         | 000: OFF<br>001: ON                                                | Keep both "Back-<br>light On_Off" and<br>"Function On_Off"<br>for backward com-<br>patibility *3.3.2 |
| Color mode                    | 8       |        | S            | )               | 29         | 000: Normal<br>001: Warm<br>002: Cold<br>003: Personal             |                                                                                                    |
| Freeze On_Off                 | 8       |        | S            | *               | 2A         | 000: OFF<br>001: ON                                                | Keep both "Freeze<br>On_Off" and<br>"Function On_Off"<br>for backward com-<br>patibility *3.3.2      |
| Surround sound                | 8       |        | S            | -               | 2D         | 000: OFF<br>001: ON                                                |                                                                                                    |
| Bass                          | 8       |        | s            |                 | 2E         | 000 ~ 100                                                          |                                                                                                    |
| Treble                        | 8       |        | s            | 1               | 2F         | 000 ~ 100                                                          |                                                                                                    |
| Balance                       | 8       |        | s            | 0               | 30         | 000 ~ 100                                                          | 050 is central                                                                                       |
| Picture Size                  | 8       |        | S            | 1               | 31         | 000: FULL (16:9)<br>001: NORMAL (4:3)<br>002: REAL (1:1)<br>*3.1.0 |                                                                                                    |
| OSD language                  | 8       |        | S            | 2               | 32         | 000: English<br>001: French<br>002: Spanish                        | Could be<br>extended for<br>more supported<br>languages by<br>model                                  |
| PIP-Mode                      | 8       |        | S            | 9               | 39         | 000: OFF<br>001: PIP(POP)<br>002: PBP                              |                                                                                                    |
| PIP-Sound select              | 8       |        | S            | :               | 3A         | 000: Main<br>001: Sub                                              |                                                                                                    |
| PIP-Position                  | 8       |        | s            | . ,             | 3В         | 000: Up<br>001: Down<br>002: Left<br>003: Right                    |                                                                                                    |

| Ayarla İşlevi                 | Uzunluk | Kimlik | Komut | Ка | mut     | Değer Aralığı                                                                                                    | Yorumlar                                                                                 |
|-------------------------------|---------|--------|-------|----|---------|----------------------------------------------------------------------------------------------------|------------------------------------------------------------------------------------------|
| PIP-Input                     | 8       |        | S     | 7  | 37 *2.9 | 000: TV<br>001: AV<br>002: S-Video<br>003: YPbPr<br>004: HDMI1<br>014: HDMI2<br>024: HDMI3<br>034: HDMI4<br>005: DVI<br>006: VGA1<br>016: VGA2<br>026: VGA3<br>007: Slot-in PC<br>(OPS/SDM)/HDBT<br>008: Internal mem-<br>ory<br>009: DP/Type-C<br>*3.2.4<br>00A: Embedded/ | Value range is<br>same as SET-<br>Input select                                           |
| Tiling-Mode                   | 8       |        | S     | Р  | 50      | Main (Android)<br>000: OFF<br>001: ON                                                                                                    | (for video wall)                                                                         |
| Tiling-<br>Compensation       | 8       |        | S     | Q  | 51      | 000: OFF<br>001: ON                                                                                                    | (for video wall)<br>Bezel width<br>compensation                                          |
| Tiling-H by V<br>Monitors     | 8       |        | S     | R  | 52      | 01x~09x: H<br>0x1~0x9: V                                                                                                    | (for video wall)<br>1. 2nd digital for H<br>monitors<br>2. 3rd digital for V<br>monitors |
| Tiling-Position               | 8       |        | S     | S  | 53      | 001~025                                                                                                    | (for Video wall)<br>Copy the screen<br>of Position# to<br>identified display             |
| Date: Year                    | 8       |        | s     | V  | 56      | Y17~Y99                                                                                                    | Last 2 digits<br>(20)17~(20)99                                                           |
| Date: Month                   | 8       |        | S     | V  | 56      | M01~M12                                                                                                    | 2 digits                                                                                 |
| Date: Day                     | 8       |        | S     | V  | 56      | D01~D31                                                                                                    | 2 digits                                                                                 |
| Time: Hour                    | 8       |        | S     | W  | 57      | H00~H23                                                                                                    | 24-hr format.<br>2 digits.                                                               |
| Time: Min                     | 8       |        | S     | W  | 57      | M00~M59                                                                                                    | 2 digits                                                                                 |
| Time: Sec                     | 8       |        | S     | W  | 57      | S00~S59                                                                                                    | 2 digits                                                                                 |
| Customized Hot<br>Keys *3.2.6 | 8       |        | S     | X  | 58      | 001~999<br>001: Open MVB<br>Whiteboard *3.3.3<br>002: Open MVB<br>Display *3.3.3<br>003: Open MVB<br>Manager *3.3.3<br>004: Open vCast<br>*3.3.3<br>005: Open Signage<br>Launcher *3.3.3<br>006: Open<br>RevelDigital Player<br>*3.3.3<br>007: Open XiO<br>Connected *3.3.3 |                                                                                          |

| Ayarla İşlevi             | Uzunluk | Kimlik | Komut | Ко | mut | Değer Aralığı                                                                                                   | Yorumlar |
|---------------------------|---------|--------|-------|----|-----|----------------------------------------------------------------------------------------------------|----------|
| Function On_Off<br>*3.3.2 | 8       |        | S     | =  | 3D  | 001: Backlight OFF<br>101: Backlight ON<br>002: Freeze OFF<br>102: Freeze ON<br>003: Touch OFF<br>103: Touch ON |          |

#### NOT:

#### 1. H Monitörler, V Monitörler ve Konum için döşeme tanımı

|         | H Monitörler |    |    |    |    |         |  |  |  |  |
|---------|--------------|----|----|----|----|---------|--|--|--|--|
| ſ       | 1            | 2  | 3  | 4  | 5  | - Konum |  |  |  |  |
|         | 6            | 7  | 8  | 9  | 10 |         |  |  |  |  |
| itörler | 11           | 12 | 13 | 14 | 15 |         |  |  |  |  |
| < Mor   | 16           | 17 | 18 | 19 | 20 |         |  |  |  |  |
|         | 21           | 22 | 23 | 24 | 25 |         |  |  |  |  |

#### 2. Tarihi Ayarla örneği

Tarih: 2017-3/15

| Gönder: | 0x 38 30 31 73 56 59 31 37 0D ("Y17") |
|---------|---------------------------------------|
| Gönder: | 0x 38 30 31 73 56 4D 30 33 0D ("M03") |
| Gönder: | 0x 38 30 31 73 56 44 31 35 0D ("D15") |

#### 3. Saati Ayarla örneği

Zaman: 16:27:59

| Gönder: | 0x 38 30 31 73 57 48 31 36 0D ("H16") |
|---------|---------------------------------------|
| Gönder: | 0x 38 30 31 73 57 4D 32 37 0D ("M27") |
| Gönder: | 0x 38 30 31 73 57 53 35 39 0D ("S59") |

## Al İşlevi Listesi

Bilgisayar belirli bilgiler için LFD'yi kontrol edebilir. Al İşlevi paket biçimi, Ayarla İşlevi paket yapısına benzeyen 9 bayttan oluşur. "Değer" baytının her zaman 000 olduğuna dikkat edin.

## Al-İşlev Açıklaması:

| Uzunluk:     | "CR" hariç Mesajın Toplam Bayt Sayısı.                                                                                           |
|--------------|----------------------------------------------------------------------------------------------------|
| TV/DS ID     | Her bir TV/DS için kimlik (01~98; varsayılan 01)                                                                                 |
| Komut Türü   | Komut türünü tanımlayın,<br>"g" (0x67h) : Al Komutu<br>"r" (0x72h) : Geçerli komut Yanıtı<br>"-" (0x2Dh) : Geçersiz komut Yanıtı |
| Komut:       | İşlev komutu kodu: Bir bayt ASCII kodu.                                                                                          |
| Değer [1~3]: | Değeri tanımlayan üç bayt ASCII.                                                                                                 |
| CR           | 0x0D                                                                                                    |

## Al-İşlev Biçimi

## Gönder: (Komut Türü="g")

| Ad             | Uzun-<br>luk | Kim-<br>lik | Komut Türü | Komut  | Value1 | Value2 | Value3 | CR     |
|----------------|--------------|-------------|------------|--------|--------|--------|--------|--------|
| Bayt<br>Sayısı | 1 Bayt       | 2 Bayt      | 1 Bayt     | 1 Bayt | 1 Bayt | 1 Bayt | 1 Bayt | 1 Bayt |
| Bayt<br>sırası | 1            | 2~3         | 4          | 5      | 6      | 7      | 8      | 9      |

## Yanıtla: (Komut Türü="r" veya "-")

## Komut geçerliyse, Komut Türü = "r"

| Ad             | Uzun-<br>luk | Kim-<br>lik | Komut Türü | Komut  | Value1 | Value2 | Value3 | CR     |
|----------------|--------------|-------------|------------|--------|--------|--------|--------|--------|
| Bayt<br>Sayısı | 1 Bayt       | 2 Bayt      | 1 Bayt     | 1 Bayt | 1 Bayt | 1 Bayt | 1 Bayt | 1 Bayt |
| Bayt<br>sırası | 1            | 2~3         | 4          | 5      | 6      | 7      | 8      | 9      |

## Komut geçerli DEĞİLSE, Komut Türü = "-"

| Ad          | Uzunluk | Kimlik | Komut Türü | CR     |
|-------------|---------|--------|------------|--------|
| Bayt Sayısı | 1 Bayt  | 2 Bayt | 1 Bayt     | 1 Bayt |
| Bayt sırası | 1       | 2~3    | 4          | 5      |

## Örnek 1: TV-05'ten Parlaklığı al ve bu komut geçerlidir. Parlaklık değeri 67. Gönder (Onaltılık Biçim)

| Ad  | Uzun-<br>luk | Kim-<br>lik  | Komut Türü | Komut | Value1 | Value2 | Value3 | CR   |
|-----|--------------|--------------|------------|-------|--------|--------|--------|------|
| Hex | 0x38         | 0x30<br>0x35 | 0x67       | 0x62  | 0x30   | 0x30   | 0x30   | 0x0D |

#### Yanıtla (Onaltılık Biçim)

| Ad  | Uzun-<br>luk | Kim-<br>lik  | Komut Türü | Komut | Value1 | Value2 | Value3 | CR   |
|-----|--------------|--------------|------------|-------|--------|--------|--------|------|
| Hex | 0x38         | 0x30<br>0x35 | 0x72       | 0x62  | 0x30   | 0x36   | 0x37   | 0x0D |

# Örnek 2: Ekrandan Renk Al (# 05), ancak Renk komutu bu modelde desteklenmiyor.

#### Gönder (Onaltılık Biçim)

| Ad  | Uzun-<br>luk | Kim-<br>lik  | Komut Türü | Komut | Value1 | Value2 | Value3 | CR   |
|-----|--------------|--------------|------------|-------|--------|--------|--------|------|
| Hex | 0x38         | 0x30<br>0x35 | 0x67       | 0x26  | 0x30   | 0x30   | 0x30   | 0x0D |

#### Yanıtla (Onaltılık Biçim)

| Ad  | Uzunluk | Kimlik       | Komut Türü | CR   |
|-----|---------|--------------|------------|------|
| Hex | 0x34    | 0x30<br>0x35 | 0x2D       | 0x0D |

## Al-İşlev Tablosu

## A. Temel İşlev

| Al İşlevi                     | Uzunluk | Kimlik | Komut        | Komut           |               | Tepki Aralığı                                        | Yorumlar                                                                                                    |
|-------------------------------|---------|--------|--------------|-----------------|---------------|------------------------------------------------------|----------------------------------------------------------------------------------------------------|
|                               |         |        | Type (ASCII) | Code<br>(ASCII) | Code<br>(Hex) | (Three ASCII<br>bytes)                               |                                                                                                    |
| Get-Brightness                | 8       |        | g            | b               | 62            | 000 ~ 100                                            |                                                                                                    |
| Get-Backlight *3.2.0          | 8       |        | а            | В               | 42            | 000 ~ 100                                            | <ol> <li>For Android<br/>platform whose main<br/>mode is controlled<br/>by backlight and<br/>the other sources<br/>are controlled by<br/>brightness.</li> <li>Derived from Color<br/>calibration, *3.2.0</li> </ol>            |
| Get-Volume                    | 8       |        | a            | f               | 66            | 000 ~ 100                                            |                                                                                                    |
| Get-Mute                      | 8       |        | g            | g               | 67            | 000: OFF<br>001: ON (muted)                          |                                                                                                    |
| Get-Input select              | 8       |        | g            | j               | 6A            | 000~<br>100~                                         | <ol> <li>1. 1st digit for signal<br/>detection: 0 means "no<br/>signal"; 1 means "signal<br/>detected"</li> <li>2. 2nd &amp; 3rd digit: See<br/>Set-function table</li> </ol>                                                  |
| Get-Power status:<br>ON/ STBY | 8       |        | g            | I               | 6C            | 001: ON<br>000: STBY                                 |                                                                                                    |
| Get-Remote control            | S       |        | g            | n               | 6E            | 000: Disable<br>001: Enable<br>002: Pass through     | Get RCU mode status                                                                                                    |
| Get-Power lock                | 8       |        | g            | о               | 6F            | 000: Unlock<br>001: Lock                             |                                                                                                    |
| Get-Button lock               | 8       |        | g            | р               | 70            | 000: Unlock<br>001: Lock                             |                                                                                                    |
| Get-Menu lock                 | 8       |        | g            | I               | 6C            | 000: Unlock<br>001: Lock                             |                                                                                                    |
| Get-ACK                       | 8       |        | g            | z               | 7A            | 000                                                  | This command is<br>used to test the<br>communication link                                                                                                    |
| Get-Thermal                   | 8       |        | g            | 0               | 30            | 000~100:<br>0~+100 deg C<br>-01~-99:<br>-1~-99 deg C |                                                                                                    |
| Get-Operation hour<br>*3.2.0  | 8       |        | g            | 1               | 31            | 000                                                  | <ol> <li>Accumulated hours<br/>in 6-digit integer<br/>(000,001~ 999,999)<br/>*3.2.0</li> <li>Can not be reset<br/>when FW update and<br/>Factory initiation *3.2.2</li> <li>Reply in new 32-<br/>byte format *3.2.0</li> </ol> |
| Get-Device name               | 8       |        | g            | 4               | 34            | 000                                                  | Reply in new 32-byte format *3.2.0                                                                                                    |

| Al İşlevi                   | Uzunluk | Kimlik | Komut | Komut |    | Tepki Aralığı | Yorumlar                                                              |
|-----------------------------|---------|--------|-------|-------|----|---------------|-----------------------------------------------------------------------|
| Get-MAC address             | 8       |        | g     | 5     | 35 | 000           | (for the models with<br>LAN)<br>Reply in new 32-byte<br>format *3.2.0 |
| Get-IP address *3.2.0       | 8       |        | g     | 6     | 36 | 000           | (for the models with<br>LAN)<br>Reply in new 32-byte<br>format *3.2.0 |
| Get-Serial number<br>*3.2.0 | 8       |        | g     | 7     | 37 | 000           | Reply in new 32-byte format *3.2.0                                    |
| Get-FW version<br>*3.2.0    | 8       |        | g     | 8     | 38 | 000           | Reply in new 32-byte<br>format *3.2.0                                 |

#### NOT:

#### 1. Çalışma Saati al örneği

Toplam çalışma saatinin 123.456 saat olduğu varsayılmıştır. Gönder: 0x 38 30 31 67 31 30 30 30 0D (Çalışma saatini al) Yanıtla: 0x 32 30 31 72 31 31 32 33 34 35 36 00 00 ... 00 00 0D

#### 2. Aygıt Adı al örneği

Varsayılan aygıt adı CDE-5500'dür.

Gönder: 0x 38 30 31 67 34 30 30 30 0D (Get Device Name)

Yanıtla: 0x 32 30 31 72 34 43 44 45 2D 35 35 30 30 00 00 ... 00 00 0D

Varsayılan aygıt adı "NMP-302#1"dür.

Gönder: 0x 38 30 31 67 34 30 30 30 0D (Get Device Name) Yanıtla: 0x 32 30 31 72 34 4E 4D 50 2D 33 30 32 23 31 00 00 ...00 00 0D

#### 3. MAC adresi al örneği

MAC adresinin 00:11:22:aa:bb:cc olduğu varsayılmıştır. Gönder: 0x 38 30 31 67 35 30 30 30 0D (Get MAC add) Yanıtla: 0x 32 30 31 72 35 30 30 31 31 32 32 61 61 62 62 63 63 00 00...00 00 0D

#### 4. IP adresi al örneği

IP adresinin 192.168.100.2 olduğu varsayılmıştır.

Gönder: 0x 38 30 31 67 36 30 30 30 0D (IP adresi al)

Yanıtla: 0x 32 30 31 72 36 31 39 32 2E 31 36 38 2E 31 30 30 2E 32 00 00...00 00 0D

#### 5. Seri numarası al örneği

Varsayılan seri numarası ABC180212345'tir

Gönder: 0x 38 30 31 67 37 30 30 30 0D (Seri numarası al)

Yanıtla: 0x 32 30 31 72 37 41 42 43 31 38 30 32 31 32 33 34 35 00 00...00 00 0D

#### 6. FW versiyonu al örneği

FW versiyonunun 3.02.001 olduğu varsayılmıştır.

Gönder: 0x 38 30 31 67 38 30 30 30 0D (FW versiyonu al) Yanıtla: 0x 32 30 31 72 38 33 2E 30 32 2E 30 30 31 00 00...00 00 0D
# B. İsteğe Bağlı İşlev

| Al İşlevi                       | Uzunluk | Kimlik | Komut        | Ко              | mut        | Tepki Aralığı                                                                                                   | Yorumlar                                                                                                    |
|---------------------------------|---------|--------|--------------|-----------------|------------|----------------------------------------------------------------------------------------------------|----------------------------------------------------------------------------------------------------|
|                                 |         |        | Type (ASCII) | Code<br>(ASCII) | Code (Hex) | (Three ASCII bytes)                                                                                             |                                                                                                    |
| Get-Contrast                    | 8       |        | g            | а               | 61         | 000 ~ 100                                                                                                    |                                                                                                    |
| Get-Sharpness                   | 8       |        | g            | С               | 63         | 000 ~ 100                                                                                                    |                                                                                                    |
| Get-Color                       | 8       |        | g            | d               | 64         | 000 ~ 100                                                                                                    |                                                                                                    |
| Get-Tint                        | 8       |        | g            | е               | 65         | 000 ~ 100                                                                                                    |                                                                                                    |
| Get-Backlight On_<br>Off *3.2.3 | 8       |        | g            | h               | 68         | 000: OFF<br>001: ON                                                                                             | Keep both "Backlight<br>On_Off" and "Function<br>On_Off" for backward<br>compatibility *3.3.2                                                                                  |
| Get Freeze On_Off<br>*3.2.5     | 8       |        | g            | i               | 69         | 000: OFF<br>001: ON                                                                                             | Keep both "Freeze<br>On_Off" and "Function<br>On_Off" for backward<br>compatibility *3.3.2                                                                                     |
| Get-PIP mode                    | 8       |        | g            | t               | 74         | 000: OFF<br>001: PIP (POP)<br>002: PBP                                                                          |                                                                                                    |
| Get-PIP input                   | 8       |        | g            | u               | 75         | 000 ~                                                                                                    | See Set-input select                                                                                                    |
| Get-Tiling Mode                 | 8       |        | g            | v               | 76         | 000: OFF<br>001: ON                                                                                             | (for Video wall)                                                                                                    |
| Get-Tiling<br>Compensation      | 8       |        | g            | w               | 77         | 000: OFF<br>001: ON                                                                                             | (for Video wall)<br>Bezel width<br>compensation                                                                                                    |
| Get-Tiling H by V<br>monitors   | 8       |        | g            | x               | 78         | 01x~09x: H monitors<br>0x1~0x9: V monitors                                                                      | (for Video wall)<br>1. 2nd digital for H<br>monitors<br>2. 3rd digital for V<br>monitors                                                                                       |
| Get-Tiling position             | 8       |        | g            | У               | 79         | 000: OFF<br>001~025                                                                                             | (for Video wall)<br>Copy the screen of<br>Position# to identified<br>display                                                                                                   |
| Get-Date: Year                  | 8       |        | g            | 2               | 32         | Y00~Y00                                                                                                    | Last 2 digits<br>(20)17~(20)99                                                                                                    |
| Get-Date: Month                 | 8       |        | g            | 2               | 32         | M00~M00                                                                                                    | 2 digits                                                                                                    |
| Get-Date: Day                   | 8       |        | g            | 2               | 32         | D00~M00                                                                                                    | 2 digits                                                                                                    |
| Get-Time: Hour                  | 8       |        | g            | 3               | 33         | H00~H00                                                                                                    | 24-hr format.<br>2 digits                                                                                                    |
| Get-Time: Min                   | 8       |        | g            | 3               | 33         | M00~M00                                                                                                    | 2 digits                                                                                                    |
| Get-Time: Sec                   | 8       |        | g            | 3               | 33         | S00~S00                                                                                                    | 2 digits                                                                                                    |
| Get-Smart hub *3.3.0            | 8       |        | g            | :               | ЗA         | 000: all<br>00A: Amb_Temp<br>00B: Amb_Humidity<br>00C: Amb_Light<br>00D: Amb_PIR<br>detection                   | <ol> <li>Reply in new 32-<br/>byte format. Each<br/>sub-item length is<br/>fixed 6 bytes. *3.3.0</li> <li>Allow get data<br/>separately or once for<br/>all. *3.3.0</li> </ol> |
| Get-Function On_<br>Off *3.3.2  | 8       |        | G            | =               | 3D         | 001: Backlight OFF<br>101: Backlight ON<br>002: Freeze OFF<br>102: Freeze ON<br>003: Touch OFF<br>103: Touch ON |                                                                                                    |

#### NOT:

### 1. Tarih al örneği

01 numaralı ekranın varsayılan geçerli tarihi:

Tarih: 2017-3/15

Gönder:Ox 38 30 31 67 32 59 30 30 0D (Tarih Al:Yıl)Yanıtla:Ox 38 30 31 72 32 59 31 37 0D ("Y17")Gönder:Ox 38 30 31 67 32 4D 30 30 0D (Tarih Al:Ay)Yanıtla:Ox 38 30 31 72 32 4D 30 33 0D ("M03")Gönder:Ox 38 30 31 67 32 44 30 30 0D (Tarih Al:Gün)Yanıtla:Ox 38 30 31 72 32 44 30 30 0D (Tarih Al:Gün)Yanıtla:Ox 38 30 31 72 32 44 31 35 0D ("D15")

### 2. Saat Al örneği

01 numaralı ekranın varsayılan geçerli saati:

Zaman: 16:27:59

| Gönder:  | 0x 38 30 31 67 33 48 30 30 0D (Saati Al:Saat)   |
|----------|-------------------------------------------------|
| Yanıtla: | 0x 38 30 31 72 33 48 31 36 0D ("H16")           |
| Gönder:  | 0x 38 30 31 67 33 4D 30 30 0D (Saati Al:Dakika) |
| Yanıtla: | 0x 38 30 31 72 33 4D 32 37 0D ("M27")           |
| Gönder:  | 0x 38 30 31 67 33 53 30 30 0D (Saati Al:Saniye) |
| Yanıtla: | 0x 38 30 31 72 33 53 35 39 0D ("S59")           |

### 3. Akıllı hub örneğini alın

Varsayılan Amb\_Temp -5 derece C, Amb\_Nem %30, Amb\_Light 80, Amb\_PIR algılaması 1'dir

Gönder:0x 38 30 31 67 3A 30 30 30 0D (Tüm Smart hub bilgilerini alın)Yanıtla:0x 32 30 31 72 3A 41 2D 30 35 2E 30 42 30 33 30 2E 30 43 30 30 30 3030 44 30 30 30 30 31 00 00 0D (A-05.0B030.0C00080D00001)

Gönder: 0x 38 30 31 67 3A 30 30 41 0D (Yalnızca Amb\_Temp alın)

Yanıtla: 0x 32 30 31 72 3A 41 2D 30 35 2E 30 00 00 ...00 00 0D (A-05.0)

### C. Otomatik Yanıtlama \*3.2.1

Aşağıdaki veriler/durum kullanıcı tarafından uzaktan kumanda ünitesi, ön tuşlar veya dokunmatik ekran gibi mevcut yollardan biriyle değiştirildiğinde, ekran, ana bilgisayardan bir sorgu almadan güncellenmiş verileri/durumu otomatik olarak gönderir.

- Güç aç/kapat
- Giriş Seçimi
- Parlaklık
- Arka Işık
- Ses Düzeyi
- Sessiz Açık/Kapalı

# Uzaktan Kumanda Düz Geçiş Modu

Bilgisayar, Ekranı Uzaktan Kumanda Düz Geçiş moduna ayarladığında, Ekran, uzaktan kumanda ünitesi (RCU) düğmesi etkinleştirmeye yanıt olarak 7 baytlık bir paket (ardından "CR" gelen) gönderir.

Bu modda, uzaktan kumandanın Görüntüleme işlevi üzerinde bir etkisi olmaz. Örnek: "Ses Düzeyi+" Ekrandaki ses düzeyini değiştirmez; onun yerine Bilgisayara RS-232 bağlantı noktası üzerinden "Ses Düzeyi+" kodunu gönderir.

# Kızılötesi Düz Geçiş İşlevi biçimi

| Yanıtla: (Ko | omut Tür | ′ü="p") |
|--------------|----------|---------|
|--------------|----------|---------|

| Ad             | Uzun-<br>luk | Kim-<br>lik | Komut Türü | RCU Kod1<br>(MSB) | RCU Kod2<br>(LSB) | CR     |
|----------------|--------------|-------------|------------|-------------------|-------------------|--------|
| Bayt<br>Sayısı | 1 Bayt       | 2 Bayt      | 1 Bayt     | 1 Bayt            | 1 Bayt            | 1 Bayt |
| Bayt<br>sırası | 1            | 2~3         | 4          | 5                 | 6                 | 7      |

Örnek 1: Ekran (#5) için "VOL+" tuşuna basıldığında Uzaktan Kumanda düz geçiş Gönder (Onaltılık Biçim)

| Ad  | Uzun-<br>luk | Kim-<br>lik  | Komut Türü | RCU Kod1<br>(MSB) | RCU Kod2<br>(LSB) | CR   |
|-----|--------------|--------------|------------|-------------------|-------------------|------|
| Hex | 0x36         | 0x30<br>0x35 | 0x70       | 0x31              | 0x30              | 0x0D |

| Anahtar                            | Kod<br>(Onaltılık) | Temel *3.1.1 | İsteğe Bağlı *3.1.1 |
|------------------------------------|--------------------|--------------|---------------------|
| 1                                  | 01                 | V            |                     |
| 2                                  | 02                 | V            |                     |
| 3                                  | 03                 | V            |                     |
| 4                                  | 04                 | V            |                     |
| 5                                  | 05                 | V            |                     |
| 6                                  | 06                 | V            |                     |
| 7                                  | 07                 | V            |                     |
| 8                                  | 08                 | V            |                     |
| 9                                  | 09                 | V            |                     |
| 0                                  | 0A                 | V            |                     |
| -                                  | OB                 |              | V                   |
| RECALL (LAST)                      | 0C                 |              | V                   |
| INFO (DISPLAY)                     | 0D                 |              | V                   |
|                                    | OE                 |              |                     |
| ASPECT (ZOOM, SIZE)                | OF                 |              | V                   |
| VOLUME UP (+)                      | 10                 | V            |                     |
| VOLUME DOWN (-)                    | 11                 | V            |                     |
| MUTE                               | 12                 | V            |                     |
| CHANNEL/PAGE UP (+)/ BRIGHTNESS+   | 13                 |              | V                   |
| CHANNEL/PAGE DOWN (-)/ BRIGHTNESS- | 14                 |              | V                   |
| POWER                              | 15                 | V            |                     |
| SOURCES (INPUTS)                   | 16                 | V            |                     |
|                                    | 17                 |              |                     |
|                                    | 18                 |              |                     |
| SLEEP                              | 19                 |              | V                   |
| MENU                               | 1A                 | V            |                     |
| UP                                 | 1B                 | V            |                     |
| DOWN                               | 1C                 | V            |                     |
| LEFT (-)                           | 1D                 | V            |                     |
| RIGHT (+)                          | 1E                 | V            |                     |
| OK (ENTER, SET)                    | 1F                 | V            |                     |
| EXIT                               | 20                 | V            |                     |
|                                    | 21                 |              |                     |
|                                    | 22                 |              |                     |
|                                    | 23                 |              |                     |
|                                    | 24                 |              |                     |
|                                    | 25                 |              |                     |
|                                    | 26                 |              |                     |
|                                    | 27                 |              |                     |

| Anahtar      | Kod<br>(Onaltılık) | Temel *3.1.1 | İsteğe Bağlı *3.1.1 |
|--------------|--------------------|--------------|---------------------|
|              | 28                 |              |                     |
|              | 29                 |              |                     |
|              | 2A                 |              |                     |
|              | 2B                 |              |                     |
| RED (F1)     | 2C                 |              | V                   |
| GREEN 📕 (F2) | 2D                 |              | V                   |
| YELLOW [F3]  | 2E                 |              | V                   |
| BLUE 🚺 (F4)  | 2F                 |              | V                   |

#### NOT:

- **1.** Bu IR geçiş kodu, RCU anahtar kodundan farklıdır.
- 2. IR geçiş modu altında GÜÇ tuşu için özel kontrol dizisi.
- 2-1. <u>Ekran KAPALI olduğunda ve Kızılötesi GÜÇ kodunu aldığında:</u> Ekran kendini açacak, ardından GÜÇ kodunu RS-232 aracılığıyla ana bilgisayara yönlendirecektir.
- 2-2. <u>Ekran AÇIK olduğunda ve Kızılötesi GÜÇ kodunu aldığında:</u> Ekran GÜÇ kodunu RS-232 aracılığıyla ana bilgisayara yönlendirecek, ardından kendini kapatacaktır.
- **2-3.** AYARLA-GÜÇ KİLİDİ etkinleştirildiğinde, Ekran, GÜÇ düğmesine basılmasına yanıt vermeyecektir.
- **3.** Düğmeleri basılı tuttuğunuzda, SES DÜZEYİ ARTIR ve SES DÜZEYİ AZALT kodları sürekli olarak verilecektir.

# USB Medya Destek Biçimi

# Fotoğraf

| Görüntü | Fotoğraf    | Çözünürlük   |
|---------|-------------|--------------|
|         | Ana hat     | 1920 x 1080  |
| JPEG    | Aşamalı     | 1024 x 768   |
| DNC     | titreşimsiz | 1920 x 1080  |
| PNG     | Titreşimli  | 1920 x 1080  |
| BMP     |             | 15360 x 8640 |

### Video

| Карѕауісі                                                                                                    | Kodek      | Çözünürlük              | Bit Hızı |
|----------------------------------------------------------------------------------------------------|------------|-------------------------|----------|
| MKV(.mkv)<br>WebM(.webm)                                                                                                    | VP9        | 4096 x 2176 @60 FPS     | 100Mbps  |
| MP4(.mp4, .mov)<br>3GPP(.3gpp, .3gp)<br>MEPG aktarım akışı<br>(.ts, .trp, .tp)<br>MKV(.mkv)<br>WebM(.webm)<br>FLV(.flv)<br>AVI(lavi)<br>H265(.265)                                                                    | HEVC/H.265 | 4096 x2176 @60 FPS      | 100Mbps  |
| MP4(.mp4, .mov)<br>3GPP (.3gpp, .3gp)<br>MEPG aktarım akışı<br>(.ts, .trp, .tp)<br>MPEG program akışı<br>(.DAT, .VOB, .MPG,<br>.MPEG)<br>MKV(.mkv)<br>WebM(.webm)<br>AVI(lavi)<br>ASF(.asf)<br>WMV(.wmv)<br>OGM(.ogm) | MPEG1/2    | 1920 x 1080 @120<br>FPS | 40Mbps   |

| Карѕауісі                                                                                                    | Kodek                                              | Çözünürlük              | Bit Hızı |
|----------------------------------------------------------------------------------------------------|----------------------------------------------------|-------------------------|----------|
| MP4(.mp4, .mov)<br>3GPP(.3gpp, .3gp)<br>MEPG aktarım akışı<br>(.ts, .trp, .tp)<br>MPEG program akışı<br>(.DAT, .VOB, .MPG,<br>.MPEG)<br>MKV(.mkv)<br>WebM(.webm)<br>FLV(.flv)<br>AVI(lavi)<br>ASF(.asf)<br>WMV(.wmv)<br>OGM(.ogm) | MPEG4                                              | 1920 x 1080 @120<br>FPS | 40Mbps   |
| ASF(.asf)<br>AVI(.avi)<br>DivX(.divx)<br>MKV(.mkv)<br>MP4(.mp4, .mov)<br>OGM(.ogm)<br>WebM(.webm)<br>WMV(.wmv)                                                                                                    | DivX 3.11<br>Divx 4.12<br>DivX 5.x<br>DivX 6, XviD | 1920 x 1080 @120<br>FPS | 40Mbps   |
| AVI(.avi)<br>FLV(.flv)                                                                                                    | Sorenson<br>H.263                                  | 1920 x 1080 @120<br>FPS | 40Mbps   |
| 3GPP(.3gpp, .3gp)<br>ASF(.asf)<br>AVI(lavi)<br>FLV(.flv)<br>MP4(.mp4, mov)<br>WMV(.wmv)                                                                                                    | H.263                                              | 1920 x 1080 @120<br>FPS | 40Mbps   |

| Карѕауісі                                                                                                    | Kodek | Çözünürlük              | Bit Hızı |
|----------------------------------------------------------------------------------------------------|-------|-------------------------|----------|
| 3GPP(.3gpp, .3gp)<br>ASF(.asf)<br>AVI(lavi)<br>FLV(.flv)<br>H.264(.264)<br>MKV(.mkv)<br>MP4(.mp4, .mov)<br>MEPG aktarım akışı<br>(.ts, .trp, .tp)<br>MPEG program akışı<br>(.DAT, .VOB, .MPG,<br>.MPEG)<br>OGM(.ogm)<br>WebM(.webm)<br>WMV(.wmv) | H.264 | 4096 x 2160 @60 FPS     | 135Mbps  |
| AVS(.avs)<br>MEPG aktarım akışı<br>(.ts, .trp, .tp)                                                                                                    | AVS   | 1920 x 1080 @60 FPS     | 50Mbps   |
| AVS(.avs)<br>MEPG aktarım akışı<br>(.ts, .trp, .tp)                                                                                                    | AVS+  | 1920 x 1080 @60 FPS     | 50Mbps   |
| AVS(.avs2)<br>MEPG aktarım akışı<br>(.ts, .trp, .tp)                                                                                                    | AVS2  | 4096 x 2160 @60 FPS     | 100Mbps  |
| 3GPP(.3gpp, .3gp)<br>ASF(.asf)<br>AVI(.avi)<br>MKV(.mkv)<br>MP4(.mp4, .mov)<br>OGM(.ogm)<br>WebM(.webm)<br>WMV(.wmv)                                                                                                    | WMV3  | 1920 x 1080 @120<br>FPS | 40Mbps   |
| 3GPP(.3gpp, .3gp)<br>ASF(.asf)<br>AVI(.avi)<br>MKV(.mkv)<br>MP4(.mp4, .mov)<br>MEPG aktarım akışı<br>(.ts, .trp, .tp)<br>WebM(.webm)<br>WMV(.wmv)<br>VC1(.vc1)                                                                                   | VC1   | 2048 x 1024 @120<br>FPS | 40Mbps   |

| Карѕауісі                                                                                               | Kodek       | Çözünürlük          | Bit Hızı |
|----------------------------------------------------------------------------------------------------|-------------|---------------------|----------|
| 3GPP(.3gpp, 3gp)<br>AVI(.avi)<br>FLV(.flv)<br>MKV(.mkv)<br>MP4(.mp4, .mov)<br>OGM(.gom)<br>WebM(.webm)  | Motion JPEG | 1920 x 1080 @30 FPS | 40Mbps   |
| 3GPP(.3gpp, .3gp)<br>AVI(.avi)<br>FLV(.flv)<br>MKV(.mkv)<br>MP4(.mp4, .mov)<br>OGM(.gom)<br>WebM(.webm) | VP8         | 1920 x 1080 @60 FPS | 50Mbps   |
| MKV(.mkv)<br>RM(.rm, .rmvb)<br>WebM(.webm)                                                              | RV30/RV40   | 1920 x 1080 @60 FPS | 40Mbps   |
| 3GPP(.3gpp, .3gp)<br>MKV(.mkv)<br>MP4(.mp4, .mov)<br>WebM(.webm)                                        | AV1         | 4096 x 2176 @60 FPS | 100 Mbps |

### Ses

| Карѕауісі                                                                                                    | Kodek                                                                                                    | Örnek Hızı                  | Kanal         | Bit Hızı            |
|----------------------------------------------------------------------------------------------------|----------------------------------------------------------------------------------------------------|-----------------------------|---------------|---------------------|
| 3GPP(.3gpp, .3gp)<br>ASF(.asf)<br>AVI(.avi)<br>DivX(.divx)<br>FLV(.flv)                                                                                                    | MPEG1/2<br>Katman1                                                                                                    | 16KHz ~ 48KHz               | 2 'ye kadar   | 32Kbps ~<br>448Kbps |
| MRV(.mkV, .mka)<br>MP3(.mp3)<br>MP4(.mp4)<br>MEPG aktarım<br>akışı<br>(.ts, .trp, .tp                                                                                                    | MPEG1/2<br>Katman2                                                                                                    | 16KHz ~ 48KHz               | 2 'ye kadar   | 8Kbps ~<br>384Kbps  |
| MPEG program<br>akışı (.DAT, .VOB,<br>.MPG, .MPEG)<br>OGM(.ogm)<br>WAV(.wav)<br>WebM(.webm)<br>WMV(.wmv)                                                                                                    | MPEG1/2/2.5<br>Katman3                                                                                                    | 8KHz ~ 48KHz                | 2 'ye kadar   | 8Kbps ~<br>320Kbps  |
| 3GPP(.3gpp, .3gp)<br>ASF(.asf)<br>AVI(.avi)<br>AC3(.ac3)<br>DivX(.divx)<br>MKV(.mkv, .mka)<br>MP4(.mp4)<br>MEPG aktarım<br>akışı (.ts, .trp, .tp<br>MPEG program<br>akışı<br>(.DAT, .VOB, .MPG,<br>.MPEG)<br>OGM(.ogm)<br>WebM(.webm)<br>WMV(.wmv) | ASF(.asf)<br>AVI(.avi)<br>AC3(.ac3)<br>DivX(.divx)<br>MKV(.mkv, .mka)<br>MP4(.mp4)<br>MEPG aktarım<br>akışı (.ts, .trp, .tp<br>MPEG program<br>akışı<br>(.DAT, .VOB, .MPG,<br>MPEG)<br>DGM(.ogm)<br>WebM(.webm) | 32KHz,<br>44,1KHz,<br>48KHz | 5,1 'ye kadar | 32Kbps ~<br>640Kbps |

| Карѕауісі                                                                                                    | Kodek         | Örnek Hızı                  | Kanal         | Bit Hızı                                                                       |
|----------------------------------------------------------------------------------------------------|---------------|-----------------------------|---------------|--------------------------------------------------------------------------------|
| 3GPP(.3gpp, .3gp)<br>ASF(.asf)<br>AVI(.avi)<br>DivX(.divx)<br>EAC3(.ec3)<br>MKV(.mkv, .mka)<br>MP4(.mp4)<br>MEPG aktarım<br>akışı<br>(.ts, .trp, .tp)<br>MPEG program<br>akışı<br>(.DAT, .VOB, .MPG,<br>.MPEG)                                                                      | EAC3(DDP)     | 32KHz,<br>44,1KHz,<br>48KHz | 5,1 'ye kadar | 32Kbps ~<br>6Mbps                                                              |
| OGM(.ogm)<br>WebM(.webm)<br>WMV(.wmv)                                                                                                    | EAC3(DDP)     | 32KHz,<br>44,1KHz,<br>48KHz | 5,1 'ye kadar | 32Kbps ~<br>6Mbps                                                              |
| 3GPP(.3gpp, .3gp)<br>AAC(.aac)<br>ASF(.asf)<br>AVI(.avi)<br>DivX(.divx)<br>FLV(.flv)<br>MKV(.mkv, .mka)<br>MP4(.mp4)<br>MEPG aktarım<br>akışı (.ts, .trp, .tp<br>MPEG program<br>akışı (.DAT, .VOB,<br>.MPG, .MPEG)<br>OGM(.ogm)<br>RM(.rm, .rmvb, .ra)<br>WAV(.wav)<br>WebM(.webm) | AAC-LC, HEAAC | 8KHz ~ 48KHz                | 5,1 'ye kadar | AAC-LC: 12kbps<br>~576kbps<br>V1: 6kbps ~<br>288kbps<br>V2: 3kbps ~<br>144kbps |
| 3GPP(.3gpp, .3gp)<br>ASF(.asf)<br>AVI(.avi)<br>MKV(.mkv, .mka)<br>MP4(.mp4, .mov)<br>WebM(.webm)<br>WMV(.wma, .wmv)                                                                                                    | WMA           | 8KHz ~ 48KHz                | 2 'ye kadar   | 128Kbps ~<br>320kbps                                                           |

| Карѕауісі                                                                                                    | Kodek                                            | Örnek Hızı                                  | Kanal         | Bit Hızı                         |
|----------------------------------------------------------------------------------------------------|--------------------------------------------------|---------------------------------------------|---------------|----------------------------------|
| 3GPP(.3gpp, .3gp)                                                                                                    | WMA 10 Pro<br>M0                                 | 8KHz ~ 48KHz                                | 2 'ye kadar   | < 192kbps                        |
| ASF(.asf)<br>AVI(.avi)<br>MP4( mp4 mov)                                                                                                    | WMA 10 Pro<br>M1                                 | 8KHz ~ 48KHz                                | 5,1 'ye kadar | < 384kbps                        |
| WMV(.wma, .wmv)                                                                                                    | WMA 10 Pro<br>M2                                 | 8KHz ~ 96KHz                                | 5,1 'ye kadar | < 768kbps                        |
| 3GPP(.3gpp, .3gp)<br>ASF(.asf)<br>AVI(.avi)<br>MKV(.mkv, .mka)<br>MP4(.mp4, .mov)<br>Ogg(.ogg)<br>WebM(.webm)<br>WMV(.wma, .wmv)                                                                                                 | VORBIS<br>*Yalnız stereo<br>kod çözme<br>desteği | 48KHz'ye kadar                              | 2 'ye kadar   |                                  |
| 3GPP(.3gpp, .3gp)<br>AVI(.avi)<br>DTS(.dts)<br>MKV(.mkv, .mka)<br>MP4(.mp4, .mov)<br>MEPG aktarım<br>akışı<br>(.ts, .trp, .tp)<br>MPEG program<br>akışı<br>(.DAT, .VOB, .MPG,<br>.MPEG)<br>OGM(.ogm)<br>WAV(.wav)<br>WebM(.webm) | DTS                                              | 48KHz'ye kadar                              | 5,1 'ye kadar | < 1,5Mbps (Pure<br>DTS çekirdek) |
| 3GPP(.3gpp, .3gp)<br>MP4(.mp4, .mov)<br>MEPG aktarım<br>akışı (.ts, .trp, .tp                                                                                                    | DTS LBR                                          | 12KHz,22KHz,<br>24KHz,<br>44,1KHz,<br>48KHz | 5,1 'ye kadar | 2Mbps'ye kadar                   |
| 3GPP(.3gpp, .3gp)<br>MP4(.mp4, .mov)<br>MEPG aktarım<br>akışı (.ts, .trp, .tp,<br>.mts, .m2ts)                                                                                                    | DTS XLL                                          | 96KHz'ye kadar                              | 6 'ye kadar   | 6,123Mbps'ye<br>kadar            |
| 3GPP(.3gpp, .3gp)<br>MP4(.mp4, .mov)<br>MEPG aktarım<br>akışı (.ts, .trp, .tp,<br>.mts, .m2ts)                                                                                                    | DTS Master<br>Ses                                | 48KHz'ye kadar                              | 6 'ye kadar   | 24,537Mbps'ye<br>kadar           |

| Карѕауісі                                                                                                    | Kodek                 | Örnek Hızı                                  | Kanal                                                        | Bit Hızı                              |
|----------------------------------------------------------------------------------------------------|-----------------------|---------------------------------------------|--------------------------------------------------------------|---------------------------------------|
| 3GPP(.3gpp, .3gp)<br>ASF(.asf)<br>AVI(.avi)<br>FLV(.flv)<br>MKV(.mkv, .mka)<br>MP4(.mp4, .mov,<br>.m4a)<br>MEPG aktarım<br>akışı<br>(.ts, .trp, .tp)<br>MPEG program<br>akışı<br>(.DAT, .VOB, .MPG,<br>.MPEG)<br>OGM(.ogm)<br>WAV(.wav)<br>WebM(.webm)<br>WMV(.wmv) | LPCM                  | 8Khz ~ 48Khz                                | Mono, Stereo,<br>5,1                                         | 64Kbps ~<br>1,5Mbps                   |
| AVI(.avi)<br>MKV(.mkv, .mka)<br>OGM(.ogm)<br>WAV(.wav)<br>WebM(.webm)                                                                                                    | IMA-ADPCM<br>MS)ADPCM | 8KHz ~ 48KHz                                | 2 'ye kadar                                                  | 32kbps ~<br>384kbps                   |
| AVI(.avi)<br>FLV(.flv)<br>MKV(.mkv, .mka)<br>WAV(.wav)<br>WebM(.webm)                                                                                                    | G711 A /mu-<br>law    | 8KHz                                        | 1                                                            | 64Kbps                                |
| RM(.rm, .rmvb, .ra)                                                                                                    | LBR(cook)             | 8KHz,<br>11,025KHz,<br>22,05KHz,<br>44,1KHz | 5,1 'ye kadar                                                | 6Kbps ~<br>128Kbps                    |
| FLAC(.flac)<br>MKV(.mkv, .mka)<br>WebM(.webm)                                                                                                    | FLAC                  | 8KHz ~ 96KHz                                | 7,1 'ye kadar                                                | < 1,6Mbps                             |
| MKV(.mkv, .mka)<br>WebM(.webm)                                                                                                    | OPUS                  | 8KHz ~ 48KHz                                | 6 'ye kadar                                                  | 6Kbps ~<br>510Kbps                    |
| 3GPP(.3gpp, 3gp)<br>AC4(.ac4)<br>MP4(.mp4, .mov,<br>.m4a)<br>MEPG aktarım<br>akışı (.ts, .trp, .tp                                                                                                    | AC4                   | 44,1KHz,<br>48KHz                           | 5,1 'ye kadar<br>(MS12 v1.x)<br>7,1 'ye kadar<br>(MS12 v2.x) | Sunum başına<br>1521 kbps'ye<br>kadar |

| Карѕауісі                                     | Kodek                                  | Örnek Hızı                  | Kanal                                                         | Bit Hızı        |
|-----------------------------------------------|----------------------------------------|-----------------------------|---------------------------------------------------------------|-----------------|
| 3GPP(.3gpp, .3gp)<br>MP4(.mp4, .mov,<br>.m4a) | Fraunhofer<br>MPEG-H TV<br>Ses Sistemi | 32KHz,<br>44,1KHz,<br>48KHz | 16 çekirdekli<br>kanallara kadar<br>5,1 kanala kadar<br>çıkış | ~1,2Mbps        |
| 3GPP(.3gpp, .3gp)<br>MP4(.mp4, .mov,<br>.m4a) | AMR-NB                                 | 8kHz                        | 1                                                             | 4,75 ~ 12,2Kbps |
| 3GPP(.3gpp, .3gp)<br>MP4(.mp4, .mov,<br>.m4a) | AMR-WB                                 | 16KHz                       | 1                                                             | 6,6 ~ 23,85Kbps |

# Altyazı

# <u>Dahili</u>

| Dosya Uzantısı      | Карѕауісі                   | Kodek                                                  |
|---------------------|-----------------------------|--------------------------------------------------------|
| dat, mpg, mpeg, vob | MPG, MPEG                   | DVD Altyazı                                            |
| ts, trp, tp         | TS                          | DVB Altyazı                                            |
| mp4                 | MP4                         | DVD Altyazı<br>UTF-8 Düz Metin                         |
| mkv                 | ΜΚV                         | ASS<br>SSA<br>UTF-8 Düz Metin<br>VobSub<br>DVD Altyazı |
| divx, avi           | AVI(1.0, 2.0)<br>DMF0, 1, 2 | XSUB<br>XSUB+                                          |

# <u>Harici</u>

| Dosya Uzantısı | Карѕауісі                                                    | Kodek                        |
|----------------|--------------------------------------------------------------|------------------------------|
| .srt           | SubRip                                                       |                              |
| .ssa/.ass      | SubStation Alpha                                             |                              |
| .smi           | SAMI                                                         |                              |
| .sub           | SubViewer<br>MicroDVD<br>DVDSubtitleSystem<br>SubIdx(VobSub) | Yalnızca SubViewer 1.0 & 2.0 |
| .txt           | TMPlayer                                                     |                              |

# Zamanlama Tablosu

### HDMI PC

| Çözünürlük  | Yenileme Hızı |
|-------------|---------------|
| 640 - 400   | 60Hz          |
| 640 x 480   | 72Hz          |
|             | 75Hz          |
| 800 x 600   | 72Hz          |
|             | 75Hz          |
| 1024 x 768  | 60Hz          |
|             | 70Hz          |
|             | 75Hz          |
| 1280 x 1024 | 60Hz          |
| 1360 x 768  | 60Hz          |
| 1920 x 1080 | 60Hz          |

### HDMI

| Video | Çözünürlük  | Yenileme Hızı |
|-------|-------------|---------------|
| 480i  | 720 x 480   | 60Hz          |
| 480p  | 720 x 480   | 60Hz          |
| 576i  | 720 x 576   | 50Hz          |
| 576p  | 720 x 576   | 50Hz          |
| 720-2 | 1280 × 720  | 50Hz          |
| 720p  | 1280 X 720  | 60Hz          |
| 1090; | 1020 v 1090 | 50Hz          |
| 10801 | 1920 X 1080 | 60Hz          |
| 1000- | 1020 - 1090 | 50Hz          |
| 1080p | 1920 X 1080 | 60Hz          |
|       | 3840 x 2160 | 29.97Hz/R444  |
|       | 3840 x 2160 | 30Hz/R444     |
|       | 3840 x 2160 | 25Hz/R444     |
|       | 3840 x 2160 | 23.98Hz/R444  |
|       | 3840 x 2160 | 24Hz/R444     |
| 414   | 4096 x 2160 | 24Hz/R444     |
| 46    | 3840 x 2160 | 50Hz/R444     |
|       | 3840 x 2160 | 59Hz/R444     |
|       | 3840 x 2160 | 60Hz/R444     |
|       | 4096 x 2160 | 50Hz/R444     |
|       | 4096 x 2160 | 59Hz/R444     |
|       | 4096 x 2160 | 60Hz/R444     |

Type-C

| Video        | Çözünürlük  | Yenileme Hızı |
|--------------|-------------|---------------|
|              | 640 x 480   | 60Hz          |
| 400 (4.2)    | 640 x 480   | 60Hz          |
| 480p (4:3)   | 720 x 480   | 60Hz          |
|              | 1440 x 480  | 60Hz          |
|              | 720 x 480   | 60Hz          |
| 480p (16:9)  | 1440 x 480  | 60Hz          |
|              | 1440 x 480  | 60Hz          |
| 576p (4:3)   | 720 x 576   | 50Hz          |
|              | 720 x 576   | 50Hz          |
| 576p (16:9)  | 1440 x 576  | 50Hz          |
|              | 1280 x 720  | 50Hz          |
| 720p (16:9)  | 1280 x 720  | 60Hz          |
|              | 1280 x 720  | 60Hz          |
|              | 1920 x 1080 | 24Hz          |
|              | 1920 x 1080 | 24Hz          |
|              | 1920 x 1080 | 25Hz          |
| 1000 (1000)  | 1920 x 1080 | 30Hz          |
| 1080p (16:9) | 1920 x 1080 | 30Hz          |
|              | 1920 x 1080 | 50Hz          |
|              | 1920 x 1080 | 60Hz          |
|              | 1920 x 1080 | 60Hz          |
|              | 3840 x 2160 | 24Hz          |
|              | 3840 x 2160 | 25Hz          |
| 4К           | 3840 x 2160 | 30Hz          |
|              | 3840 x 2160 | 50Hz          |
| -            | 3840 x 2160 | 60Hz          |

# Sorun Giderme

Bu bölümde, ekranı kullanırken karşılaşabileceğiniz bazı yaygın sorunlar açıklanmaktadır.

| Sorun                                      | Olası Çözümler                                                                                                  |
|--------------------------------------------|----------------------------------------------------------------------------------------------------|
| Uzaktan Kumanda<br>çalışmıyor              | <ol> <li>Bir şeylerin ekranın uzaktan kumanda alıcısını<br/>engelleyip engellemediğini kontrol edin.</li> </ol> |
|                                            | <ol> <li>Uzaktan kumandadaki pillerin düzgün takılıp<br/>takılmadığını kontrol edin.</li> </ol>                 |
|                                            | 3. Pillerin değiştirilip değiştirilmediğini kontrol edin.                                                       |
| Ünite beklenmedik bir<br>şekilde kapanıyor | <ol> <li>Uyku modunun etkinleştirilip etkinleştirilmediğini<br/>kontrol edin.</li> </ol>                        |
|                                            | <ol> <li>Alanınızda bir güç kesintisi olup olmadığını kontrol<br/>edin.</li> </ol>                              |
|                                            | <ol> <li>Ekranı açın ve sorunun sinyalden mi yoksa kontrol<br/>sisteminden mi olduğuna bakın.</li> </ol>        |

#### PC Modu

| Sorun                     | Olası Çözümler                                                                                                    |
|---------------------------|----------------------------------------------------------------------------------------------------|
|                           | 1. Ekran ayarlarını kontrol edin.                                                                                    |
|                           | <ol> <li>Ekran çözünürlüğünü kontrol edin.</li> </ol>                                                                |
| PC sinyali yok            | <b>3.</b> OSD menüsünü kullanarak Hs ve Vs (senkronizasyon) ayarlarını yapın.                                        |
|                           | <ol> <li>OPS çözünürlüğünü kontrol edin. Lütfen OPS'nin<br/>doğru çözün ürlüğe ayarlandığından emin olun.</li> </ol> |
| Arka planda çizgiler      | 1. Otomatik ayarı seçin.                                                                                             |
|                           | <b>2.</b> Saat ve fazı ayarlayın.                                                                                    |
| Yanlış renk               | 1. Bağlantıyı kontrol edin.                                                                                          |
|                           | 2. Kroma, parlaklık ve kontrast ayarlarını yapın.                                                                    |
| Destables many set bising | 1. Otomatik ayarı seçin.                                                                                             |
| Destekienineyen biçini    | 2. Saat ve faz ayarlarını yapın.                                                                                     |

# Video Düzgün Çalışmıyor

| Sorun                                  | Olası Çözümler                                                                              |  |  |
|----------------------------------------|---------------------------------------------------------------------------------------------|--|--|
|                                        | <b>1.</b> Güç durumunu kontrol edin.                                                        |  |  |
| Resim yok/Ses yok                      | 2. Sinyal kablosunu kontrol edin.                                                           |  |  |
|                                        | 3. Dahili PC'nin düzgün kurulduğunu kontrol edin.                                           |  |  |
| Görüntü belirsiz veya<br>gidip geliyor | 1. Sinyal kablosunu kontrol edin.                                                           |  |  |
|                                        | <ol> <li>Diğer elektronik parçaların sinyali kesip kesmediğini<br/>kontrol edin.</li> </ol> |  |  |
| Zayıf resim                            | <ol> <li>Menüden kroma, parlaklık ve kontrast ayarlarını<br/>yapın.</li> </ol>              |  |  |
|                                        | 2. Sinyal kablosunu kontrol edin.                                                           |  |  |

# Ses Düzgün Çalışmıyor

| Sorun                 | Olası Çözümler                                                     |  |  |
|-----------------------|--------------------------------------------------------------------|--|--|
|                       | <ol> <li>Sesi Kıs/Aç düğmesine basın.</li> </ol>                   |  |  |
| Ses yok               | <b>2.</b> Ses düzeyini ayarlayın.                                  |  |  |
|                       | <b>3.</b> Ses kablosunu kontrol edin.                              |  |  |
|                       | 1. Menüde ses dengesini ayarlayın.                                 |  |  |
| Yalnızca bir hoparlör | <b>2.</b> Bilgisayarın ses kontrol paneli ayarlarını kontrol edin. |  |  |
|                       | <b>3.</b> Ses kablosunu kontrol edin.                              |  |  |

# Bakım

# Genel Önlemler

- Cihazın kapalı olduğundan ve güç kablosunun prizden çıkarıldığından emin olun.
- Doğrudan ekrana veya kasaya asla herhangi bir sıvı püskürtmeyin veya dökmeyin.
- Cihazı dikkatli tutun; koyu renkli bir cihaz olduğundan, sürtünmesi durumunda açık renkli bir cihazdan daha belirgin izler görülebilir.
- Sistemi uzun süre sürekli kullanmayın.

### Ekranı Temizleme

- Ekranı temiz, yumuşak, tiftiksiz bir bezle silin. Bu işlem, tozu ve diğer parçacıkları temizler.
- Ekran hâlâ temiz değilse, temiz, yumuşak, tiftiksiz bir beze az miktarda, amonyak içermeyen, alkolsüz cam temizleyici uygulayıp ekranı silin.

# Kasayı Temizleme

- Yumuşak, kuru bir bez kullanın.
- Kasa hâlâ temiz değilse, temiz, yumuşak, tiftiksiz bir beze az miktarda, amonyak içermeyen, alkolsüz, hafif, aşındırıcı olmayan deterjan uygulayıp yüzeyi silin.

### Feragat

- ViewSonic<sup>®</sup> görüntüleme ekranında veya kasada amonyak veya alkol tabanlı temizleyiciler kullanmanızı önermez. Bazı kimyasal temizleyicilerin cihazın ekranına ve/veya kasasına hasar verdiği bildirilmiştir.
- ViewSonic<sup>®</sup>, amonyak veya alkol temelli temizleyicilerin kullanımından kaynaklanan hasardan sorumlu olmayacaktır.
  - **NOT:** Cam ve panel arasında yoğuşma görünürse nem kaybolana kadar ekranı açın.

# Düzenleyici Bilgiler ve Hizmet Bilgileri

# Uyumluluk Bilgileri

Bu bölümde düzenlemelerle ilgili tüm bağlanılan gereksinimler ve bildirimler bulunur. Onaylanan ilgili uygulamalar ünitedeki ad plakası etiketlerine ve ilgili işaretlere gönderme yapar.

### FCC Uyumluluk Bildirimi

Bu aygıt, FCC Kuralları kısım 15'e uygundur. Kullanım aşağıdaki iki koşula bağlıdır: (1) Bu aygıt zararlı girişime neden olamaz ve (2) bu aygıt istenmeyen çalışmaya neden olabilen girişim dahil olmak üzere alınan her türlü girişimi kabul etmelidir. Bu ekipman test edildi ve FCC Kuralları kısım 15'e göre Sınıf B dijital aygıt sınırlamalarına uygun olduğu tespit edildi.

Bu sınırlamalar, bir yerleşim alanı kurulumunda zararlı girişime karşı makul koruma sağlamak üzere tasarlanmıştır. Bu ekipman, radyo frekansı enerjisi üretir, kullanır ve yayabilir. Talimatlara uygun şekilde kurulmazsa radyo iletişimlerinde girişime neden olabilir. Ancak belirli bir kurulumda girişim olmayacağı garantisi yoktur. Bu ekipman, radyo veya televizyon yayını alımında, ekipmanın kapatılıp açılmasıyla belirlenebilecek zararlı parazite neden olursa, kullanıcının aşağıdaki önlemlerden biri veya birkaçıyla paraziti gidermesi önerilir:

- Alıcı anteni yeniden yönlendirin veya yeniden konumlandırın.
- Ekipman ve alıcı arasındaki mesafeyi artırın.
- Ekipmanı, alıcının bağlandığı devredeki prizden farklı bir devredeki prize bağlayın.
- Bayi veya deneyimli bir radyo/TV teknisyeninden yardım alın.

**Uyarı:** Uyumluluktan sorumlu tarafça açıkça onaylanmamış değişiklikler veya modifikasyonlar ekipmanı çalıştırma yetkinizi geçersiz kılabilir.

### Industry Canada Bildirimi

CAN ICES (B) / NMB (B)

### Avrupa Ülkeleri İçin CE Uyumluluğu

**CE** Aygıt, EMC Yönergesi 2014/30/EU ve Düşük Voltaj Yönergesi 2014/35/EU'ya uygundur.

### Aşağıdaki bilgiler yalnızca AB üyesi ülkeler içindir:

Sağda gösterilen işaret, 2012/19/EU Atık Elektrikli ve Elektronik Donanım Yönergesine (WEEE) uygundur. İşaret, donanımın sınıflandırılmamış evsel atık olarak atılmaması, yerel yasalara göre iade ve toplama sistemlerinin kullanılması gerektiğini belirtir.

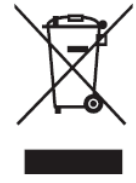

### RoHS2 Uyumluluğu Beyanı

Bu ürün, Avrupa Parlamentosu ve Konseyinin elektrikli ve elektronik ekipmanda belirli tehlikeli maddelerin kullanılmasının kısıtlanmasıyla ilgili 2011/65/EU Yönergesine uygundur (RoHS2 Yönergesi) ve aşağıdaki gösterildiği gibi Avrupa Teknik Adaptasyon Komitesi (TAC) tarafından yayınlanan maksimum konsantrasyon değerlerine uygun olduğu kabul edilir:

| Madde                             | Önerilen Maksimum<br>Konsantrasyon | Asıl Konsantrasyon |
|-----------------------------------|------------------------------------|--------------------|
| Kurşun (Pb)                       | %0,1                               | < %0,1             |
| Cıva (Hg)                         | %0,1                               | < %0,1             |
| Kadmiyum (Cd)                     | %0,01                              | < %0,01            |
| Altı Değerlikli Krom (Cr6⁺)       | %0,1                               | < %0,1             |
| Polibromlu bifeniller (PBB)       | %0,1                               | < %0,1             |
| Polibromlu difenil eterler (PBDE) | %0,1                               | < %0,1             |
| Di (2-etilhekzil) ftalat (DEHP)   | %0,1                               | < %0,1             |
| Butil benzil ftalat (BBP)         | %0,1                               | < %0,1             |
| Dibutil ftalat (DBP)              | %0,1                               | < %0,1             |
| Diizobutik ftalat (DIBP)          | %0,1                               | < %0,1             |

### Yukarıda belirtildiği gibi ürünlerin belirli bileşenlerinin aşağıdaki belirtildiği gibi RoHS2 Yönergeleri Ek III kapsamında muaf tutulur:

- Ağırlığa göre %0,4'e kadar kurşun içeren alüminyumda alaşım elementi olarak kurşun.
- Ağırlığa göre %4'e kadar kurşun içeren bakır alaşımı.
- Yüksek erime sıcaklığı tipi lehimlerdeki kurşun (örn. ağırlığa göre %85 veya daha fazla kurşun içeren kurşun bazlı alaşımlar).
- Kapasitörlerde dielektrik seramik dışında cam veya seramik içinde kurşun içeren elektrikli ve elektronik bileşenler (örneğin piezoelektronik cihazlar veya bir cam veya seramik matris bileşiği).

### ENERGY STAR<sup>®</sup> beyanı

ENERGY STAR<sup>®</sup>, işletmelerin ve bireylerin paradan tasarruf etmelerine ve üstün enerji verimliliği ile çevremizi korumalarına yardımcı olan ABD Çevre Koruma Ajansı gönüllü programıdır. ENERGY STAR<sup>®</sup> belgesi alan ürünler, ABD Çevre Koruma Ajansı'nın belirlediği katı enerji verimliliği kriterlerini veya gereksinimlerini karşılayarak sera gazı emisyonlarını önler.

ViewSonic, bir ENERGY STAR<sup>®</sup> Ortağı olarak, ENERGY STAR<sup>®</sup> Yönergelerine uymak ve tüm sertifikalı modellere ENERGY STAR<sup>®</sup> logosu eklemek konusunda kararlıdır. ENERGY STAR<sup>®</sup> belgeli tüm modellerde aşağıdaki logo görünür:

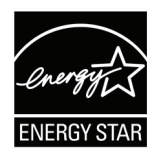

NOT: Güç yönetimi özellikleri, ürün kullanımda değilken enerji tüketimini önemli ölçüde azaltır. Güç yönetimi, cihazın belirli bir süre kullanılmadığında otomatik olarak düşük güç tüketimli "uyku" moduna girmesini sağlar. Ayrıca güç yönetimi özellikleri, ana bilgisayar bağlantısı kesildikten sonraki 5 dakika içinde Uyku Moduna veya Kapalı Moduna girer. Lütfen enerji ayarlarındaki herhangi bir değişikliğin enerji tüketimini artıracağını unutmayın.

### Hindistan Tehlikeli Maddeler Kısıtlaması

Tehlikeli Maddelerin Sınırlandırılması bildirimi (Hindistan). Bu ürün "Hindistan Elektronik Atık Yasası 2011" ile uyumludur ve Yasanın Plan 2'de belirtilen istisnalar dışında kurşun, cıva, altı değerlikli krom, kadmiyum için 0,1 ağırlık yüzdesi ve 0,01 ağırlık yüzdesini aşan konsantrasyonlar hâlinde polibromlu bifeniller veya polibromlu difenil eterlerin kullanılmasını yasaklar.

# Ürün Ömrünün Sonunda Ürünü Elden Çıkarma

ViewSonic<sup>®</sup> cevre dostudur ve cevreci calışmayı ve yaşamayı hedeflemiştir. Smarter, Greener Computing'in bit parçası olduğunuz için teşekkür ederiz. Daha fazla bilgi için lütfen ViewSonic<sup>®</sup> web sitesini ziyaret edin.

### ABD ve Kanada:

https://www.viewsonic.com/us/go-green-with-viewsonic

### Avrupa:

https://www.viewsonic.com/eu/environmental-social-governance/recycle

### Tayvan:

https://recycle.moenv.gov.tw/

AB'de yerleşik kullanıcılar için, bu ürün ile ilgili herhangi bir güvenlik/kaza sorunu yaşarsanız lütfen bizimle iletişime geçin:

ViewSonic Europe Limited

Haaksbergweg 75 1101 BR Amsterdam Netherlands

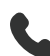

**L** +31 (0) 650608655

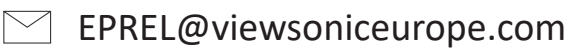

https://www.viewsonic.com/eu/

# Telif Hakkı Bilgileri

Telif Hakkı © ViewSonic<sup>®</sup> Corporation, 2025. Tüm hakları saklıdır.

Macintosh ve Power Macintosh, Apple Inc'in tescilli ticari markalarıdır.

Microsoft, Windows ve Windows logosu, Microsoft Corporation'ın Birleşik Devletler ve diğer ülkelerdeki tescilli ticari markalarıdır.

ViewSonic<sup>®</sup>, üç kuş logosu ViewSonic<sup>®</sup> Corporation'ın tescilli ticari markalarıdır.

VESA, Video Elektronik Standartları Birliği'nin tescilli ticari markasıdır. DPMS, DisplayPort ve DDC, VESA'nın ticari markalarıdır.

ENERGY STAR<sup>®</sup>, A.B.D. Çevre Koruma Örgütü'nün (EPA) kayıtlı ticari markasıdır.

ViewSonic<sup>®</sup> Corporation, bir ENERGY STAR<sup>®</sup> ortağı olarak, bu ürünün, enerji verimliliğine yönelik ENERGY STAR<sup>®</sup> standartlarını karşıladığını belirlemiştir.

**Sorumluluk Reddi:** ViewSonic<sup>®</sup> Corporation, buradaki teknik veya yayımla ilgili hatalardan ya da eksikliklerden veya bu malzemenin yerleştirilmesi ya da bu ürünün kullanılmasından kaynaklanan tesadüfi veya bağlantılı hasarlardan sorumlu olmayacaktır.

Sürekli ürün iyileştirme nedeniyle, ViewSonic<sup>®</sup> Corporation bildirimde bulunmaksızın ürün teknik özelliklerinde değişiklik yapma hakkını saklı tutar. Bu belgedeki bilgiler bilgi vermeden değiştirilebilir.

ViewSonic<sup>®</sup> Corporation şirketinin yazılı izni olmadan bu belgenin hiçbir kısmı herhangi bir amaçla kopyalanamaz, çoğaltılamaz veya herhangi bir yolla iletilemez.

# Müşteri Hizmetleri

Teknik destek veya ürün servisi için aşağıdaki tabloya bakın veya satıcınızla iletişime geçin.

**NOT:** Ürünün seri numarasına gereksiniminiz olacaktır.

| Ülke/Bölge             | Web sitesi               | Ülke/Bölge               | Web sitesi            |  |  |
|------------------------|--------------------------|--------------------------|-----------------------|--|--|
| Asya Pasifik ve Afrika |                          |                          |                       |  |  |
| Australia              | www.viewsonic.com/au/    | Bangladesh               | www.viewsonic.com/bd/ |  |  |
| 中国 (China)             | www.viewsonic.com.cn     | 香港 (繁體中文)                | www.viewsonic.com/hk/ |  |  |
| Hong Kong (English)    | www.viewsonic.com/hk-en/ | India                    | www.viewsonic.com/in/ |  |  |
| Indonesia              | www.viewsonic.com/id/    | Israel                   | www.viewsonic.com/il/ |  |  |
| 日本 (Japan)             | www.viewsonic.com/jp/    | Korea                    | www.viewsonic.com/kr/ |  |  |
| Malaysia               | www.viewsonic.com/my/    | Middle East              | www.viewsonic.com/me/ |  |  |
| Myanmar                | www.viewsonic.com/mm/    | Nepal                    | www.viewsonic.com/np/ |  |  |
| New Zealand            | www.viewsonic.com/nz/    | Pakistan                 | www.viewsonic.com/pk/ |  |  |
| Philippines            | www.viewsonic.com/ph/    | Singapore                | www.viewsonic.com/sg/ |  |  |
| 臺灣 (Taiwan)            | www.viewsonic.com/tw/    | ประเทศไทย                | www.viewsonic.com/th/ |  |  |
| Việt Nam               | www.viewsonic.com/vn/    | South Africa & Mauritius | www.viewsonic.com/za/ |  |  |
| Amerika                |                          |                          |                       |  |  |
| United States          | www.viewsonic.com/us     | Canada                   | www.viewsonic.com/us  |  |  |
| Latin America          | www.viewsonic.com/la     |                          |                       |  |  |
| Avrupa                 |                          |                          |                       |  |  |
| Europe                 | www.viewsonic.com/eu/    | France                   | www.viewsonic.com/fr/ |  |  |
| Deutschland            | www.viewsonic.com/de/    | Қазақстан                | www.viewsonic.com/kz/ |  |  |
| Россия                 | www.viewsonic.com/ru/    | España                   | www.viewsonic.com/es/ |  |  |
| Türkiye                | www.viewsonic.com/tr/    | Україна                  | www.viewsonic.com/ua/ |  |  |
| United Kingdom         | www.viewsonic.com/uk/    |                          |                       |  |  |

### Sınırlı Garanti

ViewSonic<sup>®</sup> Akıllı Beyaz Tahta

### Garanti kapsamı:

ViewSonic<sup>®</sup>, garanti süresi boyunca ürünlerinin malzeme ve işçilik açısından kusur içermediği konusunda garanti verir. Garanti süresince malzeme veya işçilikte ürünün kusurlu olduğu anlaşılırsa, ViewSonic<sup>®</sup> tamamen kendi takdirine bağlı ve tek çözümünüz olarak ürünü onarır veya benzeriyle değiştirir. Yedek Ürün veya parçalar yeniden üretilmiş veya yenilenmiş parçalar ya da bileşenler içerebilir. Onarılan ya da yerine sağlanan ünite, parçalar veya bileşenler, müşterinin özgün sınırlı garantisinde kalan süre boyunca kapsanacak ve garanti süresi uzatılmayacaktır. ViewSonic<sup>®</sup>, ister ürünle sağlanmış isterse de müşteri tarafından yüklenmiş olsun herhangi bir üçüncü taraf yazılım konusunda, onaylanmamış herhangi bir donanım parçasının veya bileşeninin kurulumu için (ör. Projektör Lambaları) hiçbir garanti sağlamaz. (Lütfen "Garantinin kapsamadığı durumlar" kısmına başvurun.)

### Garanti kimleri korur:

Bu garanti yalnızca ilk tüketici alıcısı için geçerlidir.

### Garantinin kapsamadığı durumlar:

- Seri numarası hasar gören, değiştirilen veya silinen ürün.
- Aşağıdaki nedenlerden kaynaklanan hasar, bozulma veya arıza:
  - » Kaza, yanlış kullanım, ihmal, yangın, sel, yıldırım veya diğer doğa olayları, ürünün yetkisiz değiştirilmesi veya ürünle sağlanan talimatların izlenmemesi.
  - » ViewSonic<sup>®</sup> tarafından yetki verilmemiş birinin onarım yapması veya yapmaya çalışması.
  - » Herhangi bir program, veri veya çıkarılabilir depolama ortamı hasarı veya kaybı.
  - » Normal aşınma ve yırtılma.
  - » Ürünü çıkarma veya takma.
- Onarım veya değiştirme sırasında ortaya çıkan yazılım veya veri kaybı.
- Nakliye nedeniyle üründe bir hasar.
- Üründe elektrik güç dalgalanmaları veya arıza gibi harici nedenler.
- ViewSonic teknik özelliklerini karşılamayan sarf malzemelerinin veya parçaların kullanımı.
- Ürün sahibinin, düzenli ürün bakımını Kullanım Kılavuzunda belirtildiği gibi gerçekleştirmemesi.
- Ürün arızasıyla ilgili olmayan başka bir neden.

- Uzun süre boyunca durağan (hareketsiz) görüntülerin görüntülenmesinin neden olduğu hasar (görüntü kalıntısı olarak da anılır).
- Yazılım Ürünle sağlanan veya müşteri tarafından yüklenen herhangi bir üçüncü taraf yazılım.
- Donanım/Aksesuarlar/Parçalar/Bileşenler Onaylanmamış herhangi bir donanımın, aksesuarın, sarf malzemesi parçasının veya bileşenin (ör. Projektör Lambaları) kurulumu.
- Ekran yüzeyindeki kaplamada ürünün Kullanım Kılavuzunda açıklandığı gibi gerçekleştirilmeyen temizliğin neden olduğu hasar veya kaplamanın kötü kullanımı.
- Ürünün duvara kurulumu da dâhil, kaldırma, kurulum ve yerleştirme hizmeti ücretleri.

### Servis alma:

- Garanti kapsamında servis alma hakkında bilgi için ViewSonic<sup>®</sup> Müşteri Desteği bölümüyle iletişime geçin (lütfen "Müşteri Hizmetleri" sayfasına başvurun). Ürününüzün seri numarasını sağlamanız gerekir.
- Garanti hizmeti almak için şunları sağlamanız gerekecektir: (a) tarihli orijinal satış makbuzu, (b) adınız, (c) adresiniz, (d) sorunun bir açıklaması ve (e) ürünün seri numarası.
- Ürünü orijinal paketinde, nakliye ücreti ödenmiş olarak bir yetkili ViewSonic<sup>®</sup> servis merkezine veya ViewSonic<sup>®</sup> şirketine götürün veya gönderin.
- Ek bilgi veya en yakın ViewSonic<sup>®</sup> servis merkezinin adı için ViewSonic<sup>®</sup> şirketiyle iletişime geçin.

### Zımni garantilerin sınırlaması:

Ticari olarak satılabilirlik ve belirli bir amaca uygunluk örtük garantileri dahil olmak üzere, burada açıklananların ötesinde açık veya örtük hiçbir garanti verilmez.

#### Hasar istisnası:

ViewSonic şirketinin yükümlülüğü ürünün onarım veya değiştirilme maliyetiyle sınırlıdır. ViewSonic<sup>®</sup> aşağıdakilerden sorumlu olmayacaktır:

- Olası zararlar bildirilmiş olsa dahi, üründeki herhangi bir kusurun diğer mülkiyette neden olduğu zarar; zahmet, ürünün kullanılamaması, zaman kaybı, kâr kaybı, iş yapma firsatı kaybı, iyi niyet kaybı, iş ilişkilerinde kesinti veya diğer ticari kayıplardan kaynaklanan zararlar.
- Arızi, neticede oluşan veya başka türlü olan diğer tüm zararlar.
- Bir diğer tarafça müşteriden talep edilen herhangi bir tazminat.
- ViewSonic<sup>®</sup> tarafından yetki verilmemiş birinin onarım yapması veya yapmaya çalışması.

### Eyalet yasasının etkisi:

Bu garanti, size, belirli yasal haklar vermektedir ve ayrıca, eyaletten eyalete değişen başka haklara sahip olmanız da mümkündür. Bazı eyaletler örtük garantilerin sınırlanmasına izin vermez ve/veya arızi veya neticede oluşan zararların hariç bırakılmasına izin vermez, bu nedenle yukarıdaki sınırlamalar veya hariç durumlar sizin için geçerli olmayabilir.

### ABD ve Kanada dışında satış:

ABD ve Kanada dışında satılan ViewSonic<sup>®</sup> ürünleriyle ilgili garanti bilgileri ve servis için ViewSonic<sup>®</sup> şirketiyle veya yerel ViewSonic<sup>®</sup> bayinizle iletişime geçin.

Bu ürünün garanti süresi Çin ana karasında (Hong Kong, Makao ve Tayvan hariç) Bakım Garanti Kartının hüküm ve koşullarına tabidir.

Avrupa ve Rusya'daki kullanıcılar için sağlanan garantinin tüm ayrıntıları şu adreste bulunabilir: http://www.viewsonic.com/eu/ ("Support/Warranty Information" (Destek/Garanti Bilgileri) altında).

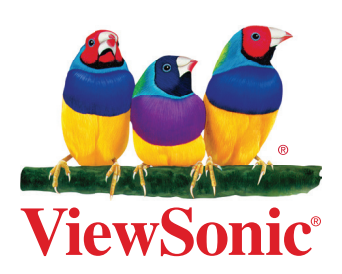